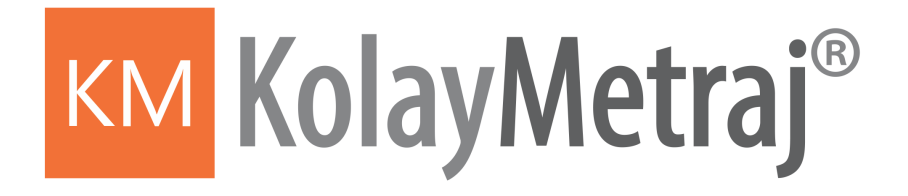

# **KULLANIM KILAVUZU**

Hazırlayan : İnş.Yük.Müh. Mehmet GÜNDÜZ

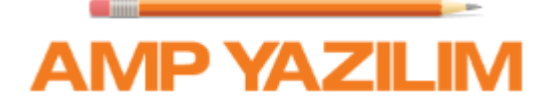

# İçindekiler

|           | Önsöz                                           | 0  |
|-----------|-------------------------------------------------|----|
| Bölüm I   | Önsöz                                           | 8  |
| Bölüm II  | Kullanım kılavuzunun sembolleri<br>ve düzenleri | 10 |
| Bölüm III | Yeni Proje                                      | 12 |
| 1         | Proje Aç                                        |    |
| 2         | Proje Yenileme                                  |    |
| 3         | Cizim Yönetimi                                  |    |
| 4         | Antrai Kategorileri                             | 17 |
|           | Projo Motroi Poromotrolori                      | 17 |
| 5         |                                                 |    |
| 6         | reniden Hesapiama                               |    |
| 7         | Iş Grupları                                     |    |
| 8         | Kütüphane                                       |    |
|           | Parametreler                                    |    |
|           | Ozel Olçümler                                   |    |
|           | Yeni Özel Metraj                                |    |
|           | Açıklama - lıpı                                 |    |
|           | Parametreler                                    |    |
|           | Metrai Düzenlemesi                              |    |
|           | Metraj Silme                                    | 25 |
|           | Metraj kopvalavici                              |    |
| 9         | Avarlar                                         |    |
| -         | Metrai Analiz Parametreleri                     | 26 |
|           | Dil Secimi                                      | 20 |
| 10        | Vardım                                          | 26 |
| 10        |                                                 | 20 |
| 44        | Ven Durumiarini Dişa Aktar                      |    |
| 11        | Çizimler                                        |    |
| 12        | Çizim Eklemek                                   |    |
| 13        | Çizim Özellikleri                               |    |
|           | Genel                                           |    |
|           | Ölçek                                           |    |
|           | Orijin                                          |    |
|           | Döndürme                                        |    |
|           | Sayfa Detayları                                 |    |
| 14        | Yeni Çizim Bölümü                               |    |
| 15        | Çizim Bölümü Aç                                 | 33 |
| 16        | Sayfa Silme                                     | 34 |
| 17        | Metrajları Dışa Aktarma                         | 34 |

| 18       Metraj Düzenleme                                                                                                    |          | Contents                                       | 3               |
|----------------------------------------------------------------------------------------------------|----------|------------------------------------------------|-----------------|
| 19       Metraj Kopyalamak       36         20       Metraj Kopyalamak       36         21       Metraj Silmek       37         22       Metraj Devam Et       37         23       Metraja Devam Et (Minha)       37         24       Tüm Metrajları Göster       38         25       Tüm Metrajları Göster       38         26       Görünen Metrajları Kopyala       38         27       Metraj Napıştır       40         1       Plan       40         1       Plan       40         2       Çizim Katmanları Göster       42         Bütün Kutmanları Göster       43         Bütün Kutmanları Göster       44         Bölüm V       Resim Dosyalarında Metraj       46         1       Başlangıç Ayarları       46         2       Metraj Türleri ve Yöntemi       46         1       Başıangıç Ayarları       46         1       Başıangıç Ayarları       46         1       Başıangıç Ayarları       46         1       Başıangıç Ayarları       46         1       Başıangıç Ayarları       46         1       Başıangıç Ayarları       46         1<                                                                                                    | 18       | Metraj Düzenleme                               | 35              |
| 20         Metraj Kopyalamak         36           21         Metraj Silmek         37           22         Metraj Devam Et         37           23         Metraj Davam Et (Minha)         37           24         Tüm Metrajları Göster         38           25         Tüm Metrajları Göster         38           26         Görünen Metrajları Kopyala         38           27         Metraj Analizi         38           26         Görünen Metrajları Kopyala         38           27         Metraj Analizi         40           2         Metraj Analizi         42           3         Çizim Katmanları         40           2         Metraj Analizi         42           3         Güüm Katmanları Göster         43           80üüm V         Resim Dosyalarında Metraj         46           1         Başlangıç Ayarları         46           2         Metraj Türleri ve Yöntemi         46           1         Başlangıç Ayarları         46           1         Başlangıç Ayarları         46           1         Yeni Poz         47           Yeni Poz         47         47           Yeni Poz         47                                                                              | 19       | Metrai Analizi                                 | 36              |
| 20       Metraj Silmek       37         21       Metraj Silmek       37         22       Metraj Devam Et       37         23       Metraj Devam Et (Minha)       37         24       Tüm Metrajları Göster       38         25       Tüm Metrajları Gizle       38         26       Görünen Metrajları Kopyala       38         26       Görünen Metrajları Kopyala       38         27       Metraj Analizi       40         2       Metraj Analizi       40         2       Metraj Analizi       42         80üm Kumanları Göster       43         80üm Kumanları Göster       43         80üm Kumanları Göster       44         80ütün Kumanları Göster       44         80ütün V       Resim Dosyalarında Metraj       46         1       Başlangıç Ayarları       46         2       Metraj Türleri ve Yöntemi       46         Nesneleri Sayarak       46       16         1       Başlangıç Ayarları       46         2       Metraj Prosedürü       57         3       Notlar       55         3       Tamm/Attegori/Poz/Renk/Ivotlar       56         4 <td< td=""><td>10</td><td>Matuai Kanualamak</td><td>26</td></td<>                                                                        | 10       | Matuai Kanualamak                              | 26              |
| 21       Metraj Silmek       37         22       Metraj Devam Et       37         23       Metraj Devam Et (Minha)       37         24       Tüm Metrajları Göster       38         25       Tüm Metrajları Göster       38         26       Görünen Metrajları Kopyala       38         27       Metrajlan Yapıştır       38         Bölüm IV       Çizim Pencereleri       40         1       Plan       40         2       Metraj Analizi       42         3       Çizim Katmanları       42         Bütün Katmanlar Göster       43         Bütün Katmanlar Göster       44         4       Çizimi Dışa Aktar       44         Bölüm V       Resim Dosyalarında Metraj       46         1       Başlangıç Ayarları       46         2       Metraj Türleri ve Yöntemi       46         Neneleri Sayarak       46         Varii Poz       47         Renk       51         Baretlene Yöntemi       52         Bir Metraj Fosaduru       52         Bir Metraj Posaduru       52         Bir Metraj Sonlandırma       52         Birim       54 <t< td=""><td>20</td><td>Metraj Kopyalamak</td><td></td></t<>                                                                                           | 20       | Metraj Kopyalamak                              |                 |
| 22       Metraja Devam Et (Minha)       37         23       Metraja Devam Et (Minha)       37         24       Tüm Metrajlan Göster       38         25       Tüm Metrajlan Gizle       38         26       Görünen Metrajları Kopyala       38         27       Metrajları Yapıştır       38         8050000       1       Plan       40         1       Plan       40         2       Metraj Analizi       42         3       Gürün Katmanları       42         3       Bütün Katmanları Göster       43         30       Gizle Mathanları Göster       44         80       Bölüm Katmanları Göster       44         80       Bölüm Katmanları Göster       46         1       Başlangıç Ayarları       46         2       Metraj Türleri ve Yöntemi       46         1       Başlangıç Ayarları       46         1       Başlangıç Ayarları       46         1       Başlangıç Ayarları       46         1       Başlangıçı Pörzel (Pörzel (Pörzel (Pörzel (Pörzel (Pörzel (Pörzel (Pörzel (Pörzel (Pörzel (Pörzel (Pörzel (Pörzel (Pörzel (Pörzel (Pörzel (Pörzel (Pörzel (Pörzel (Pörzel (Pörzel (Pörzel (Pörzel (Pörzel (Pörzel (Pörzel (Pörzel (Pörzel (Pörzel (Pörzel (Pörzel (Pörzel (Pörzel (Pö | 21       | Metraj Silmek                                  | 37              |
| 23       Metraja Devam Et (Minha)       37         24       Tüm Metrajları Göster       38         25       Tüm Metrajları Gözle       38         26       Görünen Metrajları Kopyala       38         27       Metrajları Yapıştır       38         28       Bölüm IV       Çizim Pencereleri       40         1       Plan       40         2       Metraj Analizi       42         3       Çizim Katmanları       42         Bütün Katmanları       54       42         3       Çizim Dosyalarında Metraj       46         Bölüm V       Resim Dosyalarında Metraj       46         1       Başlangıç Ayarları       46         2       Metraj Türleri ve Yöntemi       46         1       Başlangıç Ayarları       46         1       Başlangıç Ayarları       46         1       Başlangıç Ayarları       46         1       Başlangıç Ayarları       46         1       Başlangıç Ayarları       46         1       İşaretlene Yöntemi       47         1       Kategori       47         1       Başlangıçı Ayarları       46         1       Birim                                                                                                    | 22       | Metraja Devam Et                               | 37              |
| 24       Tüm Metrajları Göster       38         25       Tüm Metrajları Kopyala       38         26       Görünen Metrajları Kopyala       38         27       Metrajları Yapıştır       38         27       Metrajları Yapıştır       38         80       Ölüm IV       Çizim Pencereleri       40         1       Plan       40         2       Metraj Analizi       42         3       Çizim Katmanları       42         Bütün Katmanlan Göster       43         Bütün Katmanlan Gize       43         4       Çizimi Dışa Aktar       44         Bölüm V       Resim Dosyalarında Metraj       46         1       Başlangıç Ayarlar       46         2       Metraj Türleri ve Yöntemi       46         Nesneleri Sayarak       47         Yeni Poz       47         Yeni Poz       47         Yeni Poz       47         Veri Poz       47         Veri Poz       47         Veri Poz       47         Veri Poz       47         Veri Poz       47         Veri Poz       47         Veri Poz       47                                                                                                    | 23       | Metraja Devam Et (Minha)                       | 37              |
| 25       Tüm Metrajları Gizle       38         26       Görünen Metrajları Kopyala       38         27       Metrajları Yapıştır       38         801üm IV       Çizim Pencereleri       40         1       Plan       40         2       Metraj Analizi       42         3       Çizim Katmanları       42         8ütün Katmanlan Göster       43         8ütün Katmanlan Göster       43         8ütün Katmanlan Göster       43         8ütün Katmanlan Göster       44         Bölüm V       Resim Dosyalarında Metraj       46         1       Başlangıç Ayarları       46         2       Metraj Türleri ve Yöntemi       46         Nesneleri Sayarak       47         Kategori       47         Yeni Poz       47         Yeni Poz       47         Notlar       51         Birim       51         Notlar       52         Birim       52         Birim       52         Birim       52         Birim       52         Birim       54         Metraj Prosedürü       52         Birim Metraj Ayarlan                                                                                                    | 24       | Tüm Metrajları Göster                          | 38              |
| 26       Görünen Metrajları Kopyala       38         27       Metrajları Yapıştır       38         86       Qizim Pencereleri       40         1       Plan       40         2       Metraj Analizi       42         3       Çizim Katmanlan       42         3       Bütün Katmanlan Göster       43         3       Bütün Katmanlan Göster       43         4       Çizimi Dosyalarında Metraj       46         8       Bütün Katmanlan Göster       44         Bölüm V       Resim Dosyalarında Metraj       46         1       Başlangıç Ayarlar       46         2       Metraj Türleri ve Yöntemi       46         Netraj Türleri ve Yöntemi       46         Netraj Türleri ve Yöntemi       47         Kategori       47         Yez       47         Yez       47         Yez       47         Vari Poz       50         Renk       51         Birim       51         Notlar       52         Metraj Prosedürü       52         Metraj Porsedürü       52         Metraj Porsedürü       52         Birim                                                                                                    | 25       | Tüm Metraiları Gizle                           |                 |
| 20       Southen Intersjan Kopyan       33         27       Metrajlan Yapıştır       38         Bölüm IV       Çizim Pencereleri       40         1       Plan       40         2       Metraj Analizi       42         3       Çizim Katmanları       42         3       Çizim Katmanları Göster       43         8       Bütün Katmanları Göster       43         8       Bütün Katmanları Göster       44         Bölüm V       Resim Dosyalarında Metraj       46         1       Başlangıç Ayarları       46         2       Metraj Türleri ve Yöntemi       46         1       Başlangıç Ayarları       46         2       Metraj Türleri ve Yöntemi       46         1       Başlangıç Ayarları       46         2       Metraj Türleri ve Yöntemi       46         1       Başlangıç Ayarları       46         2       Metraj Türleri ve Yöntemi       47         Yeni Poz       47       47         90z       47       47         90z       47       48         10z       10z       51         10z       10z       52         10z<                                                                                                    | 26       | Görünon Metraiları Kenyala                     | 38              |
| 27       Metrajiari Yapiştir       38         Bölüm IV       Çizim Pencereleri       40         1       Plan       40         2       Metraj Analizi       42         3       Çizim Katmanları       42         Bütün Katmanları Göster       43         Bütün Katmanları Göster       43         Bütün Katmanları Göster       44         Bölüm V       Resim Dosyalarında Metraj       46         1       Başlangıç Ayarları       46         2       Metraj Türleri ve Yöntemi       46         Nesneleri Sayarak       46         Tanım       47         Kategori       47         Veni Poz       50         Renk       51         Birim       51         İşaretlene Yöntemi       52         Metraj Prosedürü       52         Metraj Prosedürü       52         Birim       51         İşaretlene Yöntemi       52         Metraj Prosedürü       52         Metraj Prosedürü       52         Metraj Prosedürü       52         Metraj Prosedürü       53         Tanım/Kategori/Poz/Renk/Notlar       54         Bürim Silenek                                                                                                    | 20       |                                                |                 |
| Bölüm IV         Çizim Pencereleri         40           1         Plan         40           2         Metraj Analizi         42           3         Çizim Katmanları Göster         42           Bütün Katmanları Göster         43           Bütün Katmanları Göster         43           Bütün Katmanları Göster         44           Bölüm V         Resim Dosyalarında Metraj         46           1         Başlangıç Ayarları         46           2         Metraj Türleri ve Yöntemi         46           Nesneleri Sayarak         46           Nesneleri Sayarak         46           Yeni Poz         50           Renk         51           Birim         51           İşaretleme Yöntemi         52           Metraj Prosedürü         52           Metraj Prosedürü         52           Metraj Prosedürü         52           Birim         51           İşaretleme Yöntemi         52           Metraj Prosedürü         52           Metraj Prosedürü         52           Metraj Prosedürü         52           Metraj Ayarlan         54           Metraj Sonlandırma         55                                                                                                    | 27       | Metrajları Yapıştır                            | 38              |
| 1       Plan       40         2       Metraj Analizi       42         3       Çizim Katmanları Göster       43         Bütün Katmanları Göster       43         Bütün Katmanları Göster       43         Bütün Katmanları Göster       43         4       Çizimi Dışa Aktar       44         Bölüm V       Resim Dosyalarında Metraj       46         1       Başlangıç Ayarları       46         2       Metraj Türleri ve Yöntemi       46         Nesneleri Sayarak       46         Tanım       47         Kategori       47         Pöz       47         Pöz       47         Veri Pöz       50         Renk       51         Birim       51         Notlar       52         İşaretleme Yöntemi       52         Metraj Prosedürü       53         Tanım/Kategori/Poz/Renk/Notlar       54         Metraj Ayarları.       54         Metraj Ayarları.       54         Metraj Sonlandırma       55         Süreksiz Kesimelerde Metraj       55         Metraj Ayarları.       54         Metraj Ayarları.       55 <td>Bölüm IV</td> <td>Çizim Pencereleri</td> <td>40</td>                                                                                                    | Bölüm IV | Çizim Pencereleri                              | 40              |
| 2       Metraj Analizi       42         3       Çizim Katmanlan Göster       43         Bütün Katmanlan Göster       43         Bütün Katmanlan Göster       43         Bütün Katmanlan Gözte       43         4       Çizimi Dışa Aktar       44         Bölüm V       Resim Dosyalarında Metraj       46         1       Başlangıç Ayarları       46         2       Metraj Türleri ve Yöntemi       46         Nesneleri Sayarak       46         Tanım       47         Kategori       47         Poz       47         Yeni Poz       50         Renk       51         Birim       51         İşaretleme Yöntemi       52         Metraj Posedürü       52         Bir Metraj Sonlandırma       53         Uzunluk Metraj       53         Tanım/Kategori/Poz/Renk/Notlar       54         Birim       54         Metraj Ayarlan       54         Metraj Ayarlan       55         Metraj Ayarlan       54         Metraj Konladırma       55         Metraj Sonlandırma       55         Metraj Sonlandırma       55 <tr< td=""><td>1</td><td>Plan</td><td> 40</td></tr<>                                                                                                    | 1        | Plan                                           | 40              |
| 3       Çizim Katmanları       42         Bütün Katmanları Göster       43         Bütün Katmanları Gizle       43         4       Çizimi Dışa Aktar       44         Bölüm V       Resim Dosyalarında Metraj       46         1       Başlangıç Ayarları       46         2       Metraj Türleri ve Yöntemi       46         1       Başlangıç Ayarları       46         2       Metraj Türleri ve Yöntemi       46         1       Başlangıç Ayarları       46         2       Metraj Türleri ve Yöntemi       46         1       Tanım       47         Kategori       47       47         Poz       47       47         Poz       47       47         Poz       47       47         Poz       47       47         Poz       47       47         Poz       47       47         Birim       51       51         Birim       52       47         Metraj Posedürü       52         Birim Autraj Posedürü       52         Birim Autraj Posedürü       52         Birim Autraj Posedürü       53         B                                                                                                    | 2        | Metraj Analizi                                 | 42              |
| Bütün Katmanlan Göster       43         Bütün Katmanlan Gizle       43         4 Çizimi Dışa Aktar       44         Böllüm V       Resim Dosyalarında Metraj       46         1 Başlangıç Ayarları       46         2 Metraj Türleri ve Yöntemi       46         Nesneleri Sayarak       46         1 nım       47         Kategori       47         Poz       47         Poz       47         Veni Poz       50         Birim       51         Birim       51         Notlar       52         Bir Metraj I Sonlandırma       52         Birim       53         Uzunluk Metrajı       53         Uzunluk Metrajı       54         Birim       54         Metraj Prosedürü       54         Birim       54         Metraj Prosedürü       55         Düğüm Klemek       56         Düğüm Klemek       56         Düğüm Silmek       56         Süreksiz Kesinlerde Metraj       57         Alan Metraj       57         Alan Metraj       57         Alan Metraj       57         Alan Metraj                                                                                                    | 3        | Cizim Katmanları                               |                 |
| Bütün Katmanları Gizle         43           4 Çizimi Dışa Aktar         44           Bölüm V         Resim Dosyalarında Metraj         46           1 Başlangıç Ayarları         46           2 Metraj Türleri ve Yöntemi         46           Nesneleri Sayarak         46           Tanım         47           Kategori         47           Poz         47           Yeni Poz         50           Renk         51           Birim         51           İsireme Yöntemi         52           Metraj Prosedürü         52           Bir Metraj Sonlandırma         53           Uzunluk Metraji         53           Uzunluk Metraji         54           Birim         54           Metraj Ayarları         54           Birim         54           Metraj Prosedürü         55           Metraj Ayarları         54           Süreksiz Kesimlerde Metraj         55           Metraj Ayarları         54           Birim         54           Metraj Ayarları         54           Birim         54           Metraj Ayarları         54           Metraj Ayarları <td>U</td> <td>Riitiin Katmanları Göster</td> <td>43</td>                                                                          | U        | Riitiin Katmanları Göster                      | 43              |
| 4 Çizimi Dışa Aktar       44         Bölüm V       Resim Dosyalarında Metraj       46         1 Başlangıç Ayarları       46         2 Metraj Türleri ve Yöntemi       46         Nesneleri Sayarak       46         Tanım       47         Kategori       47         Poz       47         Yeni Poz       50         Renk       51         Birim       51         Notlar       52         İşaretleme Yöntemi       52         Metraj Sonlandırma       53         Uzunluk Metrajı       53         Tanım/Kategori/Poz/Renk/Notlar       54         Metraj Agarlan       54         Metraj Geri Alma (Ctrl+Z)       55         Metraj Agarlan       54         Metraj Geri Alma (Ctrl+Z)       55         Metraj Marlan       56         Düğüm Eklemek       56         Düğüm Silmek       56         Fazla Uzunluk       57         Alan Metraj       57         Tanım/Kategori/Poz/Renk/Notlar       58         Birim       54         Metraj Agarlan       54         Metraj Agarlan       55         Metraj Agarlan                                                                                                    |          | Bütün Katmanları Göster                        |                 |
| Bölüm V       Resim Dosyalarında Metraj       46         1       Başlangıç Ayarları       46         2       Metraj Türleri ve Yöntemi       46         Nesneleri Sayarak       46         Tanım       47         Kategori       47         Poz       47         Yeni Poz       50         Renk       51         Birim       51         Notlar       52         Metraj Prosedürü       52         Bir Metraj Prosedürü       52         Bir Metraj Prosedürü       53         Uzunluk Metraji       53         Tanım/Kategori/Poz/Renk/Notlar       54         Metraj Prosedürü       55         Metraj Sonlandırma       55         Metraj Sonlandırma       55         Metraj Sonlandırma       55         Metraj Orsedürü       54         Metraj Prosedürü       55         Metraj Geri Alma (Ctrl+Z)       55         Metraj Geri Alma (Ctrl+Z)       55         Metraj Geri Alma (Ctrl+Z)       55         Metraj Geri Alma (Ctrl+Z)       56         Metraj Geri Alma (Ctrl+Z)       56         Metraj Geri Alma (Ctrl+Z)       57 <t< td=""><td>4</td><td>Çizimi Dışa Aktar</td><td> 44</td></t<>                                                                                                 | 4        | Çizimi Dışa Aktar                              | 44              |
| 1         Başlangıç Ayarları         46           2         Metraj Türleri ve Yöntemi         46           Nesneleri Sayarak         46           Tanım         47           Kategori         47           Poz         47           Yeni Poz         50           Renk         51           Birim         51           Notlar         52           Metraj Prosedürü         52           Metraj Prosedürü         52           Bir Metraji Sonlandırma         53           Uzunluk Metraji         53           Tanım/Kategori/Poz/Renk/Notlar         54           Birim         54           Metraj Ayarları         54           Süreksiz Kesimlerde Metraj         55           Metraj Geri Alma (Ctrl+Z)         55           Metraji Sonlandırma         55           Düğüm Eklemek         56           Düğüm Silmek         56           Düğüm Silmek         56           Fazla Uzunluk         57           Alan Metraji         57           Matraji Sori/Anadırma         56           Birim         57           Matraji Sonlandırma         56                                                                                                    | Bölüm V  | Resim Dosvalarında Metrai                      | 46              |
| 2 Metraj Türleri ve Yöntemi       46         Nesneleri Sayarak       46         Tanım       47         Kategori       47         Poz       47         Yeni Poz       50         Renk       51         Birim       51         Notlar       52         Bir Metraj Sonlandırma       52         Bir Metraji Sonlandırma       53         Uzunluk Metraj       53         Uzunluk Metraj       53         Tanım/Kategori/Poz/Renk/Notlar       54         Metraj Prosedürü       55         Metraj Geri Alma (Ctrl+Z)       55         Metraj Sonlandırma       55         Düğüm Silmek       56         Düğüm Silmek       56         Düğüm Silmek       56         Birim       55         Metraj Prosedürü       55         Metraj Oresedürü       54         Süreksiz Kesimlerde Metraj       55         Metraj Geri Alma (Ctrl+Z)       55         Metraj Sonlandırma       56         Düğüm Silmek       56         Süreksiz Kesimlerde Metraj       55         Metraj Iosonlandırma       55         Birim       57                                                                                                    | 1        | Baslangıc Avarları                             | 46              |
| 2         Metral verter vertorenin         46           Tanım         47           Kategori         47           Poz         47           Yeni Poz         50           Renk         51           Birim         51           Notlar         51           İşaretleme Yöntemi         52           Bir Metraji Sonlandırma         53           Uzunluk Metrajı         53           Uzunluk Metraj         53           Tanım/Kategori/Poz/Renk/Notlar         54           Metraj Prosedürü         55           Metraj Geri Alma (Ctrl+Z)         55           Metraj Geri Alma (Ctrl+Z)         55           Metraj Sonlandırma         56           Düğüm Eklemek         56           Fazla Uzunluk         57           Alan Metrajı         58           Birim         57           Alan Metrajı.         57           Alan Metrajı.         57           Alan Metrajı.         58           Birim         58                                                                                                    | 2        | Metrai Türleri ve Vöntemi                      | 46              |
| Tanım         47           Kategori         47           Poz         47           Yeni Poz         47           Yeni Poz         50           Renk         51           Birim         51           Notlar         51           Işaretleme Yöntemi         52           Metraj Prosedürü         52           Bir Metraji Sonlandırma         53           Uzunluk Metrajı         53           Tanım/Kategori/Poz/Renk/Notlar         54           Metraj Prosedürü         54           Süreksiz Kesimlerde Metraj         55           Metraj I Geri Alma (Ctrl+Z)         55           Metraj Sonlandırma         56           Düğüm Silmek         56           Düğüm Silmek         56           Düğüm Silmek         56           Metraj Luzunluk         57           Alan Metraji         57           Alan Metraji         58           Birim         58           Birim         58                                                                                                    | 2        | Negroleri Soverak                              |                 |
| Kategori       47         Poz       47         Yeni Poz       50         Renk       51         Birim       51         Notlar       51         Işaretleme Yöntemi       52         Metraj Prosedürü       52         Bir Metraji Sonlandırma       53         Uzunluk Metraji       53         Uzunluk Metraji       53         Tanım/Kategori/Poz/Renk/Notlar       54         Birim       54         Metraj Posedürü       54         Süreksiz Kesimlerde Metraj       55         Metraj I Geri Alma (Ctrl+Z)       55         Düğüm Silmek       56         Düğüm Silmek       56         Düğüm Silmek       56         Fazla Uzunluk       57         Alan Metraji       57         Alan Metraji       58         Birim       58         Birim       58         Birim       58         Birim       58         Birim       58                                                                                                    |          | Tanım                                          | <b>40</b><br>47 |
| Poz       47         Yeni Poz       50         Renk       51         Birim       51         Notlar       51         İşaretleme Yöntemi       52         Metraj Prosedürü       52         Bir Metrajı Sonlandırma       53         Uzunluk Metrajı       53         Uzunluk Metrajı       53         Tanım/Kategori/Poz/Renk/Notlar       54         Birim       54         Metraj Prosedürü       55         Metraj Posedürü       55         Metraj Posedürü       55         Metrajı Geri Alma (Ctrl+Z)       55         Metrajı Sonlandırma       55         Düğüm Silmek       56         Düğüm Silmek       56         Fazla Uzunluk       57         Alan Metrajı       57         Alan Metrajı       58         Birim       58         Birim       58         Birim       58         Birim       58         Birim       58         Birim       58         Birim       58         Birim       58         Birim       58         Birim       58 <td></td> <td>Kategori</td> <td></td>                                                                                                    |          | Kategori                                       |                 |
| Yeni Poz       50         Renk       51         Birim       51         Notlar       51         Notlar       51         İşaretleme Yöntemi       52         Metraj Prosedürü       52         Bir Metraj I Sonlandırma       53         Uzunluk Metraji       53         Uzunluk Metraji       53         Metraj Prosedürü       53         Tanım/Kategori/Poz/Renk/Notlar       54         Metraj Prosedürü       54         Metraj Ayarları.       54         Metraj Prosedürü       55         Metraj Corl+Z)       55         Metraj Geri Alma (Ctrl+Z)       55         Metraji Sonlandırma       55         Düğüm Eklemek       56         Düğüm Silmek       56         Fazla Uzunluk       57         Alan Metrajı.       57         Alan Metrajı.       58         Birim       58         Birim       58         Birim       58         Birim       58         Birim       58         Birim       58                                                                                                    |          | Poz                                            | 47              |
| Renk       51         Birim       51         Notlar       51         Notlar       51         İşaretleme Yöntemi       52         Metraj Prosedürü       52         Bir Metraji Sonlandırma       53         Uzunluk Metraji       53         Uzunluk Metraji       53         Tanım/Kategori/Poz/Renk/Notlar       54         Birim       54         Metraj Ayarları       54         Süreksiz Kesimlerde Metraj       55         Metraji Geri Alma (Ctrl+Z)       55         Metraji Sonlandırma       55         Düğüm Eklemek       56         Düğüm Silmek       56         Fazla Uzunluk       57         Alan Metraji       57         Tanım/Kategori/Poz/Renk/Notlar       58         Birim       56         Fazla Uzunluk       57         Alan Metraji       57         Birim       58         Birim       58         Birim       58         Birim       58         Birim       58         Birim       58         Birim       58                                                                                                    |          | Yeni Poz                                       | 50              |
| Birim       51         Notlar       51         Notlar       51         İşaretleme Yöntemi       52         Metraj Prosedürü       52         Bir Metraji Sonlandırma       53         Uzunluk Metraji       53         Tanım/Kategori/Poz/Renk/Notlar       53         Metraj Ayarları       54         Metraj Prosedürü       54         Süreksiz Kesimlerde Metraj       54         Süreksiz Kesimlerde Metraj       55         Metraji Geri Alma (Ctrl+Z)       55         Metraji Sonlandırma       55         Düğüm Eklemek       56         Düğüm Silmek       56         Fazla Uzunluk       57         Alan Metraji       57         Birim       58         Birim       58         Birim       58         Birim       58         Birim       58         Birim       58         Birim       58         Birim       58         Birim       58         Birim       58         Birim       58         Birim       58         Birim       58         Birim                                                                                                    |          | Renk                                           | 51              |
| Nottar 51<br>İşaretleme Yöntemi                                                                                                    |          | Birim                                          |                 |
| Agarcticle rootentin       52         Metraj Prosedürü                                                                                                    |          | Notiar<br>İcaretleme Vöntemi                   |                 |
| Bir Metrajı Sonlandırma                                                                                                    |          | Metrai Prosedürü                               |                 |
| Uzunluk Metrajı53Tanım/Kategori/Poz/Renk/Notlar54Birim54Metraj Ayarları54Metraj Prosedürü54Süreksiz Kesimlerde Metraj55Metrajı Geri Alma (Ctrl+Z)55Metrajı Sonlandırma55Düğüm Eklemek56Düğüm Silmek56Fazla Uzunluk57Alan Metrajı57Tanım/Kategori/Poz/Renk/Notlar58Ürçren Analizi58                                                                                                    |          | Bir Metrajı Sonlandırma                        | 53              |
| Tanım/Kategori/Poz/Renk/Notlar54Birim54Metraj Ayarları54Metraj Prosedürü54Süreksiz Kesimlerde Metraj55Metrajı Geri Alma (Ctrl+Z)55Metraji Sonlandırma55Düğüm Eklemek56Düğüm Silmek56Fazla Uzunluk57Alan Metrajı57Tanım/Kategori/Poz/Renk/Notlar58Ürgen Analizi58                                                                                                    |          | Uzunluk Metrajı                                | 53              |
| Birim54Metraj Ayarları54Metraj Prosedürü54Süreksiz Kesimlerde Metraj55Metrajı Geri Alma (Ctrl+Z)55Metrajı Sonlandırma55Düğüm Eklemek56Düğüm Silmek56Fazla Uzunluk57Alan Metrajı57Tanım/Kategori/Poz/Renk/Notlar58Birim58                                                                                                    |          | Tanım/Kategori/Poz/Renk/Notlar                 | 54              |
| Metraj Ayariari                                                                                                    |          | Birim                                          |                 |
| Wietraj Proseduru                                                                                                    |          | Metraj Ayarları                                |                 |
| Metraji Geri Alma (Ctrl+Z)       55         Metraji Sonlandırma       55         Düğüm Eklemek       56         Düğüm Silmek       56         Fazla Uzunluk       57         Alan Metraji       57         Tanım/Kategori/Poz/Renk/Notlar       58         Birim       58                                                                                                    |          | Metraj Proseduru<br>Süreksiz Kesimlerde Metrai |                 |
| Metraji Sonlandırma                                                                                                    |          | Metraji Geri Alma (Ctrl+Z)                     |                 |
| Düğüm Eklemek                                                                                                    |          | Metrajı Sonlandırma                            |                 |
| Düğüm Silmek                                                                                                    |          | Düğüm Eklemek                                  | 56              |
| Fazla Uzunluk                                                                                                    |          | Düğüm Silmek                                   | 56              |
| Alan Metrajı                                                                                                    |          | Fazla Uzunluk                                  | 57              |
| Ianım/Kategori/Poz/Kenk/Notlar                                                                                                    |          | Alan Metraji                                   |                 |
| 00<br>11111                                                                                                    |          | ıanım/Kategori/Poz/Kenk/Notlar<br>Birim        |                 |
|                                                                                                    |          | Ücaen Analizi                                  |                 |

|   | Metraj Tipi                          |    |
|---|--------------------------------------|----|
|   | Yüzey Alanı Metrajı                  |    |
|   | Çizim Seviyesinde                    |    |
|   | Alt Metraj                           |    |
|   | Çizime Dik                           |    |
|   | Nesne Sayarak                        |    |
|   | Hacim Metraji                        |    |
|   | Tanım/Kategori/Poz/Renk/Notlar       |    |
|   | Birim                                |    |
|   | Ücgen Analizi                        |    |
|   | Metrai Tipi                          |    |
|   | Hacim Metraii                        |    |
|   | Cizim sevivesinde bir vüzev          |    |
|   | Doğrusal Nesne                       |    |
|   | Nesne Savarak                        | 66 |
|   | Özel Ölcümler                        | 67 |
|   | Tanım/Kategori /Renk/Notlar          | 67 |
|   | Poz                                  | 68 |
|   | Birim                                | 68 |
|   | Daramotrolor                         |    |
|   | Vaktär Docyalarında Matrai (CAD)     |    |
|   | Paslangus Avarlari                   |    |
| ~ |                                      |    |
| 3 | 6 Metraj Turleri ve Yontemieri       |    |
|   | Nesne Sayarak                        |    |
|   | Tanım/Kategori/Poz/Renk/Birim/Notlar |    |
|   | Metraj/Metraj tipleri ve yöntemleri  |    |
|   | Nesne Seçimi                         |    |
|   | Blokları Sayarak                     | 72 |
|   | Uzunluk Metrajı                      |    |
|   | Tanım/Kategori/Poz/Renk/Notlar       |    |
|   | Birim                                | 73 |
|   | Metraj Prosedürü                     | 73 |
|   | Nokta Seçerek                        | 73 |
|   | Nesne Seçerek                        | 74 |
|   | Fazla Uzunluk                        | 74 |
|   | Yüzey Alanı Metrajı                  | 74 |
|   | Tanım/Kategori/Poz/Renk/Notlar       |    |
|   | Birim                                |    |
|   | Üçgen Hesabı                         |    |
|   | Yüzey Alanı Metrajı                  |    |
|   | Çizim Seviyesinde                    |    |
|   | Nokta Seçerek                        |    |
|   | Nesne Seçimi                         |    |
|   | Çizime Dik                           |    |
|   | Nokta Seçerek                        |    |
|   | Nesne Seçimi                         |    |
|   | Nesneleri Sayarak                    |    |
|   | İşaretleyerek Metraj                 |    |
|   | Nesne Secimi                         |    |
|   | Blokları Saymak                      |    |
|   | Hacim Metrajı                        |    |
|   | Tanım/Kategori/Poz/Renk/Notlar       |    |
|   | Birim                                | 77 |
|   |                                      |    |
|   | Ücgen Hesabı                         |    |

|           | Co                                                 | ontents | 5        |
|-----------|----------------------------------------------------|---------|----------|
|           | Hacmin Ölcümü                                      | L       | 77       |
|           | Cizim Düzevinde                                    |         |          |
|           | Noktaları Seç                                      |         |          |
|           | Nesneleri Seç                                      |         |          |
|           | Noktaları Seç                                      |         |          |
|           | Nesneleri Seç                                      |         | 78       |
|           | Nesne Seçimi                                       |         | 7        |
|           | Işaretleyerek Metraj                               |         |          |
|           | Nesne Seçimi                                       |         |          |
|           | Özel Ölcümler                                      |         |          |
|           | Tanım/Kategori/Renk/Notlar /Poz/Birim/Parametreler |         |          |
| Bölüm VI  | Yardımcı Metraj Araçları                           |         | 81       |
| 1         | Ölçümü Sonlandır                                   |         |          |
| 2         | Ölçüm Bölgesine Açıklama Gir                       |         |          |
| 3         | Büyüteç                                            |         | 82       |
| 4         | Seçileni Sil                                       |         | 83       |
| 5         | Yakınlaştırma                                      |         | 83       |
| 6         | Uzaklaştırma                                       |         | 83       |
| 7         | Sayfaya Sığdır                                     |         | 83       |
| 8         | Büyütme Penceresi                                  |         | 8        |
| 9         | Yenileme                                           |         | 83       |
| 10        | Ortho                                              |         | 84       |
| 11        | Nesne Yakalama (Osnaps)                            |         | 84       |
| 12        | Büyütme ve sürükleme ekranı                        |         | 8        |
| 13        | Pan                                                |         | 8        |
| Bölüm VII | Pozlar                                             |         | 87       |
| 1         | Genel                                              |         | 87       |
| 2         | Genişletmek                                        |         | 89       |
| 3         | Daraltmak                                          |         | 89       |
| 4         | Yeni Metraj                                        |         | 89       |
| 5         | İş Gruplarını Dışa Aktarmak                        |         | 90       |
|           | İş Gruplarını Dışa Aktar                           |         | 9        |
|           | Excel'e Aktar                                      |         | 92       |
|           | İş Gruplarını Aktarma                              |         |          |
|           | Detayları Aktarma                                  |         | 93       |
|           | Ozet Çıkar                                         |         |          |
|           | ış Grupları Metrajlarını Dışa Aktar                |         |          |
|           | Excel I Dişa Aktarma<br>Vərdirmə                   |         | 9:<br>0  |
| 6         | Metrai Diizenleme                                  |         | 9:<br>Q' |
| 7         | Metrai Analizi                                     |         | 9.       |
| י<br>ג    | Metrai Konvalavici                                 |         | Q.       |
| 0         | менај коруајауні                                   | •••••   | J        |

# AMP KolayMetraj Kullanım Kılavuzu

| 9  | Metraja Devam              | 97 |
|----|----------------------------|----|
| 10 | Metraja Devam (Minha)      | 97 |
| 11 | Bütün Metrajları Göster    | 97 |
| 12 | Bütün Metrajları Gizle     | 97 |
| 13 | Görünür Metrajları Kopyala | 97 |
| 14 | Metrajları Kopyala         | 97 |
|    |                            |    |

# Bölüm VIII Metrai Analizi

6

| 9 | 9 |
|---|---|
| - | • |

| Genel Metraj Analizi            |                      |
|---------------------------------|----------------------|
| Şablon Parametreleri            | 101                  |
| Excele Dışa Aktarma             | 102                  |
| Çizim Düzenleme                 | 103                  |
| Tüm Sayfalar                    | 104                  |
| Filtreleme ve Sıralama          | 105                  |
| Veri Sıralama                   | 105                  |
| Gruplama                        | 105                  |
| Arama panelini göster           | 106                  |
| Otomatik filtre satırı gösterme | 106                  |
| Kayıtlı Filtreler               | 108                  |
| Filtre Editörü                  | 110                  |
| Fonksiyonlar                    | 114                  |
| ABS                             |                      |
| ACOS                            | 114                  |
| ASIN                            | 114                  |
| ATAN                            | 114                  |
| ATAN2                           | 115                  |
| CEILING                         | 115                  |
| COS                             | 116                  |
| COSH                            | 116                  |
| ЕХР                             | 116                  |
| FACT                            | 116                  |
| TABAN                           | 117                  |
| LOG                             | 117                  |
| ROUND                           | 117                  |
| İŞARET                          | 118                  |
|                                 | 118                  |
| SIN                             |                      |
| SINSINH                         |                      |
| SIN<br>SINH<br>SQRT             |                      |
| SIN<br>SINH<br>SQRT<br>TRUNC    |                      |
|                                 | Genel Metraj Analizi |

# Bölüm IX SQL Sunucu Kurulum

İndeks

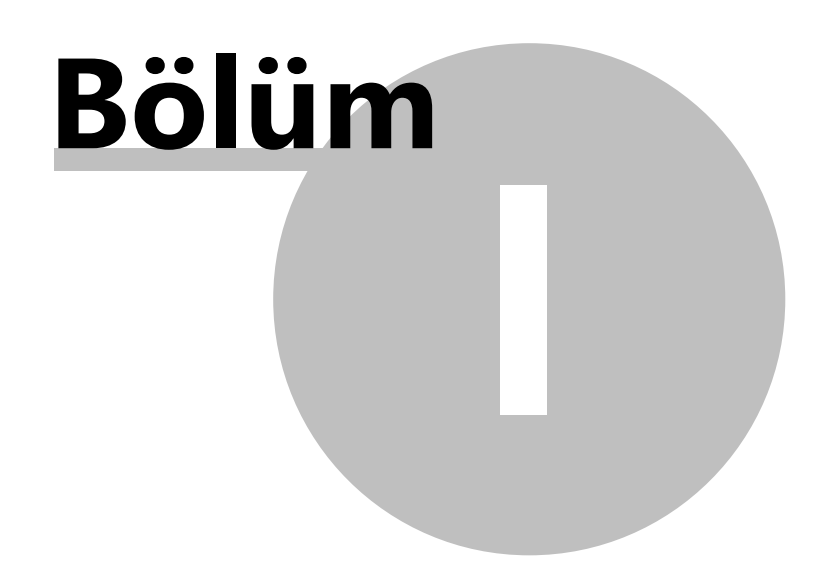

# 1 Önsöz

Bu kitap AMP Kolaymetraj kullanicilari ve metrajla ilgilenen sektör mensuplarinin kullanimi için AMP Yazilim'da hazirlanmistir.

Kitap ve içeriginin tüm çogaltma haklari AMP Yazilim'a aittir.

Kitap orjinal adi ve içerigi degistirilmeden serbestçe dagitilabilir.

Içerige pozitif atif yapilarak serbestçe yayınlanabilir.

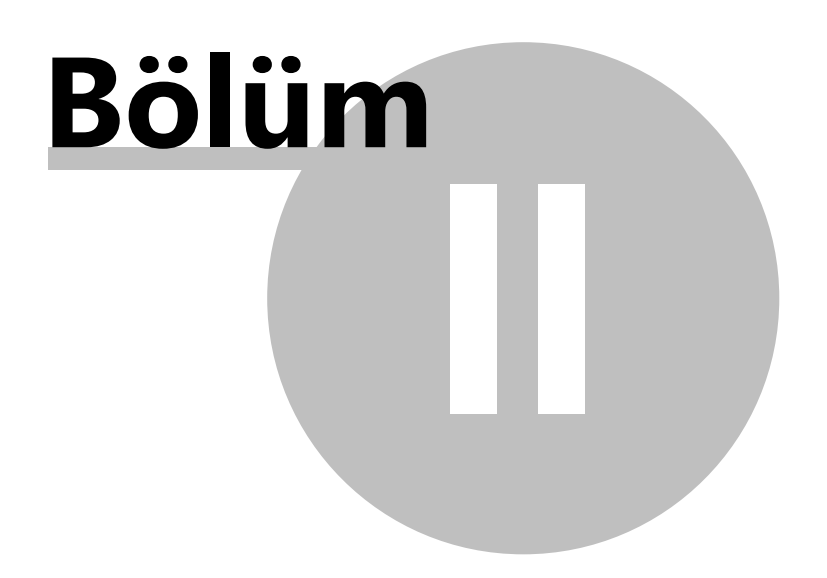

# 2 Kullanım kılavuzunun sembolleri ve düzenleri

• Paragraflar bu ikonlar ile baslar

🖳 💡, 🚨 ve 🔯 sirasi ile bu ögelerle iliskilidir: Yorum,Ipucu, Dikkat ve Hatirlatici.

- Belirli bir anahtar gerekli oldugu zaman, sembolleri gri çerçeveli bir arka planda gözükür. Ör: **Caps Lock.**
- Dügmeler üzerinde tiklanarak duruldugunda, dügmenin sahip oldugu fonksiyon ekran üzerinde görülü
- Metin olarak girmeniz gereken yerler, koyu renkli olarak gösterilmistir.

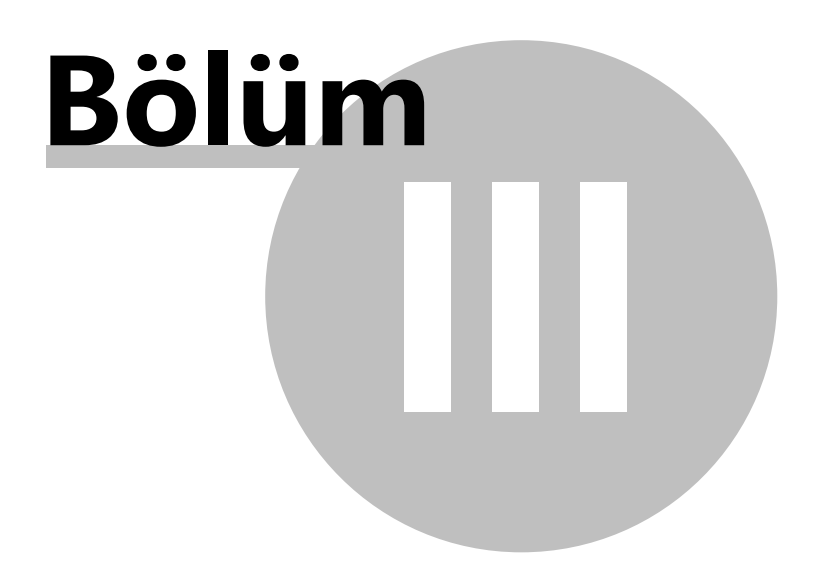

# 3 Yeni Proje

12

AMP Hakedis ve Yaklasik Maliyet programinda açtiginiz projelerde, KolayMetraj dügmesine basarak açik olan proje için çalismaya baslayabilirsiniz.

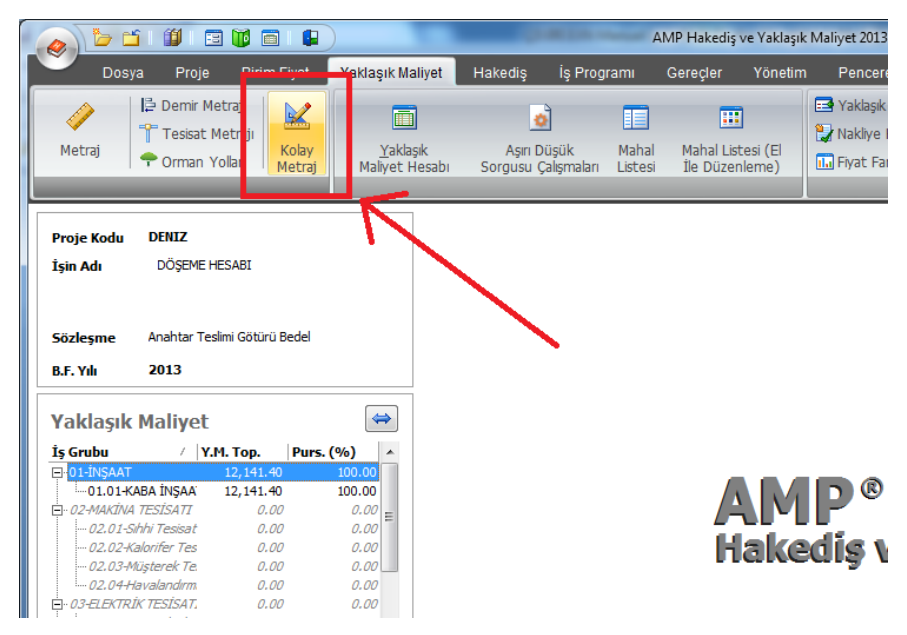

Bagimsiz modülde masaüstü ikonunna tiklayarak programi çalistirin ve çalisacaginiz projeyi açın

Panelin sol alt tarafında, **çizimler ve is gruplari** bulunur. Çizimler sekmesinde bütün çizimler, metraj sayfalari ve mevcut projenin metrajlari, agaç diyagraminda gözükmektedir (çizimleri görüntüle), is gruplari sekmesinde, her is grubuna ait pozlar ve onlara ait metrajlar agaç diyagraminda gözükmektedir.

| 🛐 AMP Kolaymetraj    |       |       |      |         |               |
|----------------------|-------|-------|------|---------|---------------|
| 2 😰 📰 🖻 🗰 🔳          |       | -   ( | 0 -  | 📳 Çıkış |               |
| İş Grupları          |       |       |      |         | д             |
| × 🖬 🖬 🖸 🗉            | i= 🗐  | ×     | + -  |         | è ē           |
| Açıklama 🔺           | Çizim | Birim | Renk | Miktar  | Görülebilir 🔺 |
| 🚽 🥥 (01) İNŞAAT      |       |       |      |         |               |
| - (16.001) 150 D     |       | M3    |      | 255,24  |               |
| Diçüm 1              |       |       |      | 17,54   |               |
| 📔 Ölçüm2             |       |       |      | 111,66  |               |
| M Ölçüm3             |       |       |      | 33,04   |               |
| M Ölçüm4             |       |       |      | 93      |               |
| (Y. 16.059/2A)       |       | M3    |      |         |               |
| (Y. 16.059/4A)       |       | M3    |      |         |               |
| - 🥥 (02) MAKİNA TESİ |       |       |      |         |               |
| 👻 🕥 (02.01) Sihhi T  |       |       |      |         |               |
| (01.013) D           |       | SA    |      |         |               |
| - 🥥 (02.02) Kalorif  |       |       |      |         |               |
| (01.015) B           |       | SA    |      |         |               |
| (01.404)             |       | SA    |      |         |               |
| (02.03) Maşter       |       |       |      |         |               |
| (02.0.) Havala       |       |       |      |         |               |
| 👻 🍚 (🖪) FZEKTRİK TES |       |       |      |         |               |
| (192 01) Kinvet      |       |       |      |         | •             |
| Çizimler Iş Grupları |       |       |      |         |               |

Sol Panelin Genisligini Ayarlama

Sol panel, panelin sag kenarinda bulunan çubugu imleç yardimiyla saga çekerek genisletilir, sol tarafa dogru çekilerek daraltılir. Bu sekilde sol panel genisligi ayarlanır.

#### Gizleme-Gösterme

Sol panel kalici olarak ekran önyüzüne tuturulabilir veya küçültülüp saklanabilir. Sol panelin sag üst kösesinde bulunan "

 $\mathfrak{P}''$  simgenin yatay ya da dikey durumuna göre sol panel ekranda tutturulabilir ya da saklanabilir. Simge dikey iken

1, sol panel ekrana sabitlenir. Diger durumda, simge yatay iken

➡, daha fazla çalisma alani olusturmak için sol panel saklanabilir. Bu durumda, Bütün sekmelerin basliklari alt kisim yerine panelin sol tarafında bulunur. Herhangi bir sekmeyi ön plana getirmek için imleci sekme üzerinde tutmak yeterlidir.

Navigasyon Panelini Hareket Ettirme

Sol panel, varsayilan yerinden daha farkli bir yere tasinabilir. Çizimler veya açık olan is grubu sekmeleri, bu sekmelerin baslıklarından tutularak istenilen yere tasinabilir.

| -ld            | Öleöre                    | Deels | o such-Lide |
|----------------|---------------------------|-------|-------------|
| gikiama        | <ul> <li>Oiçum</li> </ul> | кепк  | Gorulebilir |
| r 🕒 1.Kat      |                           |       |             |
| - 1.kat        | 70.44                     |       |             |
| M Banyo        | 79,11 m                   |       |             |
| Döşeme         | 220,62 m2                 |       |             |
| М Карі         | 2 Pozlar                  |       |             |
| Masa           | 6 Pozlar                  |       |             |
| Mutfak         | 410,15 m2                 |       |             |
| 附 Ölçüm 10     | 95,35 m2                  |       |             |
| 附 Ölçüm 11     | 57,22 m2                  |       |             |
| 附 Ölçüm 12     | ▲ 64,36 m2                |       |             |
| M Ölçüm5       | 14 m3                     |       |             |
| 🖸 Ölçüm7       | 25 m2                     |       |             |
| M Ölçüm8       | ¥ 288,38 m2               |       |             |
| 附 Ölçüm9       | 56,46 m                   |       |             |
| M Pencere      | 4 Pozlar                  |       |             |
| M Salon        | 6 Pozlar                  |       |             |
| M Yatak Odası  | 791,26 m2                 |       |             |
| 2.kat          |                           |       |             |
| 👻 💾 2.kat      |                           |       |             |
| M Banyo        | 47,03 m2                  |       |             |
| M Kablo        | 60 m                      |       |             |
| М Карі         | 3 Pozlar                  |       |             |
| Mutfak         | 28,15 m2                  |       |             |
| M Oturma Odasi | 16.9 m2                   |       |             |

Çalisma alanını genisletmek için, açık olan çizimin boyutları küçültülebilir.

Yeni Proje

15

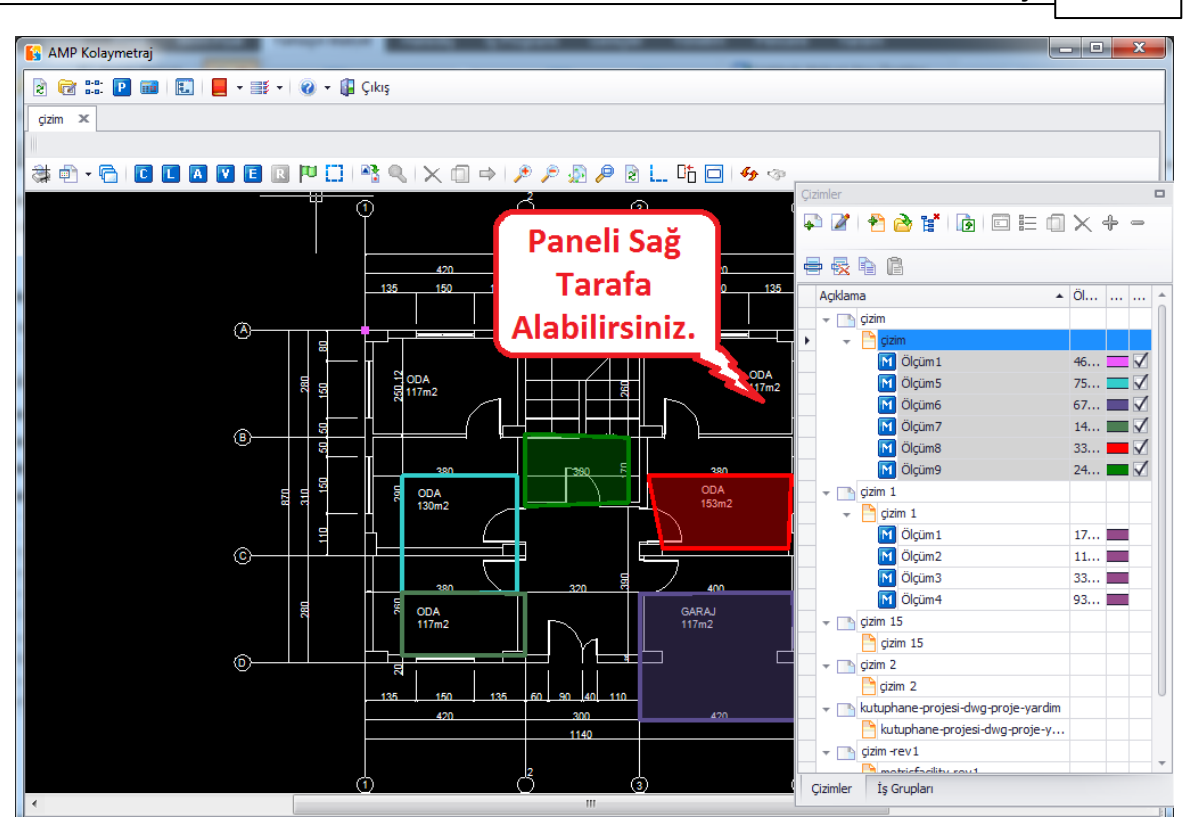

# 3.1 Proje Aç

Proje is gruplari ve çizimleri içerir. Her metraj, bagli oldugu is grubu sekmesinin altında, her poz için listelenir. Çizimler sekmesinde ise her metraj, ilgili metraj bölümlerinin altında görüntülenir. Açılan projede, is gruplari sekmesi açık olarak gelir, eger is gruplarında poz yok ise çizimler sayfası açılır.

🔚 Ayni anda yalnizca bir proje açilabilir.

# 3.2 Proje Yenileme

Bu dügmeyi kullanarak, projeyi **ayni anda kullanan diger kullanicilar tarafından yapilan eklemeler** ve degisiklikler ile çizimin güncellenen halini aktif veritabaninizdan yeniden yükleyebilirsiniz.

# 3.3 Çizim Yönetimi

Bu dügme, çizim yönetimi penceresinde bulunan proje çizimlerini yönetmeye izin verir.

| 6 | Çizim Yönetimi                     |
|---|------------------------------------|
|   | a 📲 🗙 🍰 🜌                          |
|   | Çizim Adı                          |
| Þ | çizim                              |
|   | kutuphane-projesi-dwg-proje-yardim |
|   | mimari çizim                       |
|   | bodrum kat                         |
|   | 1.kat                              |
|   |                                    |
|   |                                    |
|   |                                    |
|   |                                    |
|   |                                    |
|   | Tamam                              |
| L |                                    |

Araç çubugunda bu dügmeyi kullanarak:

- Içe yeni bir çizim aktarabilirsiniz.
- Disa aktarilacak geçerli çizimin formatini seçebilirsiniz.
- Çizimleri listeden silebilirsiniz (Çizim bölümü bulunmamalidir. Varsa, önce çizim bölümlerini silmelisiniz).
- Mevcut çizimi, bir digeri ile degistirebilirsiniz. Revize edilen çizimlerde bu özellik oldukça yararlıdır.
- Çizim özellikleri penceresinde çizimle ilgili mevcut özellikleri görüp, bu özellikleri degistirebilirsiniz

(bkz. Çizimler / <u>Çizim Özellikleri</u>)

🧭 Yeni çizimin konumunu, özellikler kisminda görebilirsiniz (*bkz. Çizimler/Çizim* Özellikleri /Genel).

E Metrajda, çizim üzerinde yapılan degisiklikler, çizimin orjinalinde herhangi bir degisiklige neden olmaz.

# 3.4 Metraj Kategorileri

Bu dügmeyi kullanarak, metrajlardan bagimsiz olarak metrajlarin kategorilerini ayarlayabilirsiniz. Bu bölüm, varsa metraj tiplerinizi organize etmenize yardimci olur. Is gruplariyla bir ilgisi yoktur.

Bu ( ) dügmeyi tiklayarak olusturdugunuz metraj kategorilerini listeleyebilirsiniz. Açilan her yeni projede varsayilan kategori "Kategori 1" olarak isimlendirilmektedir. Metraj kategorileri sayfasinin altindaki listede yeni bir kategoriyi gerekli açiklamalari girip olusturabilirsiniz. Açiklamalari istediginiz zaman degistirebilirsiniz.

| Ölç | ;üm Kategorile | ri                                          |
|-----|----------------|---------------------------------------------|
|     | Açıklama       |                                             |
| *   |                | Yeni bir satır eklemek için buraya tıklayın |
| ۲   | Kategori 1     |                                             |
|     |                |                                             |
|     |                |                                             |
|     |                |                                             |
|     |                |                                             |
|     |                |                                             |
|     |                |                                             |
|     |                |                                             |
|     |                |                                             |
|     |                |                                             |
|     |                |                                             |
|     |                |                                             |
|     |                | Tamam İptal                                 |
|     |                |                                             |

E Metraj kategorileri projeye özgüdür.

Kategorilerinin **kullanilmasi zorunlu degildir**, ancak bu metrajler organizasyonu kolaylastirilma imkani saglar.

# 3.5 Proje Metraj Parametreleri

Bu dügme yardimiyla, programin parametre kitapliginda bulunan varsayilan parametre degerlerinin degistirebilir, çalistiginiz projede bu parametre degerlerinin nasil uygulamak istiyorsaniz o sekilde tanımlayabilirsiniz.

|   | P  | Açıklama            | Değer |
|---|----|---------------------|-------|
| Þ | P1 | Kat Yüksekliği      | 3     |
|   | P2 | İzolasyon Kalınlığı | 0,0   |
|   | P3 | t                   | 3     |
|   | P4 | Döşeme Kalınlığı    | 0     |
|   |    |                     |       |
|   |    |                     |       |

Parametreler, **metraj hesaplarinin formüllerinde** gözükür. Yeni bir parametre girebilmek için, parametre kitapligindaki

dügmesine basilir ve gerekli parametre ayarlamalari yapilir. (*bkz. genel /kitaplik / parametreler*)

# 3.6 Yeniden Hesaplama

Bu dügmeyi kullanarak, projedeki degisen metrajlarinizi programa yeniden hesaplatabilirsiniz. Program otomatik olarak hesaplasa da, kilavuzun ilerleyen bölümlerinde göreceginiz üzere, bazi durumlarda ihtiyaç olacaktir.

| ×                       |
|-------------------------|
| Yeniden hesaplama bitti |
| Tamam                   |

Yuvarlama hassasiyetini degistirdiginizde KolayMetraj otomatik olarak yeniden hesaplama yapar.

# 3.7 İş Grupları

Bu dügme, yeni is gruplari olusturmaya yarar. Is gruplari yardimiyla, yapilan metrajlari alt is gruplarina direkt olarak iliskilendirebilirsiniz. *Alternatif olarak (Ctrl+B) kısayolunu da kullanabilirsiniz.* 

Bu dügmeyi (L) kullanarak, alt grup düzenleme penceresi görüntülenir.

| Proje Iș (   | Grupları          |  |
|--------------|-------------------|--|
| Grup Kodu    | 🛆 Grup Adı        |  |
| 01           | İNŞAAT            |  |
| <b>÷</b> ∙02 | MAKINA TESISATI   |  |
| + 03         | ELEKTRIK TESISATI |  |
| + 08         | INSAAT            |  |
|              | TESISAT           |  |
|              |                   |  |
|              |                   |  |
|              |                   |  |
|              |                   |  |
|              |                   |  |
|              |                   |  |
|              |                   |  |
|              |                   |  |
|              |                   |  |
|              |                   |  |
|              |                   |  |
|              |                   |  |
|              |                   |  |
|              |                   |  |
|              |                   |  |
|              |                   |  |
|              |                   |  |
|              |                   |  |
|              |                   |  |
|              |                   |  |

Is gruplari penceresinde, ilgili gruplara poz girisini yapabilirsiniz.

| 🔝 Yaklaş  | ık Maliyet Pozları |                                                                                 |         |        |           | X      |
|-----------|--------------------|---------------------------------------------------------------------------------|---------|--------|-----------|--------|
| Yakla     | ışık Maliye        | t Pozları                                                                       |         |        |           |        |
| İş Grubu  | 09-TESISAT         | ) 🔜 🔟 🦛                                                                         | 🚺 Kapat |        |           |        |
|           | Poz No             | Tanımı                                                                          | Birimi  | Miktar | B.Fiyat   | B.F.K. |
| 01.410    |                    | TOPOĞRAF                                                                        | SA      |        | 7,00 TL   | BAY    |
| 04.262/S1 | 1                  | 1,00 -1,49 MM SOĞUK HADDELENMİŞ RULODAN SAC (GENİŞLİK 1100 MM (DAHİL) KÜÇÜK)    | KG      |        | 1,34 TL   | BAY    |
| 4.768/7C  | 4                  | Ø 500 MM SPÍRAL SARIMLI Y.ALTI YAĞM.SUYU,KANALİZASYON BORUSU (HPDE) TİP4        | MT      |        | 53,00 TL  | BAY    |
| 103.106   |                    | SOĞUK SU SAYACI ø 50 mm. Flanşlı                                                | AD      |        | 269,00 TL | BAY    |
| 26.008/06 | 5C                 | 50x50CM EBAD.PARLAK YÜZ.HER RENK DESENDE,SIRSIZ PORS.GRANIT SERAMİK KARO İLE FU | M2      |        | 39,89 TL  | BAY    |
|           |                    |                                                                                 |         |        |           |        |
|           |                    |                                                                                 |         |        |           |        |

Is Gruplari, AMP **Hakedis ve Yaklasik Maliyet programindaki gruplarla entegre** çalisir. Burada girdiginiz pozlar ve is gruplari **ayni zamanda** Hakedis ve Yaklasik maliyet ekraninda görünecektir. Ayni sekilde Hakedis ve Yaklasik Maliyet'te girdiginiz pozlari ve is gruplarini, KolayMetraj'da görebilirsiniz.

Is gruplari penceresinde girdiginiz gruplar, pencereyi kapattiginizda programin sol menüsüne **otomatik olarak** gelecektir.

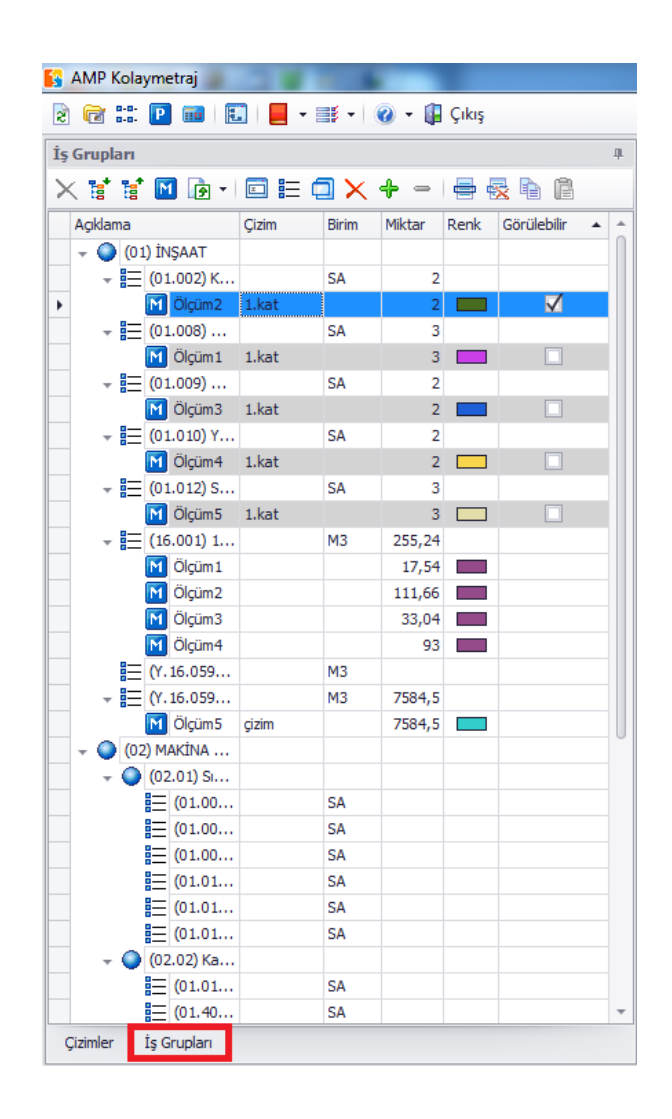

# 3.8 Kütüphane

Kütüphanede özel parametrelerinizi ve özel ölçüm tiplerinizi olusturabilir ve organize edebilirsiniz.

#### 3.8.1 Parametreler

Kütüphanede bulunan bu bölüm ile yeni parametreler girilebilir ya da degistirebilir. Bu parametreler, açılacak projelerde kullanılacak olan metraj hesaplamalarının formülizasyonlarında kullanılır.

| roje m | etraj parametreleri |       |
|--------|---------------------|-------|
| Р      | Açıklama            | Değer |
| ▶ P1   | Kat Yüksekliği      | 3,:   |
| P2     | İzolasyon Kalınlığı | 0,0   |
| P3     | t                   | 3     |
| P4     | Döşeme Kalınlığı    | 0,    |
|        |                     |       |
|        |                     |       |
| _      |                     |       |

Parametrelere açıklama girebilirsiniz. Ayni zamanda varsayılan parametre degerleri de bütün projelerde uygulanabilir.

Parametreler otomatik olarak Pi seklinde belirtilir, i artan numarayi ifade eder.

Parametreleri, projenizde varolan sabit degerleri, projenize hizlica uygulamak için kullanabilirsiniz. Projenin baslangicindan itibaren çok kez kullanılan degerleri, projenize uygulamak için parametreleri kullanabilirsiniz.

Parametre detaylari, varsayilan degerlerinden ayri olarak programda kaydedilir. Her farkli projede, bu parametrelerin degerleri "Proje Metraj Parametreleri" dügmesi yardimiyla düzenlenir. (*bkz. Genel/Proje Metraj Parametreleri*)

### 3.8.2 Özel Ölçümler

Kütüphanedeki bu kismi kullanarak, kendi **metraj tiplerinizi** belirleyebilirsiniz. Uygun parametreler ve formüller ile, birincil metraj tiplerini belirleyip, bunlari bir ya da daha fazla is grubuyla iliskilendirebilirsiniz.

AMP'nin örnek metraj modeli ekraninizda gözükür. Istediginiz kadar metraj tipi ekleyebilirsiniz.

| 6 | Özel Ölçümler                             |
|---|-------------------------------------------|
| E | $\mathbb{Z} \times \mathbb{Q}$            |
|   | Açıklama                                  |
|   | Beton Kiriş ve Boyama                     |
|   | Döşeme Donatısı                           |
|   | oda( döşeme-tavan-süpürgelik-duvar alanı) |
| Þ | Havalandırma Kanalı                       |
|   |                                           |
|   |                                           |
|   |                                           |
|   |                                           |
|   |                                           |
|   |                                           |
|   |                                           |
|   |                                           |
|   |                                           |
|   |                                           |
|   | Tamam                                     |

Bu metrajlar kütüphanede kaydedilir ve bunlar her projede kullanılmak için hazırda bulunur.

#### 3.8.2.1 Yeni Özel Metraj

Yeni metraj dügmesi yardimiyla, kütüphane veritabanına yeni metraj girebilirsiniz. Dügmeye bastiginizda ekranınıza bu pencere gelir:

| Öl  | ;üm         |               |           | 9.2.2  | X 0 4 71        |
|-----|-------------|---------------|-----------|--------|-----------------|
| ,   | Açıklama    |               |           |        |                 |
| י   | īp          | O Adet        | O Uzunluk | 🔘 Alan | O Hacim         |
| F   | arametrele  | r             |           |        |                 |
|     | Kod         | Açıklama      |           | Değer  | Çizimdeki ölçüm |
| *   |             |               |           |        |                 |
| 144 | 44 4 Ka     | yıt0/0 ⊧ ⊧⊧ ı | ₩         |        | •               |
| H   | lesaplamala | r             |           |        |                 |
|     | Açıklama    |               | Formül    |        |                 |
| *   |             |               |           |        |                 |
|     |             |               |           |        |                 |
| 144 | 44 4 Ka     | yıt0/0 ト ↦ I  | H         |        | Þ               |
|     |             |               |           | Kaydet | Vazgeç          |

3.8.2.1.1 Açıklama - Tipi

Yeni metrajlar için dilediginiz açıklamayı girebilirsiniz. (Örnegin etriye çubukları.) Metraj tiplerini; "Adet, Uzunluk, Alan, Hacim" olarak belirleyebilirsiniz.

#### 3.8.2.1.2 Parametreler

**Özel bir metraj** icin parametreler konulabilinir. Metraj parametreleri metraj yaparken kullanilabilir.

Parametre kodlari tam olarak girilir, bu kodlar hesap formüllerinde kullanilacaktir. Ayni zamanda kisa bir açıklama ve varsayılan bir deger girilir.

| Ölçüm                     |                   |                  | 1      | -       | A. 9. 4. Z.     |
|---------------------------|-------------------|------------------|--------|---------|-----------------|
| Açıklama                  | Döşeme Donatısı   |                  |        |         |                 |
| Tip                       | O Adet            | Ozunluk          | O Ala  | an      | O Hacim         |
| Parametrele               | r                 |                  |        |         |                 |
| Kod                       | Açıklama          |                  |        | Değer   | Çizimdeki ölçüm |
| ▶ k                       | Döşeme Kalınlığı  |                  |        |         | $\checkmark$    |
| m                         | Mesafe            |                  |        | 15      |                 |
| N                         | Özdeş             |                  |        | 1       |                 |
| *                         |                   |                  |        |         |                 |
| H4 44 4 Ka<br>Hesaplamala | yıt1/3 ⊧ 🕨 )<br>r | ₩ —              |        |         | ŀ               |
| Açıklama                  |                   | Formül           |        |         |                 |
| ▶ uzunluk                 |                   | R*N(turunc(pl/(a | na/100 | ))+1)   |                 |
| ağırlık                   |                   | R*N(turunc(pl/(a | na/100 | ))+1)*2 | ,47             |
| *                         |                   |                  |        |         |                 |
| 149 49 4 Ka               | yıt1/2 ► ୲► I     | <b>₩</b> — 4     |        |         | ÷               |
|                           |                   |                  | Ка     | ydet    | Vazgeç          |

Parametre olarak fazladan uzunluk belirlediyseniz, bu uzunlugu daha sonra çizimin bitis noktasini hareket ettirerek yeniden tanımlayabilirsiniz. Bütün metrajlarin degerleri, bu yapılan degisiklige uygun olacak sekilde degisip, yeni degerler alacaktir.

Parametreler birbirlerinden farkli alt metrajlere sahip olabilirler. (*bkz. Çizimler/Metraj Analizi*) Metraj analizi penceresinde, parametre degerlerinin kullanildigi alt metrajlar görüntülenebilecek ve her biri ayri sütunda gözükecektir.

Parametre kodlari sayilar içerebilir ancak bu kodlar sayiyla baslayamazlar. Bununla birlikte, R, L, A ve P1,P2...Pn gibi karakterler, parametre kodu olarak kullanılmak için uygun karakterler degillerdir. (Bu karakterler, program tarafından sonuç ve genel parametreleri sembolize etme amaçlı olarak kullanılmaktadır.)

Girilmis olan degerleri tasimak veya silmek için, parametre penceresinin alt kisminda bulunan kontrol dügmelerini kullanabilirsiniz. Özellikle "

#### 24 AMP KolayMetraj Kullanım Kılavuzu

•, • " kontrol dügmeleri, bir önceki ya da bir sonraki girilen degerlere, "

- «,»" kontrol dügmeleri ise bir önceki ve sonraki sayfalara ulasilmasini saglar. "
- -" kontrol dügmesi ise, girilen degerin silinmesini saglar.

#### 3.8.2.1.3 Hesaplamalar

Projenizde, her metraj için, istege bagli olarak, bir veya birden fazla formül kullanılabilir. Bu sekilde, bu formüller metraj sirasında kullanıma hazir olurlar.

#### Kullanimi:

Sayilarda ondalik ayraç olarak (.) kullanilir. Sayilarda binlik ayiraç için (,) kullanilir.

- Kütüphane parametreleri olarak belirlenen degerler (P) formüllerde kullanilabilir ve bu degerler proje metraj parametreleri penceresinde, geçerli proje için kullanilabilir. (*bkz. Genel/proje metraj parametreleri*)
- Harfler **R**,**L** ve **A** islemleri sembolize eder.
- Islemin sonucu (Result), Ölçülen uzunluk (Length), Ölçülen alan (Area).
- 4 islem sembolleri: toplama (+), çikarma (-), çarpma (\*), bölme (/).
- Gruplanmis ifadelerde parantez kullanilir.
- Girdi fonksiyonlarinin formatlari, exceldeki formatlar gibi kullanilmaktadir.

Programda çok sayida excel fonksiyonu kullanılmaktadır. Bunun icin eklerdeki uygun yazımlara bakabilirsiniz. Ayni zamanda Excel Yardima basvurabilirsiniz.

Programda kullanilabilir bazi fonksiyonlar:

ABS, ACOS, ASIN, ASINH, ATAN, ATAN2, CEILING, COS, COSH, EXP, FACT, FLOOR, LOB, ROUND, SIGN, SIN, SINH, SQRT, TRUNC

25

| Ölç      | üm                             |                    |           | -   | 1     | A. 3. 4         | ~ |
|----------|--------------------------------|--------------------|-----------|-----|-------|-----------------|---|
| A        | Açıklama Beton Kiriş ve Boyama |                    |           |     |       |                 |   |
| Т        | īp                             | O Adet             | O Uzunluk | O A | lan   | Hacim           |   |
| P        | arametrele                     | r                  |           |     |       |                 |   |
|          | Kod                            | Açıklama           |           |     | Değer | Çizimdeki ölçüm |   |
|          | н                              | Kiriş Kalınlığı    |           |     | 0,25  |                 |   |
|          | W                              | Kiriş Yüksekliği   |           |     | 0,5   |                 |   |
| *        |                                |                    |           |     |       |                 |   |
| H4<br>H  | +                              | ayıt2/2 ► ₩        |           |     |       |                 | ŀ |
|          | Açıklama                       |                    | Formül    |     |       |                 |   |
|          | Beton Had                      | mi                 | R*H*W     |     |       |                 |   |
| <u>}</u> | Boyali Bolg                    | jenin Yarisi (1/2) | R∼(H+W)   |     |       |                 |   |
| 144      | 44 4 Ka                        | ayıt 2 / 2 🕨 🗰     | ₩ - <     | K   | avdet | Vazoer          | + |

#### 3.8.2.2 Metraj Düzenlemesi

Bu dügme yardimiyla, mevcut metrajlari açabilir ve düzenleyebilirsiniz.

#### 3.8.2.3 Metraj Silme

Bu dügme yardimiyla, seçili olan metraji, metraj listesinden silebilirsiniz.

Projeden bir metraj silinmesiyle, metrajla ilgili olan her seyi silmis olursunuz ve **bu islem** geri getirilemez. Bundan dolayi slime isleminde **dikkatli olunuz**.

#### 3.8.2.4 Metraj kopyalayıcı

Bu dügme yardimiyla, islem yaptigimiz metraji kopyalayabilirsiniz. Kopyalanan metraj, yeni bir metraj olarak listeye eklenir ve bu metraji açip düzenleyebilirsiniz.

#### AMP KolayMetraj Kullanım Kılavuzu

## 3.9 Ayarlar

26

#### 3.9.1 Metraj Analiz Parametreleri

Ayarlarda bulunan bu ögeyi kullanarak, metrajda kullanilmis olan parametrelerin çesitli özelliklerini örnegin; renk, boyut, uzunlugu, alani, karakter boyu vb, görebilirsiniz. (*bkz. Metraj Analizi*)

#### 3.9.2 Dil Seçimi

Ayarlar dügmesindeki bu ögeyi kullanarak, istediginiz dil seçenegini, programin varsayilan dili olarak ayarlayabilirsiniz. Dil ayarini degistirdikten sonra, programi yeniden baslatmaniz gerekmektedir.

# 3.10 Yardım

Yardim seçenegini seçerseniz, yardim penceresi açılacaktir:

Bu pencerede, içindekiler tablosu veya arama fonksiyonunu kullanarak, uygulama ile ilgili bilgiler bulabilirsiniz.

#### 3.10.1 Veri Durumlarını Dışa Aktar

Bu seçenek araciligiyla, log dosyasındaki bütün verileri, yeni bir dosyanın içine aktarabilirsiniz(.dat formatinda). Bu programın kullanımı sırasında meydana gelen herhangi bir sorunu çözmek için AMP'ye bilgi gönderilmesine olanak saglar.

# 3.11 Çizimler

Çalistiginiz her projede, çesitli dosya tiplerinde, dilediginiz kadar çizim dosyasi ekleyebilirsiniz. Bu kapsamda hem vektör dosyalari (**DWG,DXF** vb.) hem de taranmis (image, **JPEG, TIF** vb.) dosyalari ve ayrica **PDF** dosyalari desteklenmektedir. Çizimlerinizi, projenin veritabanında saklayabileceginiz gibi, belirlediginiz ayri bir dosyada da saklayablirsiniz.

Projenize eklediginiz her çizim için bir ya da daha fazla çizim bölümü olusturabilirsiniz. Her çizim bölümünde dilediginiz kadar metraj yapabilirsiniz.

Her projede olusturulan ve asagidaki gibi görülen çizimlerin agaç görünümünde, bütün

© AMP YAZILIM

çizimler, metraj sayfalari ve metrajlar görüntülenebilir. Bu agaç görünümü, yapilanlar hakkında hizli ve bir sekilde ve kisaca bilgilendirme amaçlıdır. Metrajlar olusturuldugundan itibaren bu agaç görünümü metraj sayfalarında ve orjinal çizimler bu durumdan etkilenmez.

Her metraj için agaç görünümünde açıklama sütunu, renk, metraj birimi ve metrajin çizim üzerinde gözüküp gözükmemesi istege baglı olarak çizimler sayfasında ayarlanabilir. Agaç diyagramında bulunan sütunların baslıklarına tiklayarak, bu baslıkları genisletip daraltabilirsiniz.

"Açiklama" alani daraltilip genisletildiginde, siralamada ilk olarak çizimler, çizimlerden sonra çizim bölümü, son olarak ise metrajlar görüntülenir. Her çizimin, çizim bölümünün ya da yapilan metrajin agaç görünümündeki yerleri, otomatik olarak bu siralamaya göre yerlestirilir.

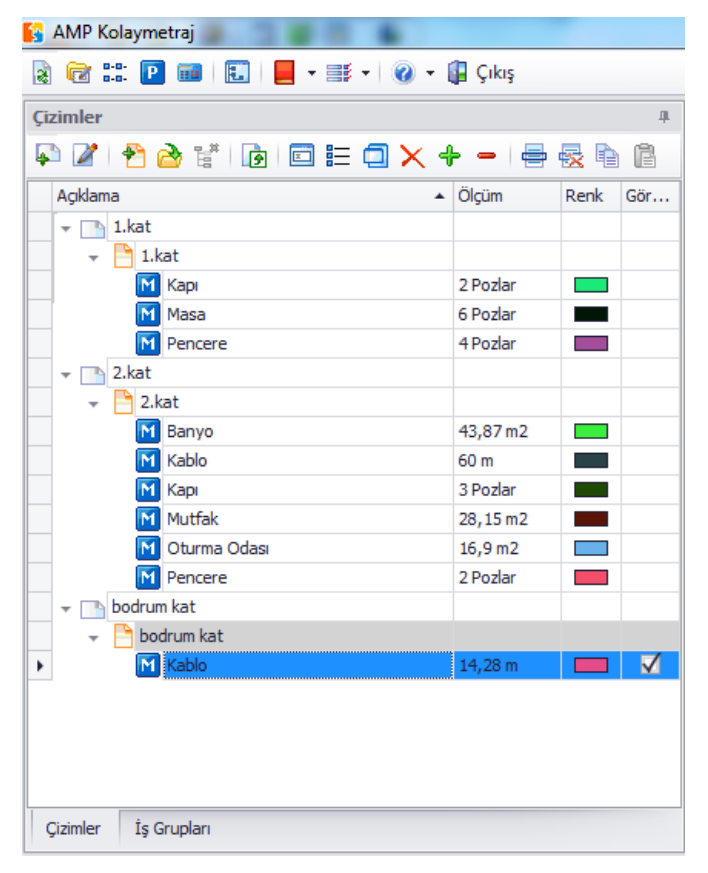

Çizimleri, metraj sayfalarini ve metrajlari yönetmek için araç çubugundaki "Çizimler" komut dügmesini kullanabilirsiniz.

# 3.12 Çizim Eklemek

Bu dügmeyi kullanarak projenize yeni bir çizim ekleyebilirsiniz. Asagidaki pencerede dilediginiz çizimi ekleyebilirsiniz.

| 🛐 Çizim seç              |                                                             |
|--------------------------|-------------------------------------------------------------|
| Çizim seç                | C:\Users\AMP\Desktop\Kolay Metraj Örnek çizimler\bodrum kat |
| Çizim İsmi               | bodrum kat                                                  |
| 🗹 Çizimi proje veritabar | nına kaydet                                                 |
|                          |                                                             |
|                          | Tamam Vazgeç                                                |

Projenize .dwg, .dxf, .dgn, .emf, .wmf uzantili vektör dosyalarini ekleyebileceginiz gibi .bmp, .gif, .jpg, .tif, .ico.png ve .pdf uzantili resim dosyalarini da Aç dügmesini kullanarak ya da seçmek istediginiz dosyalarin üzerine çift tiklayarak da projenizin çizim listesine ekleyebilirsiniz.

Seçtiginiz çizimin ismi varsayılan olarak agaç görünümüne eklenir. Eger isterseniz çizimin ismini degistirme imkaniniz da bulunmaktadır. Eklediginiz çizimi proje veritabanıniza da ekleyebileceginiz gibi, proje veritabanında saklamak istemezseniz "*Çizimi proje veritabanında kaydet*" onayini kaldırabilirsiniz.

Resim dosyalari daima proje veritabaninda saklanir.

Eger çok sayfali bir **pdf** dosyasi eklemek isterseniz, bu dosyanin her bir sayfasi **ayri ayri isimlerle** proje veritabanina kaydedilir.

Proje veritabanına kaydedilmeyen dosyalardaki degisiklikler, **sadece projedeki çizimi etkiler**. **Metraj sayfalari bundan etkilenmez**. Gerekli düzeltmeler metraj sayfalari ve çizim dosyasının yeni versiyonu üzerinde olmalidir.

Projeye eklenen yeni bir proje, "çizimler" kismina eklenir ve ayni zamanda otomatik olarak bir çizim bölümü de çizimin altina olusturulur. Ilgili çizim penceresi açilir ve eklenen çizim görüntülenir.

Çizim eklendikten sonra, yapmaniz gereken ayarlar ekranda görüntülenir. Bunlardan ilki, **gerekliyse çizimi döndürüp düzeltin**, ondan sonra **ölçegi ve orjini belirleyin**, varsa XRefs klasörünü belirtin.

| ſ |                                                                                                    |
|---|----------------------------------------------------------------------------------------------------|
|   | Sonraki eylemlere geçmek için Çizim ayarları düğmesine tıklayarak:<br>-İhtiyaç dahilinde çizimi döndürün ve eksenle aynı hizaya getirin<br>-Ölçeği belirtin<br>Referans noktasını belirleyin (Kopyala/Yapıştır yapılacak ölçüler için gerekli) |
|   | Tamam                                                                                                    |
| L |                                                                                                    |

Eger eklediginiz dosya bir vektör dosyasiysa (.dwg gibi), ölçegi ayarlamalisiniz. (Ölçek 1:1 ölçekliyse bu islemi yapmaniza gerek yoktur.) Ayrıca, eger bulunuyorsa ilgili çizimlerin

dosyalarinin (Xrefs) yeri belirlenir. Ayni zamanda gerekli ise, çizimden çizime kolayca metraj kopyalamak için **orijin noktasini belirleyebilir ve çizimi döndürebilirsiniz**.

| Sonraki eylemlere geçmek için Çizim ayarları düğmesine tıklayarak:<br>-Ölçeği belirt (Sadece çizim ölçeği 1:1 değilken)<br>-XRefs klasörlerini belirt<br>Referans noktasını belirleyin (Kopyala/Yapıştır yapılacak ölçüler için gerekli) |
|----------------------------------------------------------------------------------------------------|
| Tamam                                                                                                    |

Özellikler penceresinde açıklama, metraj birimi, metraj hassayitenin ve arkaplan renginin degisimi gibi gerekli ayarlari burada yapabilirsiniz. (*bkz. Çizimler/Çizim Özellikleri*)

KolayMetraj 64bit ortaminda çalistirildiginda dosya seçimi sirasinda bir çizim önizleme desteklenmiyor.

Büyük çizim dosyalarında proje metrajlarının yüklenme süreci **uzun sürebilir**. Bu yüzden büyük çizim dosyalarındaki **gerekli olmayan katmanları kaldırılarak** boyut olarak küçük bir dosyaya dönüstürülebilir.

# 3.13 Çizim Özellikleri

Bu dügme yardimiyla, geçerli çiziminizin özeliklerini ayarlayabilir veya degistirebilirsiniz. Açılacak pencerede ayarlar, gruplar halinde bulunur.

#### 3.13.1 Genel

Bu grupta asagidaki özellikleri degistirebilirsiniz:

- Çizimin tanimi ve adi (Varsayilan olarak dosyanin ismi, çizim ismi olarak aktarilir.)
- Her Xref'in yolu noktali virgül ile ayrilmalidir. (;)
- Kullanmak istediginiz birim sistemini Metric (decimal), US Engineering and US Architectural bu sistemler arasindan seçebilirsiniz.
- Birim sistemleri arasında "Metre" veya "Amerikan mühendislik ve mimarlık" birim sisteminden birini seçebilirsiniz.

#### AMP KolayMetraj Kullanım Kılavuzu

30

- Metrajlarin uzunluk birimi olarak: metre birim sisteminde 'metre', amerikan birim sisteminde ise 'feet' esas alinir.
- Hassiyet derecesi ayarlanarak metraj hesaplarinin dogrulugunu ayarlayabilirsiniz.
- Arkaplan rengini degistirebilirsiniz.

| Genel                          |                                         |
|--------------------------------|-----------------------------------------|
| Cizim adu                      | 1.kat                                   |
| Cizim veritabapında mı?        |                                         |
| Orijinal dosva volu            | C:\IIsers\AMP\Deskton\ dwg örnek        |
| Vrofa dosvalari volu           | c. loscis (Alli locsktop (.ung officki. |
| Birim tipi                     | Motrie (Decimal)                        |
| Birim                          | m                                       |
| Vuvarlama bassasiveti          | 2                                       |
| Arkaplan sensi                 | Z Black                                 |
| Ölcok                          | DIACK                                   |
| Ölçek Avarları                 | 1-1                                     |
|                                | 1 1                                     |
| Vijek boyutu gorunsun          |                                         |
| Tuvdriama nassasiyeu<br>Merkez | 4                                       |
| - Merkez koordinatlari         | 0.000010.0000                           |
| v Mer Nez Köör ülha ülari      | 0,000,0,000                             |
|                                | 0,000                                   |
| T<br>Madaa alaaalaa axayaayiya | 0,0000                                  |
| Döpdürme Avarları              |                                         |
| Su kadar derese döndör:        | 0.0000                                  |
| Şu kadar derece dondur:        | 0,0000                                  |
|                                |                                         |
|                                |                                         |
|                                |                                         |

Bazi vektör çizimlerinde (.dwg gibi) uzunluk birimleri metreden farkli olabilir. Örnegin elektrik çizimlerinde mm birim olarak kullanılır. Bu sebepten dolayi, orjinal çizimle aynı olan uzunluk birimini seçmelisiniz.

## 3.13.2 Ölçek

Ölçegi ayarlayarak, **tarama veya fotograf kopyalama** sirasinda küçültme veya büyütmeden dolayi kaynaklanan bozukluklari ortadan kaldirarak, metrajlari gerçek boyutlarina karsilik olacak hale getirebilirsiniz. Ölçek belirlemede, çizim üzerinde gerçek iki nokta uzunlugu belirlemek için iki nokta seçilmelidir. Ikinci nokta da belirlendikten sonra asagidaki pencere ekranda çikar:

| 🚺 Ölçek |    |       | ×      |
|---------|----|-------|--------|
| Metric  |    |       |        |
| m       | oļ |       |        |
|         |    | Tamam | Vazgeç |

Isaretlemis oldugunuz çizim uzunlugunu giriniz ve tamama basıniz, böylece ölçek çizimde gözükür. "Güncelle ve Kapat" dügmesine basarak yeni ölçegi kaydetmis olursunuz. Eger ölçegi sifirlamayi seçerseniz, ölçek otomatik olarak varsayin degerini alir. (1:1).

Eger çiziminizde ölçek boyutlari görmek istiyorsaniz, ölçek boyutlarının görünürlügü kutusunu kontrol ediniz.

Anlamli basamak sayisini belirleyerek ölçek hesaplarının hassasiyetini tanımlayınız. (Varsayılan olarak 4 hanedir)

Hesaplamalarda mümkün olan en yüksek dogruluk elde etmek için, **çizim üzerinde mümkün olan en uzun boyutunun seçimi önerilir** 

Birim sistemini veya çizimin uzunluk birimini degistirdiginiz takdirde, ölçek varsayılan olaran 1:1 degerine sifirlanmaktadir. Bu durumda bütün metrajlar geçersiz olacaktir ve yeniden hesaplatmaniz gerekecektir.

#### 3.13.3 Orijin

Orjini ayarlayarak, çizimlerinize 0,0 koordinat noktasi belirleyebilirsiniz. Bu "..." dügmeye tiklayarak orijin koordinatlari belirlenebilir. Çizimde bulunan eksenleri kullanarak (0,0) orijin isaretlenir ve "Güncelle ve kapat"a tiklanir. Alternatif olarak X ve Y koordinatlarini ilgili alanlara girebilirsiniz. Eger çizim üzerinde orijin noktasinin görünür olmasini istiyorsaniz, "Orjin görünürlügü" kutusunun isaretlenmis olmasina dikkat ediniz.

Eger metrajlarinizi kopyalayacaksaniz, mevcut çizimin orijini ile kopyaldiginiz çizim orijinin aynı olmasına dikkat ediniz.

#### AMP KolayMetraj Kullanım Kılavuzu

#### 3.13.4 Döndürme

32

Çiziminizi döndürerek, çizimin eksenini degistirebilirsiniz. Isterseniz metraj esnasında da bu islemi yapabilirsiniz. Döndürme derecesi bölgesindeki "..."dügmesini kullanarak bu islemi yapabilirsiniz. Yatayda oldugu bilinen bir dogru parçasi belirlenir ve buna bagli olarak da yeni iki nokta seçilerek çizimde döndürme islemi yapilir. Bu islemleri yaparken, tarayicida yapilan olasi yanlis hizalama, yerlestirme durumlarini gözardi etmeyiniz. Güncelle ve Kapat dügmesini kullanarak yeni rotasyonu kaydedebilirsiniz. Buna alternatif olarak ise, "Döndürme Derecesi" alanında bir döndürme derecesi girerek döndürme islemini yapabilirsiniz.

Eger pozitif bir döndürme derecesi girerseniz, döndürme saat yönünün tersinde olacaktir. Saat yönünün tersinde döndürmek için ise derece olarak negatif bir deger girmelisiniz.

Bütün metrajlardan ve **ölçek ayarlari yapılmadan önce** döndürme isleminin tamamlanmis olmasi gerekmektedir.

Çiziminizi 90 derece döndürmek ve düzlestirmek için çiziminizde dikey bir çizgi seçmelisiniz.

#### 3.13.5 Sayfa Detayları

Geçerli olan metraj sayfalarinin basliklarini sayfa detaylari penceresinde görebilir ve degistirebilirsiniz.

# 3.14 Yeni Çizim Bölümü

Bu dügme yardimiyla, çiziminize yeni çizim bölümleri ekleyebilirsiniz. Olusacak pencerede projenizde olusturdugunuz ya da içeriye aktardiginiz çizimleri liste halinde görebilirsiniz. Çizim bölümü olusturmak istediginiz çizimi seçiniz ve listenin üstündeki alana yeni çizim bölümü için yeni bir isim giriniz.

| Yeni Proje | 33 |
|------------|----|
|------------|----|

| 6 | Çizim Bölümü Ekle | 1 |
|---|-------------------|---|
| в | ölüm Adı          |   |
|   | Bölüm Adı         |   |
| • | 1.kat             |   |
|   | 2.kat             |   |
|   | bodrum kat        |   |
|   | mimari çizim      | I |
|   |                   |   |
|   |                   |   |
|   |                   |   |
|   |                   |   |
|   |                   |   |
|   |                   |   |
|   |                   |   |
|   |                   |   |
|   |                   |   |
|   |                   |   |
|   |                   |   |
|   |                   |   |
|   |                   |   |
|   |                   |   |
|   |                   |   |
|   | Tamam Vazgeç      |   |

Tamam dügmesine tikladiktan sonra yeni çizim bölümü eklenecektir ve seçilen çizimin alt dügüm noktasi Çizimler agaç görünümünde yer alacaktir. Son olarak, uygulama penceresinin sag tarafında ilgili çizim pencereleri açılacaktır.

# 3.15 Çizim Bölümü Aç

Bu dügme yardimiyla "Çizimler agaç görünümü"nde yer alan seçili bir çizim bölümünü açabilirsiniz. Açilan çizim bölümü, uygulama penceresinin sag tarafında görüntülenecektir. Istediginiz çizimde, dilediginiz kadar çizim bölümü açabilirsiniz. Her açilan çizim bölümü, çizim panelinde basligiyla birlikte yer alir.

Bir çizim bölümünü, bu çizim bölümünün basligina ya da bu çizim bölümünde bulunan metrajlara çift tiklayarak da açabilirsiniz. Eger pencere açiksa, bu pencere mevcut metraj penceresi olarak ayarlanır. Metraj penceresini, çizim bölümü penceresinin sag üst kisminda yer alan x simgesine tiklayarak kapatabilirsiniz.

Çizim bölümü ve açik olan sayfadaki metrajlari; "Çizimler" ve "Is Gruplari" agaç görünümü sayfalarında gri renkli olarak görüntülencektir.

Açık olan çizim bölümündeki metrajlardan yalnızca "Çizimler agaç görünümü" sayfasındaki "Görünür" kontrol kutusu isaretli olan metrajları görebilirsiniz. Bu kontrol kutusunu kullanarak metrajın görünürlügünü ayarlayabilirsiniz.

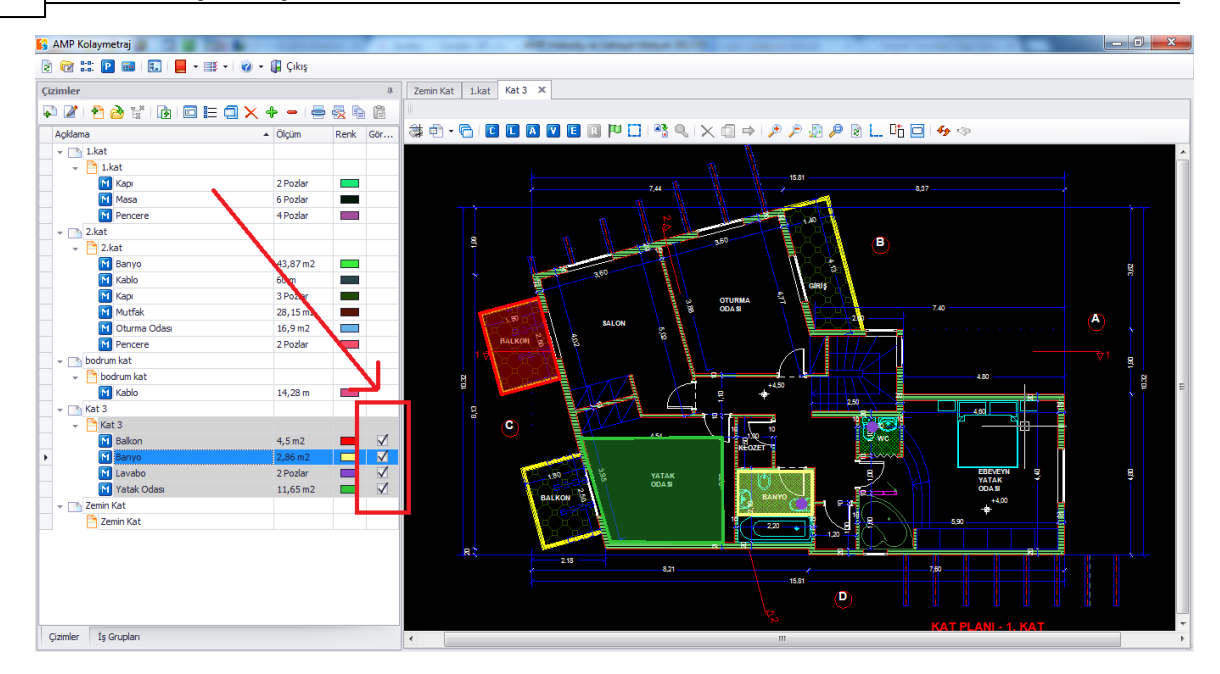

# 3.16 Sayfa Silme

34

Bu dügme yardimiyla, "çizimler agaç görünümü" sayfanizdan seçili çizim bölümünü silebilirsiniz. Eger çiziminizde herhangi bir çizim bölümü yer almiyorsa, bu çizim otomatik olarak çizimler agaç görünümünden kaldırılacaktır.

Agaç görünümünden silinen çizimleriniz projeden silinmez. Projenizde yeni bir metraj sayfasi olusturdugunuz zaman, çiziminizde var olan ancak agaç görünümünde gözükmeyen tüm çizimleri görebilirsiniz.

Eger silmek istediginiz bir çiziminiz varsa, bu çizimi önce kapatmalisiniz.

Bir metraj sayfasini silerek, bu metrajla iliskili olan her seyi silmis olursunuz ve bu islem geri getirilemez!

# 3.17 Metrajları Dışa Aktarma

Bu dügme yardimiyla metrajlarinizi bir tablo halinde disa aktarabilirsiniz. Bu islemi yaparken, verilerin Excel'e aktarimindan önce, bu tablonun görünümünü degistirebilirsiniz. Veriler, degistirdiginiz sekliyle Excel'e aktarilacaktir.

Bu tablo, "Çizim", "Sayfa", "Kategori", "Tanim", "Renk", "Birim", "Miktar", "Açiklama", "Notlar" sütunlari altında metrajla ilgili tüm detaylari göstermektedir.

35

| 🛐 Ölçümler                                                                                                    |              |            |              |      |        |        |         |        |  |  |
|----------------------------------------------------------------------------------------------------|--------------|------------|--------------|------|--------|--------|---------|--------|--|--|
| - the second second sec |              |            |              |      |        |        |         |        |  |  |
| Gruplamak için bir sütun başlığını buraya sürükleyin                                                                                                    |              |            |              |      |        |        |         | ///    |  |  |
| Çizim                                                                                                    | Çizim Bölümü | Kategori   | Açıklama     | Renk | Birim  | Miktar | Tarif   | Notlar |  |  |
| 1.kat                                                                                                    | 1.kat        | Kategori 1 | Masa         |      | Pozlar | 6      | 6       |        |  |  |
| 2.kat                                                                                                    | 2.kat        | Kategori 1 | Карі         |      | Pozlar | 3      | 3       |        |  |  |
| 2.kat                                                                                                    | 2.kat        | Kategori 1 | Pencere      |      | Pozlar | 2      | 2       |        |  |  |
| 2.kat                                                                                                    | 2.kat        | Kategori 1 | Kablo        |      | m      | 60     | (60)    |        |  |  |
| 2.kat                                                                                                    | 2.kat        | Kategori 1 | Mutfak       |      | m2     | 28,15  | 28,15   |        |  |  |
| 2.kat                                                                                                    | 2.kat        | Kategori 1 | Oturma Odası |      | m2     | 16,9   | 16,90   |        |  |  |
| 2.kat                                                                                                    | 2.kat        | Kategori 1 | Banyo        |      | m2     | 43,87  | 43,87   |        |  |  |
| 1.kat                                                                                                    | 1.kat        | Kategori 1 | Карі         |      | Pozlar | 2      | 2       |        |  |  |
| 1.kat                                                                                                    | 1.kat        | Kategori 1 | Pencere      |      | Pozlar | 4      | 4       |        |  |  |
| bodrum kat                                                                                                    | bodrum kat   | Kategori 1 | Kablo        |      | m      | 14,28  | (14,28) |        |  |  |
| Kat 3                                                                                                    | Kat 1        | Kategori 1 | Balkon       |      | m2     | 4,5    | 4,50    |        |  |  |
| Kat 3                                                                                                    | Kat 1        | Kategori 1 | Yatak Odası  |      | m2     | 11,65  | 11,65   |        |  |  |
| Kat 3                                                                                                    | Kat 1        | Kategori 1 | Banyo        |      | m2     | 2,86   | 2,86    |        |  |  |
| Kat 3                                                                                                    | Kat 1        | Kategori 1 | Lavabo       |      | Pozlar | 2      | 2       |        |  |  |

Bu gelismis filtrelemeyi kullanarak; gruplama, sütun seçimi, araçlari siralama gibi çok sayida seçenegi kullanarak verilerinizi dilediginiz sekilde görüntüleyebilirsiniz. (*bkz. Ekler/Filtre/Siralama*)

Metraj analizi dügmesini "

\* kullanarak listede bulunan metrajlari görüntüleyebilir ve yazdirabilirsiniz. Analiz penceresi, ölçümlerin isaretlenmesini ve yüzey alani hesaplarini içermektedir. (*bkz. Metraj analizi*)

Metraj analizi dügmesi çizimler sayfasında bulunan araç çubuklarında da mevcuttur ve metraj analizi ile benzer sonuçlar vermektedir (*bkz. Çizim penceresi/Metraj AnaliziMetraj Analizi* 

). Bu iki seçenek arasındaki fark, hesaplarda alt ölçümler varsa sadece burada belli olmaktadır. Eger bir metraj devamliligi toplama ya da çıkarma islemi ile kesilmisse, bundan sonraki alt ölçümlerde çesitli farkliliklar gözlenebilir.

Filtreleri kullanarak olusturdugunuz yeni kriterlerle, metrajlarinizin sayilarini sinirlandirabilirsiniz. Isterseniz daha sonra metrajlar analize dahil edilebilir.

# 3.18 Metraj Düzenleme

Bu dügme yardimiyla seçili olan metraji görüntüleyebilir ve ayrintilarini düzenleyebilirsiniz. Metraj kategorilerinin açiklamalarının düzenlenmesi, metraj kategorilerinin renklerinin degistirilmesi, metraj birimlerinin degistirilmesi ve açıklama notlarının girilmesi burada gerçeklestirilmektedir. Bu islemleri tamamladiktan sonra tamam dügmesine basmaniz gerekmektedir.

| 🛐 Uzunluk |                                                    |
|-----------|----------------------------------------------------|
| Açıklama  | Banyo                                              |
| Kategori  | Kategori 1 🔹                                       |
| Poz(lar)  | (21.066) İŞ İSKELESİ 0-12.5 M YÜKSEKLİKTE (TAV ··· |
| Renk      | <b>T</b>                                           |
| Notlar    |                                                    |
| I         | 4<br>*                                             |
|           |                                                    |
|           | Tamam         Vazgeç                               |

Eklediginiz notlar metraj tablosunda görüntülenecektir.

# 3.19 Metraj Analizi

Bu dügme yardimiyla seçili metrajin analizi ekranda görüntülenecektir. Metraj analizi penceresinde, eger varsa metrajin degeri ve parametreleri gibi degerleri metrajlarin alt ölçümleriyle birlikte sütunlar halinde gözükmektedir. (*bkz. Alt Ölçümler*)

Her zaman ölçümün devami ekleme ya da minha dügmeleri yardimiyla yapilir ve yeni bir alt ölçüm olusturulur. Her alt ölçüm farkli satirlarda görülecektir.

| Öl | ;ümle | erin analizi                      |       |            |              |       |       |       |       |       |
|----|-------|-----------------------------------|-------|------------|--------------|-------|-------|-------|-------|-------|
|    | ×     |                                   |       |            |              |       |       |       |       |       |
|    | Tanı  | mlama                             | Birim | Ölçüm tipi | İfade        | Değer | R     | L     | A     |       |
| Þ  |       | 1 Banyo                           | m2    | А          | 43,87        | 43,87 | 43,87 | 34,17 | 7 4   | 43,87 |
|    |       |                                   |       |            |              |       |       |       |       |       |
|    |       |                                   |       |            |              |       |       |       |       |       |
|    | 1     |                                   |       |            |              |       |       |       |       |       |
| G  |       | nak için bir sütun başlığını bura |       |            | North States |       |       |       |       |       |
|    | Tip   | İfade                             | De    | eğer       |              | Tig   |       |       |       |       |
| •  | LEN   | 14,94+9,40+8,72+1,11              |       | 34, 17     |              | × /   | 2.4   |       |       |       |
| Γ  | Τ1    | 1/2*12,46*4,93                    |       | 30,71      |              |       |       |       |       |       |
|    | Tr2   | 1/2*(12,46+3,30)*1,54             |       | 12,14      |              |       |       |       |       |       |
|    | T3    | 1/2*4,27*0,48                     |       | 1,02       |              |       |       |       |       |       |
|    |       |                                   |       |            |              |       |       |       |       |       |
| L  |       |                                   |       |            |              |       |       |       |       |       |
|    |       |                                   |       |            |              |       |       |       | Tamam | n 1   |
|    |       |                                   |       |            |              |       |       |       |       | :     |

**Esc** tusunu kullanarak metraji geçici olarak durdurabilirsiniz ve farkli parçalar halinde ölçüm analizleri olusturabilirsiniz. Bu analizler parantezlerle ayrilir.

# 3.20 Metraj Kopyalamak

Bu dügme yardimiyla seçili metrajinizi kopyalayabilir ve degistirilmis bir açıklama ismi ile bu metraja tekrar giris yapabilirsiniz. Kopyalanan metrajin, ilk metrajdan farkli olmasi için "1" ifadesi kopyalanmis metrajin açıklamasının sonuna eklenecektir. Bu islemin ardından, kopyalanmis metraj üzerinde düzenleme ve degisiklik yapma islemlerini yapabilirsiniz.
Bu özellik, farkli yerlerde ayni metraj degerlerinin kullanıldığı, tavan ölçümü ile zemin ölçümü gibi durumlarda, oldukça kullanıslidir.

yukaridaki örnekte de oldugu gibi, birçok farkli is grubundaki ölçümleri kopyalayabilir ve iliskili is grubunda kullanabilirsiniz.

## 3.21 Metraj Silmek

Metraj Sil dügmesi yardimiyla seçili olan metrajinizi silebilirsiniz. Sildiginiz metraj, Çizimler ve Is gruplari agaç görünümünden kaldırilacaktır.

Bir metraji silerek, bu metrajla ilgili tüm degerleri kaybedeceksinizdir ve bu islem geri getirilemez!

# 3.22 Metraja Devam Et

Bu dügme yardimiyla, seçili olan metrajiniza **devam edebilirsiniz.** (Bir odayi isaretledikten sonra baska bir odayi isaretlemek gibi.)

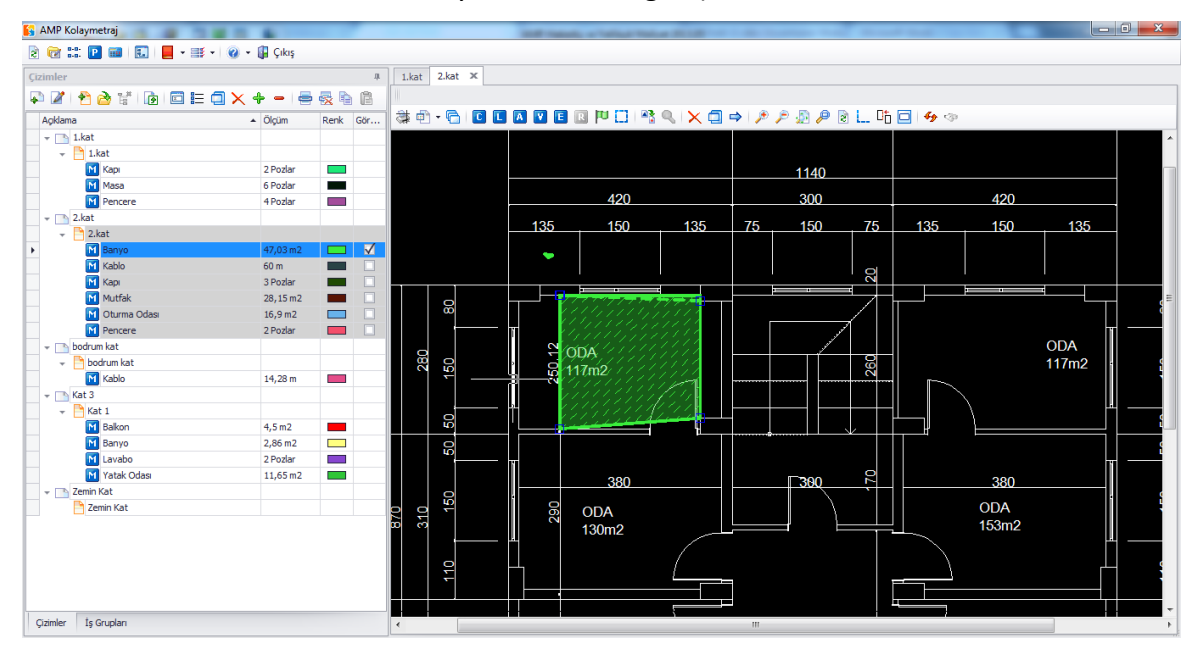

# 3.23 Metraja Devam Et (Minha)

Bu dügme yardimiyla, seçtiginiz metrajda minha islemi *(cephedeki duvarlarin pencere alanlarinin kaldirilmasi gibi)* yapabilirsiniz. Çizim üzerinde, minha yapilmak istenen alanlar ana hatlari kesikli çizgi ile taranarak gösterilir. Uzunluk ölçümlerinde ise minha yapilmak istenen uzunluk kesikli çizgi ile gösterilir.

## 3.24 Tüm Metrajları Göster

38

Tüm metrajlari göster seçenegini kullanarak, metraj sayfanizdaki tüm metrajlari görüntüleyebilirsiniz. Bunun için "Görünür" kontrol kutunuzun isaretlenmis olmasi gerekmektedir.

## 3.25 Tüm Metrajları Gizle

Tüm metrajlari sakla seçenegini kullanarak metraj sayfanizdaki tüm metrajlari gizleyebilirsiniz. Bunun için "Görünür" kontrol kutunuzun isaretlenmemis olmasi gerekmektedir.

# 3.26 Görünen Metrajları Kopyala

Bu dügmeyi kullanarak görünür halde bulunan tüm metrajlari panoya kopyalayabilirsiniz. Kopyalanan bu metrajlari daha sonra projenizde yer alan ayni ya da farkli bir çizimin baska bir metraj sayfasina kopyalayabilirsiniz.

Bu dügmeyi, farkli bölümlerde ayni metrajların yapıldığı ya da bir çizim degistiginde kullanabilirsiniz. Tüm metrajları kopyalayıp, içlerinden bazılarını yeni projenizde degistirebilirsiniz.

Eger yapilan degisikliklerin sayisi önemli ise, sadece ayni olan metrajlari isaretleyip, sadece ayni olan metrajlari kopyalayabilirsiniz.

# 3.27 Metrajları Yapıştır

Bu dügme yardimiyla kopyaladiginiz metrajlari, üzerinde çalistiginiz metraj sayfasina kopyalayabilirsiniz. Her iki metraj sayfasinda da ayni orijini ayarladiysaniz (*bkz. Çizimler/ Çizim Özellikleri/Orjin*), metrajlar, ilk metraj sayfasindaki gibi, otomatik olarak ayni konuma yapistirilacaktir.

Orjin (referens noktasi) ayarini yaparken dikkatli olmalisiniz. Çizimin yeni versiyonunda orjin noktasini degistirirseniz, metrajin pozisyonu önceki metraja gore sifirlanacaktir.

Eger yapistirmak istediginiz metraj sayfasinda diger metrajlar hazirda varsa, mevcut olan metrajlar yeni isimle yapistirilacaktir.

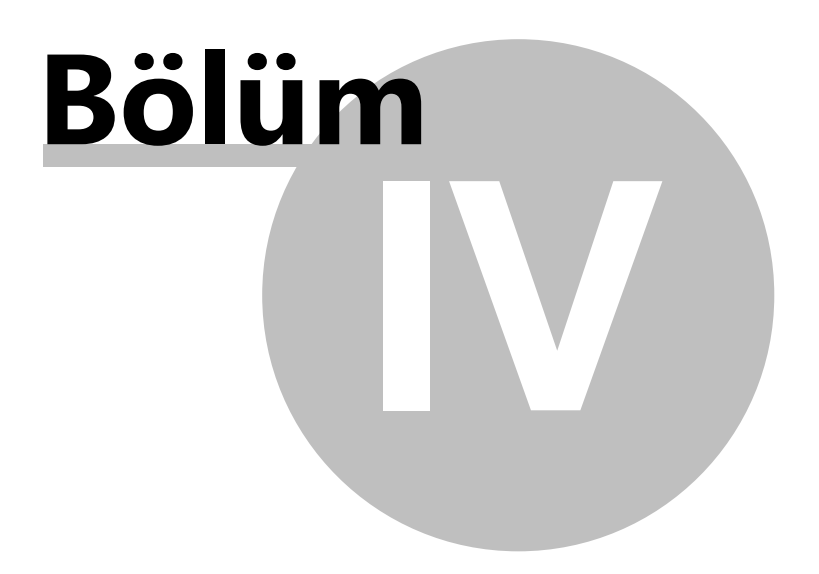

# 4 Çizim Pencereleri

Çizim pencereleri, **metrajinizi yaptiginiz alandir**. Bu pencereler uygulama penceresinin sag tarafında yer alir ve her biri çizimler agaç görünümünde bulunan metraj sayfasına uygun durumdadır. Su durumlarda yeni bir çizim penceresi açılacaktir:

- Çizimler agaç görünümüne yeni bir çizim eklediginizde ilk metraj sayfasi otomatik olarak olusturulacaktir. (Çizimleri Gör/Çizim Ekle Çizim Eklemek)
- Varolan çizimde yeni bir metraj penceresi olusturabilirsiniz. (Çizimleri Gör/Yeni Metraj Sayfasi Yeni *Çizim Bölümü*)
- Üzerinde çalistiginiz metraj sayfasinin ya da herhangi bir metrajin üzerine çift tiklayip açarak gerçeklestirebilirsiniz. (Çizimleri Gör/Metraj Sayfasi AçÇizim Bölümü Aç)

Çalistiginiz projede dilediginiz kadar çizim penceresi açabilirsiniz. Bu pencerelerin her biri, kendine ait basliklariyla birlikte metraj sayfasında sekmeler halinde bulunacaktir ve **x** simgesine tiklanarak kapatilabileceklerdir.

Projenizde açık olan çizim penceresi, diger çizim pencelerinin önünde gözükecektir.

Çizim penceresinin üst kisminda çizimi ve metraj sayfalarini yönetebilmeniz için araç çubugu olarak çesitli dügmeler bulunmaktadir. Asagidaki bölümlerde resim (*bkz. Resim Dosyalarinda Metraj*) ve vektör dosyalarinda (*bkz. Vektör (CAD) dosyalarinda metraj*) bulunan metrajlarinizin açıklamalarinin detaylari ve birçok yardimci fonksiyonlari ve araçlari bulunmaktadır. (*bkz. Yardimci Ölçüm Aletleri*)

## 4.1 Plan

Çizdir dügmesini kullanarak, ekraninizda görmüs oldugunuz, metrajlari içeren sayfanin çiktisini alabilirsiniz. Bu islemi Plan dügmesine basarak yapabileceginiz gibi **Ctrl+P** kisayolunu da kullanabilirsiniz. Bundan sonra yazdirma parametreleri konfigürasyonu penceresi açilacaktir:

#### Çizim Pencereleri

41

| (Printer Name:\\abidin\Samsung ML-1640 Series)          | ×                                                                                                    |
|---------------------------------------------------------|----------------------------------------------------------------------------------------------------|
|                                                         | Plot Margins<br>mm inches<br>Top: 0.0000 Bottom: 0.0000<br>Left: 0.0000 Right: 0.0000<br>Upside-Down Center To Paper<br>Orientation<br>Portrait  Landscape<br>Number of Copies: 1 ÷<br>Paper<br>Ozel Boyut •<br>Custom 210.05 by 296.92 mm<br>Scale<br>Printer Units: 1.0000 mm<br>Drawing Units: 0.0793<br>V Scale to Fit<br>Display Options<br>Black and White Pen Assignent<br>Grayscale As bitmap<br>Print Area<br>Custem Window Pick |
| Preview Options<br>Partial  Full Preview Update Preview | Print Select Printer Exit                                                                                                    |

Plan kenar bosluklari bölgesinde, çiktisini almak istediginiz sayfanin kenar bosluklarini ve kagit üzerinde çizim hizalama ayarlarini "Yukari – Asagi" ve "Kagida Ortala" seçeneklerini kullanarak yapabilirsiniz.

"Yönlendirme" bölgesinde çizimin yönünü ayarlayabilirsiniz. "Portre" seçenegini kullanarak çizimi dikey, "Manzara" seçenegini kullanarak ise yatay yönde yönlendirebilirsiniz.

"Kagit" bölgesinde ise, çizimin basilacagi kagidin ölçülerini belirleyebilirsiniz. Programda tanımlanmis olan kagit boyutlari A3, A4, A5, vb. dir. Bununla birlikte "Istege Uyarlanmis" seçenegini kullanarak bu boyutlari ayarlayabilirsiniz.

"Ölçek" bölgesinde, çiktisi alinacak çizimin ölçegini "Yazici Birimi" ve "Çizim Birimi" alanlarıni doldurarak ayarlayabilirsiniz. Buna alternatif olarak, ölçek seçimi yapmadan "Kagida Sigdir" seçenegini isaretleyerek de çizimi istege gore kagit boyutlarına ayarlayabilirsiniz.

"Ekran Ayarlari" alanında çiziminizin çiktisini siyah beyaz görünümde alabileceginiz siyah beyaz seçenegi bulunmaktadır. Bununla ilgili gerekli alanı isaretleyerek çiktinizi siyah beyaz formatta alabilirsiniz. Çiziminizin çiktisini, "Bit eslem olarak" seçenegini isaretleyerek resim dosyasi formatında da alabilirsiniz.

"Yazdırma Alanı" bölgesinde, çiktisini almak istediginiz çizim bölgesinin seçimini yapabilirsiniz. Eger bir çizimin belirli bir bölgesinin çiktisini almak istiyorsaniz, "Pencere"

seçenegini seçerek, "Ayir" seçenegi yardimiyla gerekli çizim alanıni isaretleyebilirsiniz. Eger tüm çizimin çiktisini almak istiyorsaniz, sadece "Genislet" seçenegini isaretlemeniz yeterli olacaktir.

"Önizleme Seçenekleri" alanını kullanarak, çıktısını almak istediginiz çızımın tamamını ya da istege baglı olarak belirli bir kisminin önizlemesini burada görebilirsiniz.

"Önizlemeyi Güncelle" seçenegini kullanarak, çikti ayarlarında yaptiginiz degisikliklerden sonra, çikti alınacak çizimi güncelleyebilirsiniz.

"Yazici Seç" dügmesini kullanarak çikti almak istediginiz yaziciyi seçebilirsiniz. Bu dügmeye bastiktan sonra, ilgili pencere ekranda açılacak ve "Özellikler" sekmesinde gerekli ayarlamalari yapabilirsiniz.

Tüm bu islemlerden sonra "Yazdir" dügmesine tiklayarak çizimin çiktisini alabilirsiniz. "Çikis" dügmesi yardimiyla yazdir penceresini kapatabilirsiniz.

Çiziminizi yaptiginiz metrajlardan sonra renkli olarak çikti almaniz, metrajlarin kontrolü açisindan size büyük kolaylik saglayabilir.

## 4.2 Metraj Analizi

Metraj Analizi dügmesini kullanarak yaptiginiz metrajin analizini görebilir, bu analizin çiktisini alabilirsiniz.

# 4.3 Çizim Katmanları

"Katmanlar" dügmesine tiklayarak çiziminizdeki katmanlari görebilirsiniz. Katmanlar penceresi, katmanların tanımlarını, renklerini, görünürlügünü (ilgili "görünür" kontrol kutusuna tiklayarak) içerir. Bununla birlikte katmanlari toplu etkinlestirme ve toplu devre disi birakma seçenekleri de bu pencerede yer almaktadir. Ayrica kullanicilar burada, katmanların sütunlarına göre çesitli filtrelemeler ve sıralamalar yapabilir(*bkz. Ek/Filtreler/ Siralama*).

XREF dosyalari olarak görülen dosyalar, her katmanin tanim kisminin sonunda yazmaktadir. Her katmanin taniminin sonunda, parantez içinde XREF yazan dosyalar, XREF dosyalaridir.

| Açıklama        |   | F | Renk | Görülebilir  |
|-----------------|---|---|------|--------------|
| Auxiliary       |   |   |      | $\checkmark$ |
| Dolgular        |   |   |      | $\checkmark$ |
| Dis_Duvarlar    |   |   |      | $\checkmark$ |
| Yaylar          |   |   |      | $\checkmark$ |
| Mobilya_Ekipman | 1 |   |      | $\checkmark$ |
| Cam             |   |   |      | $\checkmark$ |
| Bar             |   |   |      | $\checkmark$ |
| Cizgiler        |   |   |      | $\checkmark$ |
| Arklar_Daireler |   |   |      | $\checkmark$ |
| Olculendirme    |   |   |      | $\checkmark$ |
| Kat_Olcekleri   |   |   |      | $\checkmark$ |
| Katok           |   |   |      | $\checkmark$ |
| Duz_Yazilar     |   |   |      | $\checkmark$ |
| Noktalar        |   |   |      | $\checkmark$ |

Etkinlestirmek ya da devre disi birakmak istediginiz katmanlari **Uygula** dügmesine basarak ayarlayabilirsiniz. Bu sekilde çiziminizde yaptiginiz degisiklikleri pencereyi kapatmadan hizlica görebilirsiniz. Bu yolla hangi katmanlarin açik ya da kapali oldugunu görebilirsiniz.

## 4.3.1 Bütün Katmanları Göster

"Bütün Katmanlari Göster" seçenegine tiklayarak çiziminizdeki bütün katmanlari görebilirsiniz.

## 4.3.2 Bütün Katmanları Gizle

"Bütün Katmanlari Gizle" seçenegine tiklayarak çiziminizdeki bütün katmanlari gizleyebilirsiniz.

# 4.4 Çizimi Dışa Aktar

Çiziminizi dxf, dwg, dgn, wmf, bmp, gif, jpg, tif, png, ico, svg, dwf, pdf. olarak çesitli dosya tiplerinde disariya aktarabilirsiniz.

Yukarida bahsedilen dosya tiplerini kullanip çiziminizi disa aktararak, çiziminizi kisisellestirebilirsiniz. Bu dosyalari metrajlariyla birlikte baska bir bilgisayara aktarabiirsiniz. Hatta kontrol amaçli olarak çiziminizi .pdf formatinda baska bir bilgisayara aktarip, gerekli özellikleri kontrol edebilirsiniz.

Disa aktarilan dosyada herhangi bir dis kaynak varsa, bu dis kaynaktan alinan veri, çizimle birlikte disa aktarilmaz.

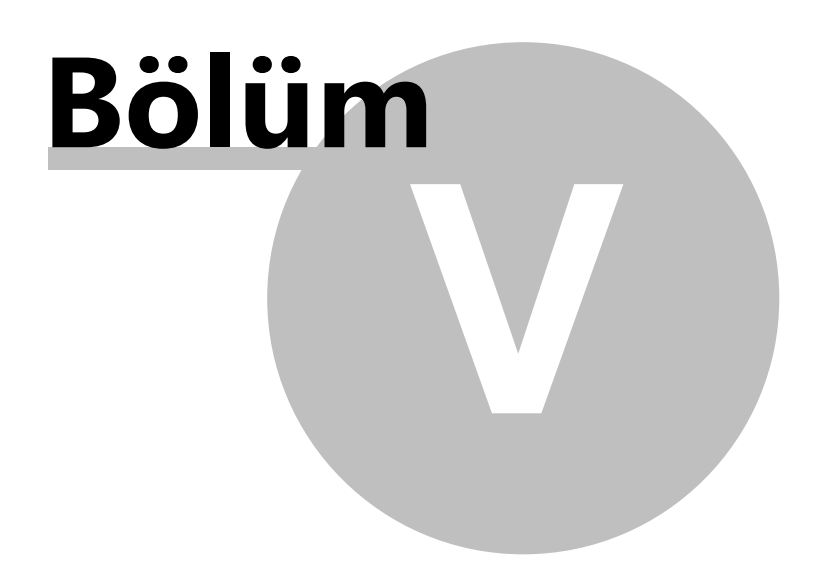

# 5 Resim Dosyalarında Metraj

# 5.1 Başlangıç Ayarları

46

Disa aktarilan resim dosyalarında her zaman bir mesaj kutusu ekranda çıkmaktadır ve bu mesaj kutusu size baslangiç ayarlarında kılavuzluk etmek amacıyla bazı öneriler sunacaktır. Bunlar:

- Döndür ve eger gerekliyse çizimi düzelt
- Çizim ölçegini ayarla
- Metrajlari kopyalamak istiyorsaniz orjini ayarlayin

Bu baslangiç ayarlarının tümünü çizimin özellikleri penceresinde de bulabilirsiniz. (*bkz. Çizimler*/<u>Çizim Özellikleri</u>)

# 5.2 Metraj Türleri ve Yöntemi

## 5.2.1 Nesneleri Sayarak

Bu dügmeyi kullanarak çiziminizde bulunan nesneleri sayabilirsiniz (lavabolar, kapilar, pencereler vb.). Nesneleri sayarak metraj yapmak için

C dügmesine tikladiktan sonra görseldeki pencere açılacaktır.

| 🛐 Adet         |              |                                        | X      |
|----------------|--------------|----------------------------------------|--------|
| Açıklama       | Oda          | 1                                      |        |
| Kategori       | Kate         | gori 1                                 | •      |
| Poz(lar)       | <b>(</b> 21. | 011) DÜZ YÜZEYLİ BETON VE BETONARME KA | A ···  |
| Renk           |              | <b>•</b>                               |        |
| Notlar         |              |                                        |        |
|                |              |                                        | *<br>* |
|                |              |                                        |        |
| Ölçüm ayarları |              |                                        |        |
| Metod          |              |                                        |        |
| Íşaretle       |              |                                        |        |
| O Objeleri     | seç          |                                        |        |
| O Blokları s   | ay           |                                        |        |
| Blok seç       |              | ARROWHEAD_6 🔻                          |        |
| İşaretleme Ş   | ekli         | circle 🔻                               |        |
|                |              |                                        |        |
|                |              |                                        |        |
|                |              |                                        |        |
|                |              |                                        |        |
|                |              |                                        |        |
|                |              |                                        |        |
|                |              | Tamam Vazgeç                           |        |

## 5.2.1.1 Tanım

Yeni metrajiniz için Tanim bölgesine gerekli bilgileri girebilirsiniz. (Iç kapi vb.)

## 5.2.1.2 Kategori

Eklemek istediginiz metrajin kategorisini burada ayarlayabilirsiniz. Böylece ölçümlerinizi gruplandirabilirsiniz (bkz. *Genel/Metraj Kategorileri Metraj Kategorileri*). Örnegin, projenizdeki tüm kapilarin metrajlarini farkli bir kategoride girip, bu metrajlari metraj tablosunda buna göre tablolayip Excel'e belirli olan bu kategoride aktarabilirsiniz. (*bkz. Ek/Filtreler/Siniflama*)

## 5.2.1.3 Poz

winder dügmesini kullanarak is gruplariyla ilgili metrajlarda kullanılan pozlari görüntüleyecek bir pencere açabilirsiniz.

| 🛐 Ölçümü pozlarla ilişkilend | ir 📃         |
|------------------------------|--------------|
|                              |              |
| Açıklama                     | Formül       |
| •                            |              |
|                              |              |
|                              |              |
|                              |              |
|                              |              |
|                              |              |
|                              |              |
|                              | Tamam Vazgeç |
|                              |              |

Is gruplari pozlari ile iliskilendir dügmesine 🔜 tiklayarak, is gruplarina girmis oldugunuz pozlari metrajlarinizla iliskilendirebilirsiniz. (*bkz. Genel/Is Gruplari*) Is Grupları(Ctrl+B) ). Öte yandan metraj yapmak istemediginiz pozlarda gerekli alanlari bos birakabilirsiniz.

|   | 🛐 Ölçümü pozlarla ilişkilendir 🛛 🔍 |                                         |                      |  |
|---|------------------------------------|-----------------------------------------|----------------------|--|
|   |                                    | . ×                                     |                      |  |
|   |                                    | Açıklama                                | Formül               |  |
|   |                                    | (21.011) DÜZ YÜZEYLİ BETON VE BETONA    | R                    |  |
| l | Ø.                                 | (21.065) İŞ İSKELESİ 0-12.50 M YÜKSEKLİ | <u>R*2</u>           |  |
|   |                                    |                                         |                      |  |
|   |                                    |                                         |                      |  |
|   |                                    |                                         |                      |  |
|   |                                    |                                         |                      |  |
|   |                                    |                                         |                      |  |
|   |                                    |                                         | Tamam         Vazgeç |  |

| 🔝 Yaklaşık N                           | Aaliyet Pozları                                                                            |        |         |             | • X    |
|----------------------------------------|--------------------------------------------------------------------------------------------|--------|---------|-------------|--------|
| Yaklaşı                                | k Maliyet Pozları                                                                          |        |         |             |        |
| İş Grubu 01.01-KABA İNŞAAT 🗊 🔇 🚺 Kapat |                                                                                            |        |         |             |        |
| Poz No                                 | Tanımı                                                                                     | Birimi | Miktar  | B.Fiyat     | B.F.K. |
| 03.137(Y)                              | MOBİL BETON POMPASI (400 HP)                                                               | AD     |         | 1.000.000,0 | BAY    |
| 03.537(Y)                              | MOBİL BETON POMPASI'NIN (400 HP) 1 SAATLİK ÜCRETİ                                          | SA     |         | 0,00 TL     | BAY    |
| 04.042/06                              | C 30/37 BETON HARCI HAZIR BETON HARÇLARI (TS EN 206-1)                                     | M3     |         | 116,88 TL   | BAY    |
| 18.071/1/MK                            | YATAY DELİKLİ 19x19x8,5 CM FABRİKA TUĞLASI İLE YARIM TUĞLA DUVAR YAPILMASI (TS 4563        | M2     | 5,8     | 10,70 TL    | BAY    |
| 18.081/6                               | DÜŞEY DELİKLİ 19*29*13.5 CM FABR. TUĞLASI İLE TAŞIYICI DUVAR YAPILMASI                     | M3     | 13,911  | 39,50 TL    | BAY    |
| 21.011                                 | DÜZ YÜZEYLİ BETON VE BETONARME KALIBI                                                      | M2     | 98,64   | 19,59 TL    | BAY    |
| 21.054                                 | AHŞAP KALIP İSKELESİ (EN YÜKSEK 4 M)                                                       | M3     | 63      | 3,29 TL     | BAY    |
| 21.065                                 | İŞ İSKELESİ 0-12.50 M YÜKSEKLİKTE (DUVAR İÇİN)                                             | M2     | 98      | 4,59 TL     | BAY    |
| 21.066                                 | İŞ İSKELESİ 0-12.5 M YÜKSEKLİKTE (TAVAN İÇİN)                                              | M3     | 112,5   | 4,59 TL     | BAY    |
| 21.281                                 | AHŞAP SÜPÜRGELİK YAPILMASI VE YERİNE KONULMASI                                             | MT     | 27,7    | 5,60 TL     | BAY    |
| 21.300                                 | MEVCUT ŞAP TABAKASI ÜZERİNE DESENLİ TİP MOZAYİK MEŞE PARKE DÖŞEME KAPLAMASI YAPILMASI      | M2     | 35,64   | 30,53 TL    | BAY    |
| 25.004                                 | YENİ AHŞAP KAPI PENC.CAMEKAN 2KAT YAĞLIBOYA YAPMA                                          | M2     |         | 0,00 TL     | BAY    |
| 25.048/1A                              | YENİ SIVA YÜZEYLERİNE 0,350 KG MACUN ÇEKİLEREK İKİ KAT SU BAZLI MAT PLASTİK BOYA YAPILMASI | M2     | 48,706  | 9,91 TL     | BAY    |
| 27.502/MK                              | ALT 250 KG ÇİMENTO DOZLU, ÜST 350 KG ÇİMENTO DOZLU DÜZ SIVA YAPILMASI.                     | M2     | 108,746 | 16,03 TL    | BAY    |
| 27.532/MK                              | KİREÇ-ÇİMENTO KARIŞIMI HARÇLA DÜZ SIVA YAPILMASI.                                          | M2     | 48,706  | 12,05 TL    | BAY    |
| 27.535/MK                              | ALT 350DZ ÇİM.ÜST 0. 1M3\250KG.KRÇ-ÇİM.TAVAN SIVASI                                        | M2     | 37,05   | 11,65 TL    | BAY    |
| 27.583/MK                              | 2.5 CM KALINLIĞINDA 400 KG ÇİMENTO DZ ŞAP YAPIMI                                           | M2     | 35,64   | 11, 18 TL   | BAY    |
| Y.16.050/05                            | BETON SANTRALİNDE ÜRETİLEN VEYA SATIN ALINAN VE BETON POMPASIYLA BASILAN, C 25/30 BASING   | M3     | 11,693  | 115,60 TL   | BAY    |
| Y.23.014                               | Ø 8- Ø 12 MM NERVÜRLÜ BETON ÇELİK ÇUBUĞU, ÇUBUKLARIN KESİLMESİ, BÜKÜLMESİ VE YERİNE KONL   | TON    | 0.691   | 1.727,34 TL | BAY    |
| Y.23.015                               | Ø 14- Ø 28 MM NERVÜRLÜ BETON ÇELİK ÇUBUĞU, ÇUBUKLARIN KESİLMESİ, BÜKÜLMESİ VE YERİNE KON   | TON    | 0.583   | 1.702,65 TL | BAY    |
|                                        |                                                                                            |        |         |             |        |

Eger girmis oldugunuz pozlarda düzenlenmis bir deger sonucu görmek istiyorsaniz, ilgili parametre ve fonksiyon alanını doldurmalisiniz. (*bkz. Genel/Kütüphane/Yeni metraj/ Parametreler*)

Eger metrajla iliskilendirmek üzere birden fazla poz girdiyseniz, virgülle ayrilmis olarak "Tanim" alanlari ekranda çikacaktir.

Sayet ifadede bir yanlislik varsa ekranda poza iliskin deger -1 olarak gözükecektir.

Farkli tiplerde girmis oldugunuz metrajlarin ekstra degerlerini kullanabilirsiniz. Bu tipler asagidaki tabloda gösterilmistir. (bkz. *Genel/Kütüphane/Yeni Metraj/Hesaplamalar*)

| Nesne Sayisi    | Mevcut degil |              |
|-----------------|--------------|--------------|
| Uzunluk MEtraii | Nokta seçimi | Nesne seçimi |
|                 | А            | А            |
| Alan metraji    | Nokta seçimi | Nesne seçimi |

### EKSTRA METRAJ SONUÇLARI TABLOSU

| -çizim seviyesinde | LA           | LA           |
|--------------------|--------------|--------------|
| -çizime dik        | L A          | LA           |
| -nesne sayarak     | Mevcut degil |              |
| Hacim metraji      | Nokta seçimi | Nesne seçimi |
| -çizim seviyesinde | L A          | LA           |
| -dogrusal nesne    | L A          | LA           |
| - nesne sayarak    | Mevcut degil |              |

Bir pozu seçtiginizde, metraj biriminin ana degeri otomatik olarak pozun birimine göre güncellenmez. Örnek vermek gerekirse, projenizdeki pencereleri saymak istiyorsaniz ve ilgili pozun birimi is grubunda m2 ise, siz pozu seçer seçmez metraj birimi ilgili pozunki gibi kalir. Uygun bir formül kullanarak, sonuçlari ana metraj degerini pozlarin birimine dönüstürebilirsiniz.

## 5.2.1.4 Yeni Poz

50

Bu dügmeyi kullanarak, bir metraj esnasinda da, is gruplarinizda yer almayan yeni bir pozu olusturabilir ve bu pozlari metraj sonuçlarinizla iliskilendirebilirsiniz. Eger "Poz Ekle" dügmesine tiklarsaniz, ekraniniza Is Gruplari penceresi çikacaktir ve açılan bu pencerede istediginiz is grubunu veya pozu ekleyebilirsiniz. (*bkz. Genel/Is Gruplari* <u>Is Gruplari(*Ctrl+B*)</u>) bu islemden sonra "Kapat" dügmesine basarak bu pencereden çikabilirsiniz. Yapılan degisiklikler "Seçili Pozlar" listesinde, Is Gruplari sekmesinde oldugu gibi gözükecektir. (bkz. Pozlar)

Grup/Poz ekleme disinda, varolan grup/pozlarin tanimlarini Is Gruplari penceresinden düzenleyebilirsiniz.

### 5.2.1.5 Renk

Metraj yapmak istediginiz pozlarin varsayilan renklerini burada degistirebilirsiniz.

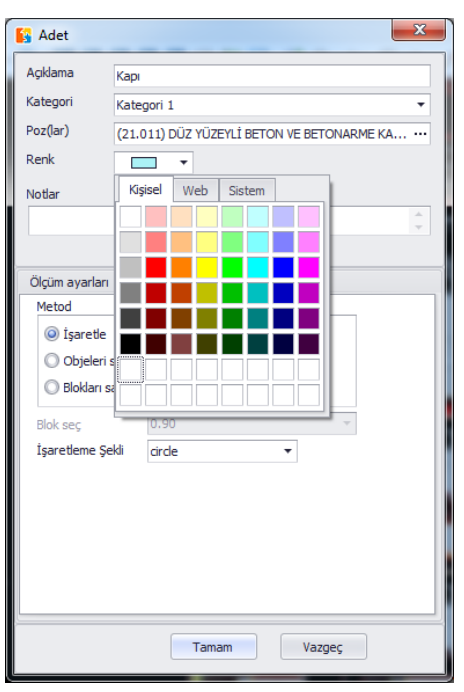

Eger ayni pozlar daha sonra da kullanilirsa, son seçilen renk ve metraj birimi, sonraki metrajlarda kullanilmak üzere korunur. Bu degerleri degistirme seçeneginiz de bulunmaktadir.

### 5.2.1.6 Birim

Metrajda varsayilan birim, "poz"dur.

Bu alanda ana metrajinizla ilgili birim tanimlayabilirsiniz ve bu deger sadece, is gruplarinda hiçbir poz bulunmadigi takdirde kullanilir.

Metraj birimi, ana metraj birimi tarafindan degil, ilgili is gruplarinin pozlari tarafindan belirlenir.

## 5.2.1.7 Notlar

Notlar alanına, yapacaginiz özel ölçümlerle ilgili yorumlar girmenizi saglamaktadır.

Bu notlar diger detaylar ile birlikte hem metraj tablosuna hem de Is Gruplari tablosuna aktarilacaktir.

#### 5.2.1.8 İşaretleme Yöntemi

Çizim üzerinde isaretleme yapmak istediginiz sekli burada seçebilirsiniz. Bu seçimler arasında circle, diamond, elipse vb. seçenekler bulunmaktadır. Farkli isaretleme yöntemleri kullanarak, pozlar arasında ekstra bir ayrim elde edebilirsiniz.

| 🛐 Adet                       |                                                                         |
|------------------------------|-------------------------------------------------------------------------|
| Açıklama                     | Карі                                                                    |
| Kategori                     | Kategori 1 🔹                                                            |
| Poz(lar)                     | (21.011) DÜZ YÜZEYLİ BETON VE BETONARME KA ···                          |
| Renk                         |                                                                         |
| Notlar                       |                                                                         |
|                              | \$                                                                      |
|                              |                                                                         |
| Ölçüm ayarları               |                                                                         |
| Metod                        |                                                                         |
| <ul> <li>İşaretle</li> </ul> |                                                                         |
| Objeleri :                   | seç                                                                     |
| 🔘 Blokları s                 | ay                                                                      |
| Blok seç                     | 0.90 ~                                                                  |
| İşaretleme Şe                | kli circle 🔻                                                            |
|                              | dirde dirde_0001<br>dirde_001<br>dirde_01<br>cross<br>diamond<br>elipse |
|                              |                                                                         |
|                              | Tamam         Vazgeç                                                    |

✓ Isaretleme yöntemleri uygulama dosyasinin images/count alt dosyalarinin yer aldigi klasörde bulunan listede, vdml uzantili olarak yer almaktadir. Eger bu isaretleme yöntemlerinden herhangi bir tanesi çizimin genisletilmis halinde orantisiz sekilde büyük çikiyorsa, örnegin diamond için, isaretleme yönteminin ismini diamond\_01.vdml ya da diamond\_001.vdml seklinde degistirip kopyalarsaniz, bu sorun ortadan kalkacaktir. Listeden bu isaretleme yöntemlerinden bir tanesini seçtiginizde, ekranda, listede gözüktükleri orjinal halinden 10 ile 100 kat arasında daha küçük gözükeceklerdir.

### 5.2.1.9 Metraj Prosedürü

Öncelikle istediginiz tüm alanlari doldurup Tamam'a basiniz. Pozun altinda, ekranin sol tarafında metraj için yeni bir giris olusacagini unutmayiniz.

Ë Metraj islemi sirasinda

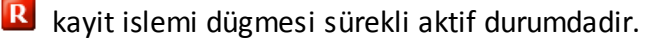

Saymak istediginiz ögelerin üzerine, çizim üzerinde üst üste tiklayiniz. Her bir tiklama ile birlikte, seçmis oldugunuz isaretleme yöntemiyle beraber bir rengin de imlecin oldugu yerde belirecegini unutmayiniz.

### 5.2.1.10 Bir Metrajı Sonlandırma

Metraj islemini sonlandirmak için, fare ile sag tiklayarak çikacak olan kisayol menüsünde "Metraji Sonlandir" seçenegini kullanabilirsiniz. Buna alternatif olarak **Esc** tusuna da 2 kez basarak metrajinizi sonlandirabilirsiniz.

| Ölçümü  | sonlandır |
|---------|-----------|
| Geri al | Ctrl+Z    |

## 5.2.2 Uzunluk Metrajı

Bu dügmeyi kullanarak çiziminiz üzerinde uzunluk tipindeki metrajlarinizi düz çizgi, egri, devamli(çoklu) çizgi, birden fazla tek düz çizgi, dogru, egri veya çoklu çizgi seklinde yapabilirsiniz.

U dügmesine tikladiktan sonra asagidaki pencere ekraninizda çikacaktir:

| 🛐 Uzunluk      | X                                                  |
|----------------|----------------------------------------------------|
| Açıklama       | Kablo                                              |
| Kategori       | Kategori 1 🔹                                       |
| Poz(lar)       | (21.066) İŞ İSKELESİ 0-12.5 M YÜKSEKLİKTE (TAV ··· |
| Renk           | -                                                  |
| Notlar         |                                                    |
|                | ÷                                                  |
|                |                                                    |
| Ölçüm ayarları |                                                    |
| Metod          |                                                    |
| Noktalar       | ı seç                                              |
| O Objeleri     | seç                                                |
| 🗌 Fazla uzu    | inluk                                              |
|                |                                                    |
|                |                                                    |
|                |                                                    |
|                |                                                    |
|                |                                                    |
|                | ]                                                  |
|                | Tamam Vazgeç                                       |

## 5.2.2.1 Tanım/Kategori/Poz/Renk/Notlar

(bkz. Resim Dosyalarinda Metraj/Metraj Tipleri ve Kategoriler/Nesneleri Sayarak)

### 5.2.2.2 Birim

Programda metrik ve US feet sistem için varsayilan olan uzunluk metraj birimi metredir.

### 5.2.2.3 Metraj Ayarları

Bu bölge, vektör çizimlerinde uzunluk metraj tipi seçiminin uygulanmasında devre disidir.

## 5.2.2.4 Metraj Prosedürü

Bir kesimin uzunlugunu ölçmek için önce ölçmek istediginiz uzunlugun ilk noktasına tiklayiniz ve metraj yapmak istediginiz uzunlugu tanımlayınız. Farenizi çiziminizin son noktasına dogru hareket ettiriniz ve bu noktaya tiklayınız.

Eger egri bir uzunluga metraj yapmak istiyorsaniz, metraj yapmak istediginiz egrinin baslangiç noktasında farenizin sag tusuna tiklayarak ekranda çikacak olan menüde "Yay Çizim" seçenegini seçerek bu seçenegi etkin ya da devre disi yapabilirsiniz. Buna alternatif olarak **F10** kisayol tusunu da kullanabilirsiniz.

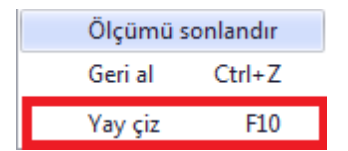

## 5.2.2.5 Süreksiz Kesimlerde Metraj

Süreksiz olan kesimlerde metraj yapmak istiyorsaniz, **Esc** tusuna bir kez tiklayarak, sonraki süreksiz noktanin baslangiç noktasini isaretleyerek bu kesimlerde metraj islemini gerçeklestirebilirsiniz.

Esc tusuna basip metraji durdurdugunuzda, belirgin olan çizgiler, her biri birbirinden parantezlerle ayrilacak sekilde metraj analizi penceresinde olusturulacaktir (bkz. Çizim Pencereleri/Metraj Analizi)

#### 5.2.2.6 Metrajı Geri Alma (Ctrl+Z)

Metraj esnasinda yaptiginiz yanlis islemleri hizlica düzeltip, son isleme geri gelmek için sag tiklayarak "Geri" seçenegini kullanarak yaptiginiz yanlis islemi düzeltebilirsiniz. Buna alternatif olarak **Ctrl+Z** kisa yolunu kullanarak da ayni islemi gerçeklestirebilirsiniz.

| Ölçümü sonlandır |        |  |
|------------------|--------|--|
| Geri al          | Ctrl+Z |  |
| Yay çiz          | F10    |  |

### 5.2.2.7 Metrajı Sonlandırma

Yaptiginiz metraji, sag tiklayarak olusan kisayol menüsünden "Metraji Sonlandir" seçenegini seçerek sonlandirabilirsiniz. Buna alternatif olarak **Esc** tusuna 2 kez basarak da metraji sonlandirabilirsiniz. Ayni zamanda

R dügmesine tiklayarak da metraji sonlandirmaniz mümkündür.

| Olçümü  | Olçümü sonlandır |  |
|---------|------------------|--|
| Geri al | Ctrl+Z           |  |
| Yay çiz | F10              |  |

Daha sonraki bir bölümde metrajinizda dilerseniz degisiklikler yapabilirsiniz. Metrajdaki çokluçizgi sekli veya bu çizgilerin boyutlarıni degistirebilirsiniz. Çokluçizgiyi ve bu çokluçizginin dügüm noktalarıni seçerek veya sag tiklayip çikan menüde "Dügüm ekle" ve "Dügüm Sil" seçeneklerini kullanarak bu islemleri gerçeklestirebilirsiniz.

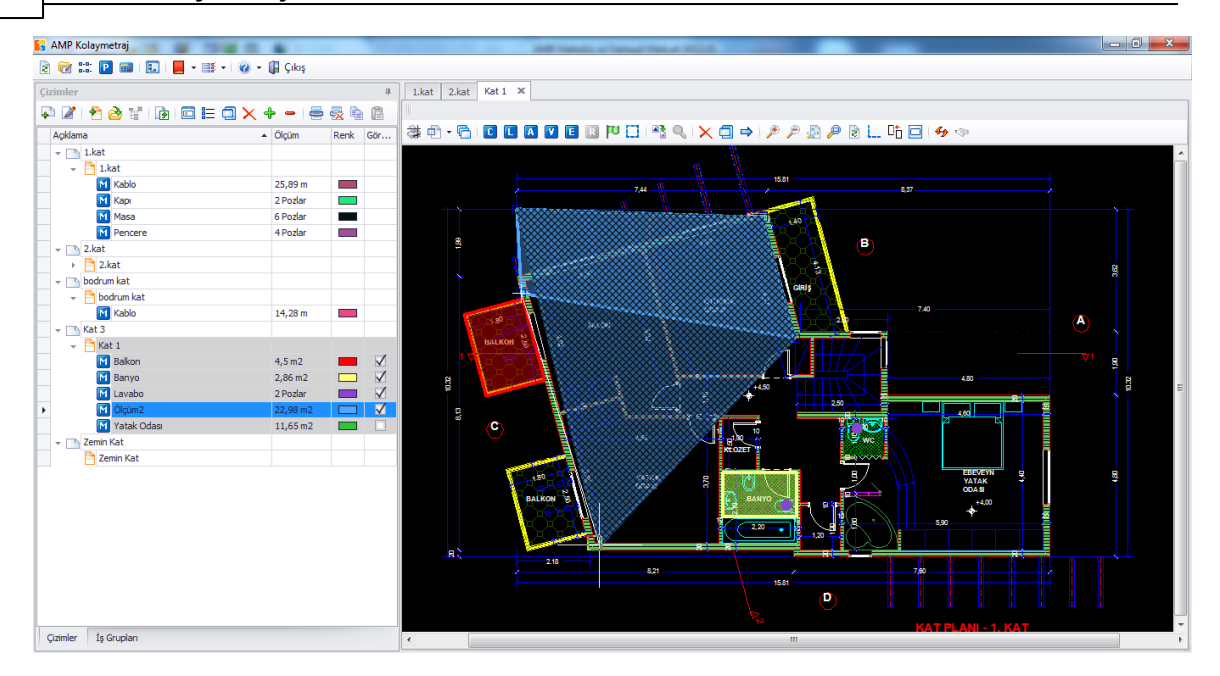

## 5.2.2.8 Düğüm Eklemek

56

Bu seçenegi seçerek, çoklu çizginize (polyline) ya da çoklu çizgi hattiniza dügüm ekleyebilirsiniz.

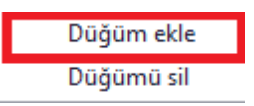

Çokgen ya da çokluçizginizin herhangi bir noktasına tiklayarak oraya bir dügüm ekleyebilirsiniz. Daha sonra bu dügümü tasiyarak çokgen veya çokluçizginizde degisiklik yapabilirsiniz.

#### 5.2.2.9 Düğüm Silmek

Bu seçenegi seçerek, seçili durumdaki çokgen ya da çokluçizginizden dügüm silebilirsiniz.

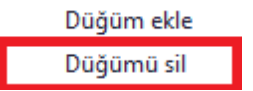

Çokgen ya da çokluçizginizin herhangi bir noktasına tiklayarak buradan bir dügüm silebilirsiniz ve yapılan degisiklikten sonraki çokgen ya da çokluçizginin son halini görebilirsiniz.

Yukarida yapilan degisiklikler sonucunda metraj sonucu otomatik olarak güncellenmektedir.

Resim dosyalarında uzunluk metraji sadece nokta seçimi kullanılarak yapılabilmektedir. Diger bütün seçenekler devre disidir.

#### 5.2.2.10 Fazla Uzunluk

"Fazla Uzunluk" seçenegini seçerek metraj yapmak istediginiz uzakliga, uzunluk ekleyebilirsiniz. (örnegin elektromekanik islerin kat plani görünümünde borulama ve kablolama dikey görünümünde). Fazla Uzunluk seçeneginin etkin oldugu metrajlarda, metraj yaptiginiz her uzazligin dügüm noktasına tikladiginizda, asagidaki pencere ekranda çikacaktir:

| Fazla Uzunluk | <b>E</b> |
|---------------|----------|
| Fazla Uzunluk |          |
|               | Tamam    |

Bu özel noktaya, istediginiz Fazla Uzunluk degerini giriniz.

Girdiginiz bu fazla uzunluk degeri, sonraki dügümde kullanicidan tekrar ayni degeri girebilecek olmasi durumu gözetilerek, sonraki dügümde de varsayilan olarak çikacaktir. Yine ayni fazla uzunluk degerini kullanabileceginiz gibi, bu degeri sonraki dügümde degistirebilirsiniz.

#### 5.2.2.11 Alan Metrajı

Bu dügmeyi kullanarak çizim ile dik veya es düzlemsel olan bir yüzeyin alanında metraj islemi yapabilirsiniz veya bu islemi nesneleri sayarak da gerçeklestirebilirsiniz.

A dügmesine tikladiktan sonra asagidaki pencere ekranda çikacaktir:

| 🛐 Alan         |                              | X                  |
|----------------|------------------------------|--------------------|
| Açıklama       | Döşeme                       |                    |
| Kategori       | Kategori 1                   | -                  |
| Poz(lar)       | (21.011) DÜZ YÜZEYLİ BETON V | E BETONARME KA ··· |
| Renk           | <b>•</b>                     |                    |
| Notlar         |                              |                    |
|                |                              | ÷                  |
| 🗌 Üçgen Hesa   | abi Yap (Kontrc              |                    |
| Ölçüm ayarları |                              |                    |
| Ölçülecek alar | n tipi                       | 1                  |
| Bakış açı:     | sında                        |                    |
| 🔘 Çizime di    | key                          | Ortak yükseklik    |
| 🔘 İşaretlen    | ne yaparak                   |                    |
| Metod          |                              |                    |
| Noktaları      | seç                          |                    |
| O Objeleri :   | seç                          |                    |
|                |                              |                    |
|                |                              |                    |
|                | Tamam                        | Vazgeç             |

## 5.2.2.12 Tanım/Kategori/Poz/Renk/Notlar

(bkz. Resim dosyalarinda metraj/Metraj tipi ve kategorileri/Nesneleri Sayarak)

### 5.2.2.13 Birim

58

Programda metrik ve US feet sistem için varsayilan olan alan metraj birimi metrekaredir.

#### 5.2.2.14 Üçgen Analizi

Eger metraj yaptiginiz alanda sadece üçgen hesabi yaparak metraj hesabinin yapilmasini istiyorsanz, "Üçgen Analizi" kutucugunun isaretli olmasina dikkat ediniz. Eger bu kutucuk isaretli degilse, dikdörtgen, trapez, üçgen ve egri sekillerin alani analizde kullanilacaktir (*bkz. Metraj Analizi*).

Vçgen hesabi **santiyede metrajlarin kontrolünü yaparken** çok yararlidir. Hesaplamalar Heron formulü kullanilarak yapilir:

$$T = \sqrt{\frac{(a+b+c)(-a+b+c)(a-b+c)(a+b-c)}{16}}$$

### 5.2.2.15 Metraj Tipi

Bu bölge, vektör çizimlerinde alan metraj tipi seçiminin uygulanmasında devre disidir.

### 5.2.2.16 Yüzey Alanı Metrajı

#### 5.2.2.17 Çizim Seviyesinde

Çizim seviyesinde seçenegini seçtiginizde, çiziminiz ile ayni seviyedeki yüzey alanlarının metrajini yapmak istediginizde çizim seviyesinde seçenegini seçiniz. Istediginiz yüzeyde alan metraji yapmak için, çizimin çevresi etrafindaki dügümlerde ard arda seçim yaparak bu alani tekrar çizmeniz gerekmektedir.

Metraj esnasında, egrisel çizgilerle kapatilmis alanların metrajini, sag tiklayarak "Yay Çizim" seçenegini seçtiginiz takdirde gerçeklestirebilirsiniz. (*bkz. Resim Dosyalarında Metraj/Metraj Tipi ve Yöntemleri/Uzunluk Metraji/Metraj Prosedürü*)

Bir metrajda birden fazla yüzeyin alanıni ölçmek istiyorsanız, **Esc** tusuna bir defa basınız ve sonraki metraj yapılacak alanı seçmeye devam ediniz. (aynı anda tuvalet ve 2 banyodaki fayansların sayimi vb.)

Metraj islemini, sag tiklanip açılan menüde "Metraji Sonlandir" seçenegini tiklayarak ya da **Esc** tusuna 2 kez basarak sonlandirabilirsiniz.

Metraj isleminize devam edip yüzey eklemek için

🕈 dügmesini, minha yapmak istediginiz yüzeyler için ise

dügmesini kullanabilirsiniz. (cephedeki duvar açikliklarinin yüzey alanlarıni kaldırmak vb.) Minha yapılan alanlar çizim üzerinde taranır. Bu alanların ana hatlari ise kesikli bir çizgiyle isaretlenmektedir.

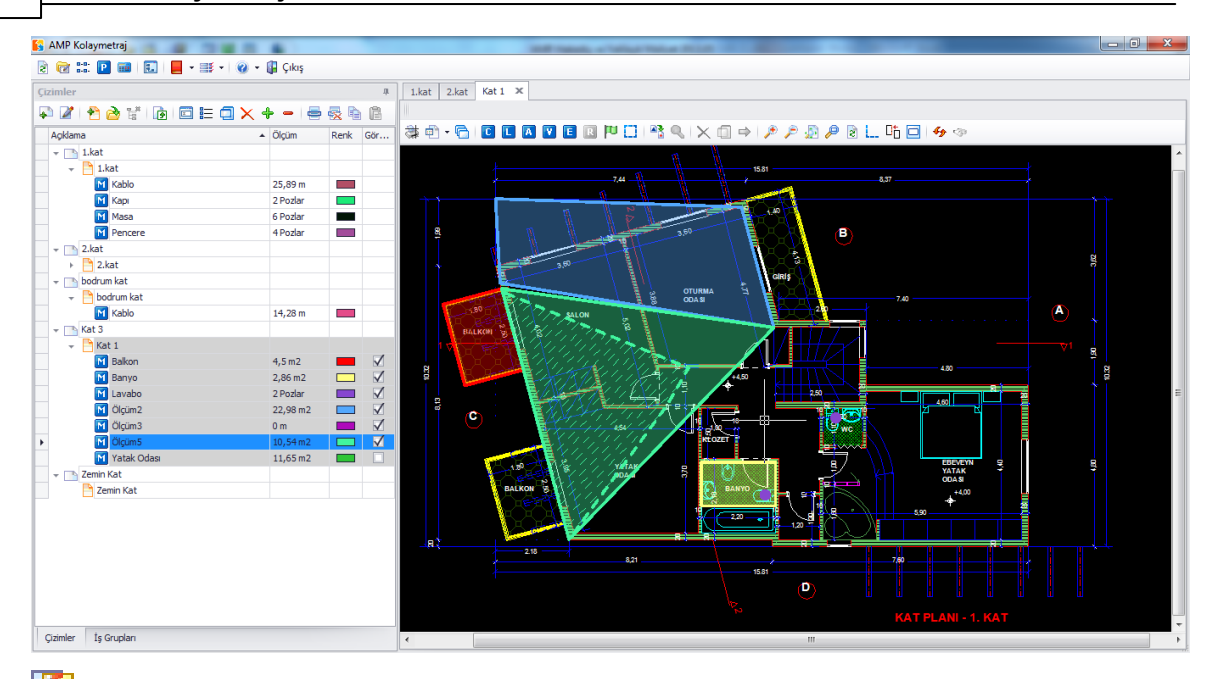

Nesne sayilmasi durumunda, metraj tamamlandiktan sonra minha seçenegi devre disi durumdadir.

Figer çikarmak istediginiz ögeler bulunuyorsa, bu nesneleri tek tek ya da hepsini birden seçerek "Seçilenleri Sil"

× dügmesini kullanarak bu ögeleri minha edebilirsiniz.

Bir metraj esnasinda, farkli tipteki metrajlari(çizime dik, nesne sayarak) birlestirebilir ya da ayirabilirsiniz. (çizim üzerinde ve çizime dik banyo karolarinin sayimi vb.)

E CAD vektör dosyalari (.dwg, .dxf, .dgn), görüntü dosyalari ile karsilastirildiginda metraj için bazi ek özellikler saglamaktadir. (bkz. Vektör Dosyalarinda(CAD) Metraj)

## 5.2.2.18 Alt Metraj

60

Eger metraja devam etme ya da minha yapma gibi seçenekler tercih edildiginde, yeni alt metraj olusturulur. Her alt metraj, metraj analizi penceresinde ek satirlar olarak gözükür. (bkz. Çizimler/<u>Metraj Analizi</u>)

Nesne sayarak yapilan metrajlarda hiçbir alt metraj olusmayacaktir. Bu nedenle metraj analizi

🗮 dügmesi devre disi olmaktadir.

#### 5.2.2.19 Çizime Dik

Çizimle ayni seviyede bir yüzeyde alan metraji yapmak istediginizde 'Çizime Dik' seçenegini seçiniz.

Çizime dik yüzeylerde alan metraji yapmak isterseniz, bu dik yüzeylerin yüksekliklerini tanımlamanız gerekmektedir. Eger yüzeylerin yüksekligi aynı ise, asagıdaki pencerede "ortak yükseklik" seçenegini isaretleyebilirsiniz.

| 🛐 Alan         |                            | ×                   |
|----------------|----------------------------|---------------------|
| Açıklama       | Yatak Odası                |                     |
| Kategori       | Kategori 1                 | •                   |
| Poz(lar)       | (21.011) DÜZ YÜZEYLİ BETON | VE BETONARME KA ··· |
| Renk           | <b>— •</b>                 |                     |
| Notlar         |                            |                     |
|                |                            | *<br>*              |
| 🗌 Üçgen Hes    | abi Yap (Kontro            |                     |
| Ölçüm ayarları | I                          |                     |
| Ölçülecek ala  | an tipi                    | _                   |
| 🔘 Bakış aç     | psinda                     |                     |
| Qizime d       | likey                      | Ortak yükseklik 3,2 |
| 🔘 İşaretle     | me yaparak                 |                     |
| Metod          |                            |                     |
| Noktalar       | ri seç                     |                     |
| 🔘 Objeleri     | seç                        |                     |
|                |                            |                     |
|                |                            |                     |
|                |                            |                     |
|                | Tamam                      | Vazgeç              |

Tamam dügmesine tiklayiniz ve metraj yapmak istediginiz yüzeyin taban taslagini çizerek isaretleyiniz.

Eger yükseklik degisken ise, ortak yükseklik alanıni isaretlemeden Tamam'a basip çikiniz. Çizimde, çizime dik alan metraji yaptiginiz yüzeylerdeki dügümlere tikladiginiz her zaman, asagidaki pencere ekranda çikacaktir.

| Yükseklik |       |
|-----------|-------|
| Yükseklik | 2,9   |
|           | Tamam |

Metraj yapmak istediginiz yüzeyde, yükseklik degerini tanimlayiniz.

Girmis oldugunuz bu yükseklik degeri, sonraki dügümde de varsayilan olarak

tanımlanacaktir. Bu sekilde, sonraki aynı olan yükseklik degerlerinde, aynı degeri tekrar tekrar girmenize gerek kalmayacaktir. Bu yükseklik degerini, sonraki dügümlerde isteginize göre degistirebilirsiniz.

#### 5.2.2.20 Nesne Sayarak

Nesneleri saymaya yönelik bir alan metraji yapmak istediginizde, Nesneleri Sayarak seçenegini seçiniz.

Eger sayilacak nesnelerin hepsi ayni alan degerine sahipse, ortak alan bölgesini, asagidaki çikan pencerede doldurunuz.

| 🛐 Alan                         |                               | X                   |
|--------------------------------|-------------------------------|---------------------|
| Açıklama                       | Yatak Odası                   |                     |
| Kategori                       | Kategori 1                    | •                   |
| Poz(lar)                       | (21.011) DÜZ YÜZEYLİ BETON VE | BETONARME KA        |
| Renk                           | <b>— •</b>                    |                     |
| Notlar                         |                               |                     |
|                                |                               | ÷                   |
| 🗌 Üçgen Hesal                  | oi Yap (Kontro                |                     |
| Ölçüm ayarları                 |                               |                     |
| Ölçülecek alan                 | tipi                          | 1                   |
| 🔘 Bakış açısı                  | nda                           |                     |
| 🔘 Çizime dik                   | ey                            | Ortak yükseklik 3,2 |
| <ul> <li>İşaretleme</li> </ul> | e yaparak                     |                     |
| Metod                          |                               |                     |
| işaretle                       |                               |                     |
| O Objeleri se                  | ≥ç                            |                     |
| 🔘 Blokları sa                  | у                             |                     |
| Blok seç                       | ARROWHEAD_6                   | Ŧ                   |
| İşaretleme Şek                 | li circle 🔻                   |                     |
| Ortak Alan                     | 2                             |                     |
|                                | Tamam                         | Vazgeç              |

Tamam'a basiniz ve sayarak alan metraji yapmak istediginiz nesneleri ardi ardina seçiniz

Nesnelerin yüzey alanlari sabit degil degisken ise, ilgili ortak alan bölümünü bos birakiniz ve Tamam'a basiniz.

Sayarak alan metraji yapmak istediginiz her nesnenin üzerine tikladiginizda, sizden alan degerinizi girmenizi isteyen asagidaki pencere ekranda çikacaktir:

Alan I,8 Alan Tamam

Seçilen bu nesnenin yüzey alanıni belirtiniz.

Bu deger varsayilan olarak sonraki her nesnede de ekranda çikacaktir. Kullanicinin ayni degeri kullanmak istedigi yüzeylerde, her yüzey için tekrar tekrar deger girisi yapmasi bu sekilde önlenir. Kullanicilar bu degeri istekleri dahilinde degistirebilirler.

## 5.2.3 Hacim Metrajı

Bu dügmeyi kullanarak çiziminizde yer alan bir yüzeyde, bir dogrusal ögede ya da bir nesnede hacim metraji yapabilirsiniz.

V dügmesine tikladiginiz takdirde asagidaki pencere ekraninizda çikacaktir:

| 🛐 Hacim        |                              | X                  |
|----------------|------------------------------|--------------------|
| Aciklama       | Kolon Beton                  |                    |
| Kategori       |                              |                    |
|                | Kategori 1                   | •                  |
| Poz(lar)       | (21.011) DÜZ YÜZEYLİ BETON V | E BETONARME KA ··· |
| Renk           | <b>•</b>                     |                    |
| Notlar         |                              |                    |
|                |                              | <br>▼              |
| 🗌 Üçgen Hesa   | abı Yap (Kontro              |                    |
| Ölçüm ayarları |                              |                    |
| Hacmin ölçüm   | ü                            |                    |
| Bakış Aç       | isinda                       | Ortak uzunluk 3    |
| O Doğrusa      | l nesne                      | Kalınlık           |
| O İsaretler    |                              |                    |
| Materia        | •                            |                    |
| Metod          |                              | 1                  |
| Noktaları      | seç                          |                    |
| O Objeleri :   | seç                          |                    |
|                |                              | ·                  |
|                |                              |                    |
|                |                              |                    |
|                |                              |                    |
|                | Tamam                        | Vazgeç             |
|                |                              |                    |

#### AMP KolayMetraj Kullanım Kılavuzu

## 5.2.3.1 Tanım/Kategori/Poz/Renk/Notlar

(bkz. Resim dosyalarinda Metraj/Metraj Tipi ve Yöntemleri/Nesneleri Sayarak)

## 5.2.3.2 Birim

Programda metrik ve US feet sistem için varsayilan olan hacim metraj birimi metreküptür. Bu metraj birimini degistirebilirsiniz. (bkz. Resim dosyalarında Metraj/Metraj Tipi ve Yöntemleri/<u>Nesneleri Sayarak</u>)

## 5.2.3.3 Üçgen Analizi

(bkz. Resim Dosyalarında Metraj/Metraj Tipleri ve Yöntemleri/Alan Metraji/Üçgen Analizi)

## 5.2.3.4 Metraj Tipi

Bu bölge, vektör çizimlerinde hacim metraj tipi seçiminin uygulanmasında devre disidir.

## 5.2.3.5 Hacim Metrajı

## 5.2.3.6 Çizim seviyesinde bir yüzey

Çizimle ayni seviyede bir yüzeyde hacim metraji yapmak istediginizde, 'çizim seviyesinde' seçenegini seçiniz.

Çizim seviyesindeki bir yüzeyde hacim metraji yapmak için "ortak yükseklik" alanıni doldurmaniz gerekmektedir. Yüksekligi belirleyiniz, Tamam dügmesine bastiktan sonra hacim metraji yapmak istediginiz yüzeyleri dügümlerinden isaretleyerek seçiniz. (bkz. Resim Dosyalarında Metraj/Metraj Tipi ve Yöntemleri/Metraj Yüzey Alani/Çizim Seviyesinde)

Wetraj esnasinda farkli metraj yöntemlerini (çizim seviyesindeki yüzeye hacim metraji, dorusal bir nesneden, nesne seçerek) birlestirebilir ya da ayirabilirsiniz.

### 5.2.3.7 Doğrusal Nesne

Dogrusal nesne seçenegi seçilerek, dogrusal bir nesnede hacim metraji yapilabilir.

Dogrusal nesne ile hacim metraji yapilmak istendiginde, sizden ilgili alan için yükseklik ve genislik degerlerini girmeniz istenecektir. Bu özellikler nesne boyunca ayni ise,

asagida gösterilen penceredeki gibi gösterilecektir:

| 🛐 Hacim        |                              |                | x      |
|----------------|------------------------------|----------------|--------|
| Açıklama       | Kolon Beton                  |                |        |
| Kategori       | Kategori 1                   |                | •      |
| Poz(lar)       | (21.011) DÜZ YÜZEYLİ BETON V | E BETONARME KA | A ···  |
| Renk           | <b>—</b>                     |                |        |
| Notlar         |                              |                |        |
|                |                              |                | *<br>* |
| 🗌 Üçgen Hesa   | abi Yap (Kontrc              |                |        |
| Ölçüm ayarları |                              |                |        |
| Hacmin ölçüm   | ü                            | 7              |        |
| 🔘 Bakış Aç     | isinda                       | Ortak uzunluk  | 0,7    |
| Ooğrusa        | l nesne                      | Kalınlık       | 1      |
| 🔘 İşaretler    | me Yaparak                   |                |        |
| Metod          |                              | -              |        |
| Noktaları      | seç                          |                |        |
| O Objeleri :   | seç                          |                |        |
|                | -                            |                |        |
|                |                              |                |        |
|                |                              |                |        |
|                |                              |                |        |
|                | Tamam                        | Vazgeç         |        |
|                |                              |                |        |

Genislik degeri çizimin her yerinde ayni olabilir ancak ortak yükseklik degeri farklilik gösterebilir. Bu gibi durumlarda ortak yükseklik bölümüne bir deger girmeyiniz. Ancak genislik bölümünde bir deger tanımlamazsanız, programda bir uyari mesaji görüntülenecektir.

Tamam'a basiniz ve bundan sonra hacim metraji yapmak istediginiz dogrusal nesnenin noktalarina tiklayiniz.

Dogrusal nesnelerin yükseklikleri degisken nitelikte ise, ilgili yükseklik alanıni bos birakarak Tamam'a tiklayiniz.

Hacim metraji yapmak istediginiz dogrusal nesnenin noktalarina tikladiginiz her zaman, asagidaki pencere ekraninizda çikacaktir.

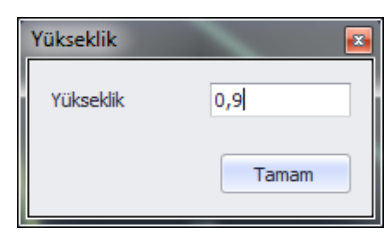

Hacim metraji yapmak istediginiz dogrusal nesnenin noktalarinin yüksekliklerini tanimlamalisiniz.

Bu deger varsayilan olarak sonraki her nesnede de ekranda çikacaktir. Kullanicinin

ayni degeri kullanmak istedigi yüzeylerde, her yüzey için tekrar tekrar deger girisi yapmasi bu sekilde önlenir. Kullanicilar bu degeri istekleri dahilinde degistirebilirler.

#### 5.2.3.8 Nesne Sayarak

Eger nesne saymaya dayali bir hacim metraji yapmak isterseniz, 'nesne sayarak' seçenegini seçmelisinizdir. Örnegin; hacmini bildiginiz bir dekoratif beton küresinden bes tanesinin hacmini hesaplamak için bu yöntemi kullanabilirsiniz.

Eger metraj yapmak istediginiz nesnelerden her birinin hacmi ayni ise, asagidaki pencerede ilgili bosluklari doldurmaniz istenecektir.

| 🛐 Hacim                     |                               | ×                 |
|-----------------------------|-------------------------------|-------------------|
| Açıklama                    | Kolon Beton                   |                   |
| Kategori                    | Kategori 1                    | •                 |
| Poz(lar)                    | (21.011) DÜZ YÜZEYLİ BETON VE | BETONARME KA      |
| Renk                        | <b>—</b>                      |                   |
| Notlar                      |                               |                   |
|                             |                               | *<br>*            |
| 🗌 Üçgen Hesa                | abi Yap (Kontro               |                   |
| Ölçüm ayarları              |                               |                   |
| Hacmin ölçümi               | ü                             |                   |
| 🔘 Bakış Aç                  | Isinda                        | Ortak uzunluk 0,7 |
| O Doğrusal nesne Kalınlık 1 |                               |                   |
| işaretler                   | ne Yaparak                    |                   |
| Metod                       |                               |                   |
| işaretle                    |                               |                   |
| Objeleri s                  | зеç                           |                   |
| 🔘 Blokları si               | ау                            |                   |
| Blok seç                    | ARROWHEAD_6                   | <b></b>           |
| İşaretleme Şe               | kli circle 🔻                  |                   |
| Ortalama haci               | m 0,3                         |                   |
|                             | Tamam                         | Vazgeç            |

Tamam'a tiklayiniz ve çiziminizde hacim metraji yapmak istediginiz nesneleri ardi ardina seçiniz.

Eger metraj yapmak istediginiz nesnelerin hacimleri ayni degilse, ilgili alani bos birakip Tamam'a tiklayiniz.

Metraj yapmak istediginiz her nesneyi seçtiginizde, asagidaki pencere her zaman ekraninizda çikacaktir:

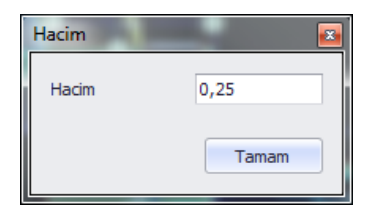

Metraj yapmak istediginiz nesnenin hacim degerini belirleyiniz.

Bu deger varsayilan olarak sonraki her nesnede de ekranda çikacaktir. Kullanicinin ayni degeri kullanmak istedigi yüzeylerde, her yüzey için tekrar tekrar deger girisi yapmasi bu sekilde önlenir. Kullanicilar bu degeri istekleri dâhilinde degistirebilirler.

## 5.2.3.9 Özel Ölçümler

Bu dügmeyi kullanarak, kütüphanenizde özel ölçümler yapabilirsiniz. (bkz. Genel/ Kütüphane/Özel Ölçümler).

E dügmesine tikladiginizda, kullanilabilir özel ölçümler lsitesi ekraninizda çikacaktir. Bunlardan herhangi bir tanesini seçmeniz durumunda asagidaki pencere ekraninizda çikacaktir.

| l | Döşeme      | Donatısı (Uzunluk)                    | X         |
|---|-------------|---------------------------------------|-----------|
| Γ | Açıklama    | Döşeme Donatısı                       |           |
|   | Kategori    | Kategori 1                            | •         |
|   | Poz(lar)    | (21.011) DÜZ YÜZEYLİ BETON VE BETONAR | ME KA ··· |
|   | Renk        |                                       | <i></i>   |
|   | Notlar      |                                       |           |
|   |             |                                       | *         |
|   |             |                                       | *         |
| F | Parametrele | er                                    |           |
| Ľ | Proje       | Açıklama                              | Değer     |
|   | ▶ k         | Döşeme Kalınlığı                      |           |
|   | m           | Mesafe                                | 15        |
|   | N           | Özdeş                                 | 1         |
|   | Ölçüm ayarl | ları                                  |           |
|   | Metod       |                                       |           |
|   | Nokta       | ıları seç                             |           |
|   |             |                                       |           |
|   | Objel       | eri seç                               |           |
|   | Eazla I     | uzunluk                               |           |
|   |             |                                       |           |
|   |             |                                       |           |
|   |             |                                       |           |
|   |             |                                       |           |
|   |             |                                       |           |
|   |             |                                       |           |
| Ļ |             |                                       |           |
|   |             | Tamam Vazgeç                          |           |
| L |             |                                       |           |

'Metraj Detaylari' bölgesinin tam sekli nesnenin, uzunlugun, alanin ya da hacim tipinin özel metrajina baglidir.

## 5.2.3.10 Tanım/Kategori /Renk/Notlar

(bkz. Resim dosyalarinda metraj/Metraj Tipi ve yöntemleri/Nesneleri Sayarak)

#### 5.2.3.11 Poz

68

(bkz. Resim dosyalarinda metraj/Metraj Tipi ve yöntemleri/Nesneleri Sayarak)

Metrajinizi is gruplarindaki pozlarinizla iliskilendirdiginizde, kütüphanede bulunan 'Özel Metraj Penceresi'nin 'Öntanimli metraj hesaplari' da gösterilecektir.

Is gruplarinizda bulunan, metrajlarla iliskilendirilmis her poz için istediginiz formülü girebilirsiniz.

W Buna alternatif olarak, imleç pozun formül alanındayken, otomatik olarak daha önce tanımlanmis bir formülün, çift tiklayarak da kopyasını alabilirsiniz.

| 🛐 Ölçümü pozlarla ilişkilendir 🛛 🗾 💽 |                                       |              |  |
|--------------------------------------|---------------------------------------|--------------|--|
|                                      |                                       |              |  |
|                                      | Açıklama                              | Formül       |  |
|                                      | (21.011) DÜZ YÜZEYLİ BETON VE BETONA  | R            |  |
|                                      | (21.054) AHŞAP KALIP İSKELESİ (EN YÜK | L*P1         |  |
| •                                    | (25.048/1A) YENİ SIVA YÜZEYLERİNE 0,3 | R            |  |
|                                      |                                       |              |  |
|                                      |                                       |              |  |
|                                      |                                       |              |  |
|                                      |                                       |              |  |
|                                      |                                       |              |  |
|                                      |                                       | Tamam Vazgeç |  |
|                                      |                                       |              |  |

## 5.2.3.12 Birim

Programda varsayilan ana metraj birimi, kütüphanenizde bulunan metraj tipine bagli olarak otomatik olarak ayarlanmaktadir. Metraj birimini degistirmeniz mümkündür. (bkz. Resim dosyalarinda metraj/Metraj Tipi ve Yöntemleri/Nesne Sayarak)

### 5.2.3.13 Parametreler

Burada, özel metrajlarda ayarlayip kütüphanenize gönderdiginiz parametreleri görebilirsiniz.

Her parametre için istediginiz bir degeri ya da daha önceden tanımlanmis degerleri girebilirsiniz.

### 5.2.3.14 Vektör Dosyalarında Metraj (CAD)

Projenize aktardiginiz(Çizimler/Çizim Ekle) vektör(CAD) dosyasından sonra her zaman, size giris ayarlarıni yapmanizda kilavuzluk edecek bilgiler içeren bir mesaj kutusu ekranda çikacaktir.

© AMP YAZILIM

- Eger gerekliyse çizimi döndürün
- Eger 1:1 degilse çizim ölçegini ayarlayın
- Dis referanslar varsa bulundugu klasörleri tanimlayiniz
- Eger metrajlari kopyalamak istiyorsaniz orjini ayarlayiniz.

Tüm bu baslangiç ayarlarıni çizimlerin özellikler penceresinden ulasabilirsiniz. (bkz. Çizimler/Çizim Özellikleri)

## 5.3 Metraj Türleri ve Yöntemleri

## 5.3.1 Nesne Sayarak

Bu dügmeyi kullanarak, çiziminizde bulunan nesneleri sayabilirsiniz. Vektör(CAD) dosyalarında, resim dosyalarının aksine nesneleri ya da benzer bloklari seçerek de nesneleri sayabilirsiniz.

C dügmesine bastiktan sonra asagidaki pencere ekranda çikacaktir.

| 🛐 Adet         |                                                 |
|----------------|-------------------------------------------------|
| Açıklama       | Banyo                                           |
| Kategori       | Kategori 1 🔹                                    |
| Poz(lar)       | (27.535/MK) ALT 350DZ ÇİM.ÜST 0.1M3\250KG.K ··· |
| Renk           |                                                 |
| Notlar         |                                                 |
|                | *                                               |
|                |                                                 |
| Ölçüm ayarları |                                                 |
| Metod          |                                                 |
| 🥥 İşaretle     |                                                 |
| Objeleri :     | seç                                             |
| 🔘 Blokları s   | ay                                              |
| Blok sec       | 0.90 🗸                                          |
| İşaretleme Şe  | kli cirde 🔻                                     |
|                |                                                 |
|                |                                                 |
|                |                                                 |
|                |                                                 |
|                |                                                 |
|                |                                                 |
|                | Tamam         Vazgeç                            |

## 5.3.2 Tanım/Kategori/Poz/Renk/Birim/Notlar

(bkz. Resim Dosyalarinda Metraj/Metraj tipleri ve yöntemleri/Nesneleri Sayarak)

## 5.3.3 Metraj/Metraj tipleri ve yöntemleri

### 5.3.3.1 Nesne Seçimi

CAD dosyanizda yer alan nesneleri seçerek, çiziminizde metraj yapabilirsiniz.

Çiziminizde, metraj yapmak istediginiz CAD nesnelerine tiklayip isaretleyerek metraj yapabilirsiniz.

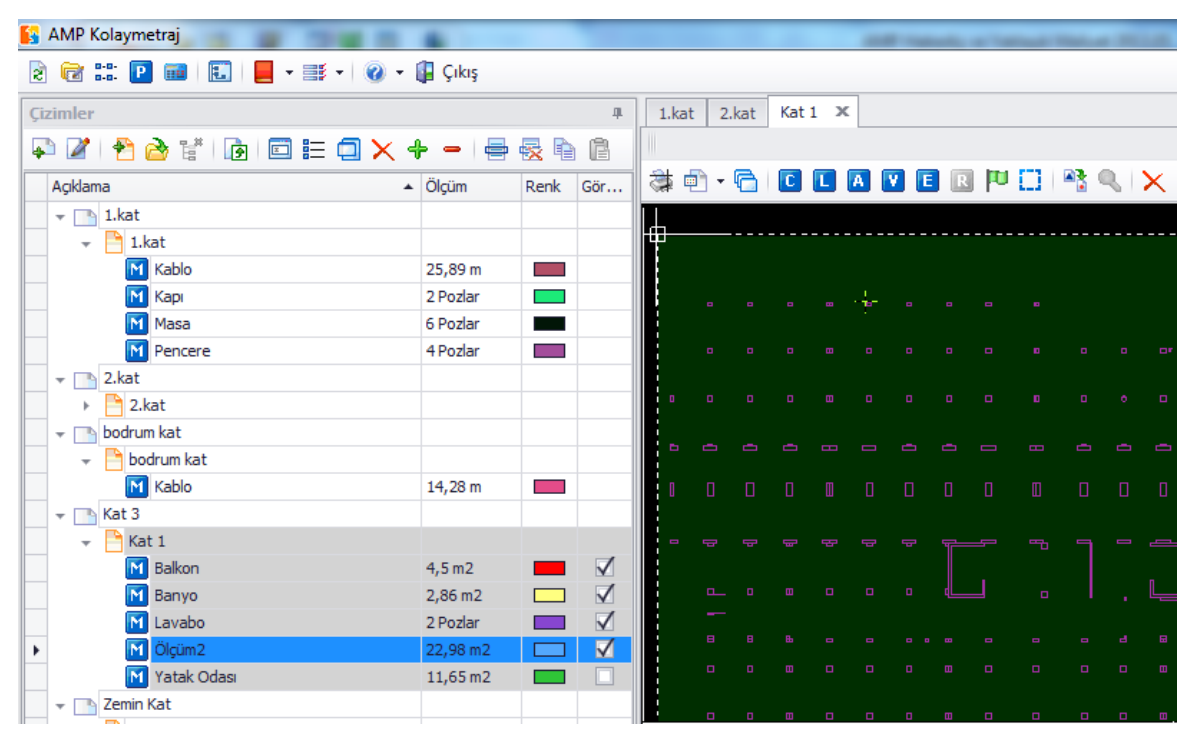

Eger imleci saga dogru sürüklerseniz, olusturdugunuz seçim dikdörtgeninin rengi mavi olacaktir ve bu dikdörtgenin içine tamamiyle giren nesneler seçilecektir. Eger imleci sola dogru sürüklerseniz, olusacak seçim dikdörtgeninin rengi yesil olacaktir ve bu seçim dikdörtgenine temasi olan her nesne metraj için seçilmis olacaktir.

| 🚱 AMP Kolaymetraj                                                                                                    |                                                                                |       |                         |            |                     |           |           | -                                     |                                       | -  |   | <br>       |      |
|----------------------------------------------------------------------------------------------------|--------------------------------------------------------------------------------|-------|-------------------------|------------|---------------------|-----------|-----------|---------------------------------------|---------------------------------------|----|---|------------|------|
| 👌 🔂 🏥 🖻 🗰   💽   📒 - 🛒                                                                                                    | 🕶 🕜 👻 📳 Çıkış                                                                  |       |                         |            |                     |           |           |                                       |                                       |    |   |            |      |
| Çizimler                                                                                                    |                                                                                |       | д                       | 1.kat      | 2.ka                | t Ka      | t1 ×      | :                                     |                                       |    |   |            |      |
| 🗣 🖉 🥐 👌 📰 🕞 🚍                                                                                                    | <b>a x + -</b>   =                                                             | - 🛃 🗈 | B                       |            |                     |           |           |                                       |                                       |    |   |            |      |
|                                                                                                    | ▲ Ölcüm                                                                        | Renk  | Gör                     | 👌 🧔        | ) - G               |           |           | A                                     | 7                                     | R  |   | <b>R</b> ( | Ċ    |
| - 1.kat                                                                                                    | organi                                                                         |       |                         |            |                     |           |           |                                       |                                       |    |   | -          |      |
| The line is a line is a li |                                                                                |       |                         | <b>b</b> — |                     |           |           |                                       |                                       |    |   | <br>       | <br> |
| M Kablo                                                                                                    | 25.89 m                                                                        |       |                         |            |                     |           |           |                                       |                                       |    |   |            |      |
| M Kapi                                                                                                    | 2 Pozlar                                                                       |       |                         |            |                     |           |           |                                       |                                       |    |   |            |      |
| Masa                                                                                                    | 6 Pozlar                                                                       |       |                         |            |                     |           |           | 1                                     |                                       |    |   |            |      |
| M Pencere                                                                                                    | 4 Pozlar                                                                       |       |                         |            |                     |           |           |                                       |                                       |    |   |            |      |
| - 2.kat                                                                                                    |                                                                                |       |                         |            |                     |           |           |                                       |                                       |    |   |            |      |
| 2.kat                                                                                                    |                                                                                |       |                         | •          |                     |           |           |                                       |                                       |    |   |            |      |
| ✓ → bodrum kat                                                                                                    |                                                                                |       |                         |            |                     |           |           |                                       |                                       |    |   |            |      |
| 👻 🏲 bodrum kat                                                                                                    |                                                                                |       |                         | •          |                     |           |           |                                       |                                       |    |   |            | -    |
| M Kablo                                                                                                    | 14.28 m                                                                        |       |                         |            |                     |           |           |                                       |                                       |    |   |            |      |
| 👻 📑 Kat 3                                                                                                    |                                                                                |       |                         |            |                     |           |           |                                       |                                       |    |   |            |      |
|                                                                                                    |                                                                                |       |                         | _          |                     |           |           |                                       |                                       |    |   |            |      |
| M Balkon                                                                                                    | 4.5 m2                                                                         | -     |                         |            |                     |           |           |                                       |                                       |    |   |            |      |
| Banyo                                                                                                    | 2,86 m2                                                                        |       | $\overline{\mathbf{A}}$ |            |                     |           |           |                                       |                                       | ℯ∟ |   |            | _    |
| M Lavabo                                                                                                    | 2 Pozlar                                                                       |       | $\overline{\mathbf{A}}$ |            |                     |           |           |                                       |                                       |    |   |            |      |
| ► M Ölcüm2                                                                                                    | 22.98 m2                                                                       |       |                         |            |                     |           |           |                                       |                                       |    |   |            | ⊟    |
|                                                                                                    |                                                                                |       |                         |            |                     |           |           |                                       |                                       |    |   |            |      |
| Yatak Odasi                                                                                                    | 11.65 m2                                                                       |       |                         |            |                     |           |           |                                       |                                       |    |   |            | ш    |
| Yatak Odası                                                                                                    | 11,65 m2                                                                       |       |                         |            |                     |           |           |                                       |                                       |    |   |            |      |
| Yatak Odası                                                                                                    | 11,65 m2                                                                       |       |                         |            | 0                   |           |           |                                       | 0                                     | •  | • |            | •    |
| Yatak Odası                                                                                                    | 11,65 m2                                                                       |       |                         |            |                     |           |           |                                       | •                                     |    | • |            | •    |
| Yatak Odası     Zemin Kat     AMP Kolaymetraj                                                                                                    | 11,65 m2                                                                       |       |                         |            |                     |           |           |                                       | •                                     |    |   |            | •    |
| Yatak Odasi       Zemin Kat       AMP Kolaymetraj       Reference       Reference       Referen                                                                                                    | 11,65 m2                                                                       |       |                         |            |                     |           |           |                                       |                                       |    |   |            | •    |
| M Yatak Odası<br>Zemin Kat<br>AMP Kolaymetraj<br>Cizimler                                                                                                    | 11,65 m2                                                                       |       | <u></u>                 | 1.kat      | 2.ka                | t Ka      | -<br>t1 × |                                       |                                       |    |   |            | •    |
| N       Yatak Odasi         ✓       Zemin Kat         ✓       MP Kolaymetraj         ⊘       🐨       ::::         ☑       🐨       ::::       □         ☑       🐨       ::::       □       □         ✓       ☑       □       □       □       □         ✓       ☑       □       □       □       □         ✓       ☑       □       □       □       □                                                                                                    | 11,65 m2<br>•   @ • (]] Çıkış                                                  |       |                         | 1.kat      | 2.kz                | t Ka      | t1 ×      |                                       |                                       |    |   |            | •    |
| Yatak Odası<br>✓ Zemin Kat<br>AMP Kolaymetraj                                                                                                    | 11,65 m2                                                                       | Renk  | 4<br>Gör                | 1.kat      | 2.ka                | t Ka      | t1 ×      |                                       |                                       |    |   |            | •    |
| Yatak Odasi         ✓       Zemin Kat         AMP Kolaymetraj         Image: Second second se                                                                                                    | 11,65 m2<br>-                                                                  | Renk  | 4<br>Gör                | 1.kat      | 2.ka                | t Ka      | t1 ×      |                                       |                                       | R  |   |            |      |
| Yatak Odası<br>Zemin Kat<br>AMP Kolaymetraj<br>Cizimler<br>Açıkama<br>Yatak Odası<br>MP Kolaymetraj<br>MP Kolaymetraj                                                                                                    | 11,65 m2<br>-                                                                  | Renk  | 4<br>Gör                | 1.kat      | 2.ka                | t Ka      | t1 ×      |                                       |                                       | R  |   |            |      |
| Yatak Odasi         ✓       Zemin Kat         AMP Kolaymetraj         Image: Second second se                                                                                                    | 11,65 m2<br>-                                                                  | Renk  |                         | 1.kat      | 2.kz                | t Ka      | t1 ×      | · · · · · · · · · · · · · · · · · · · |                                       |    |   |            |      |
| Yatak Odasi         ✓       Zemin Kat         ▲ MP Kolaymetraj         ②       🐨       ::::         ②       🐨       ::::       :::         ✓       Image: Section of the section of the section of the                                                                                                    | 11,65 m2<br>-   ② - □ Çıkış<br>□ × + -   =<br>-   Ölçüm<br>25,89 m<br>2 Pozlar | Renk  |                         | 1.kat      | ] 2.ka              | t Ka      | t 1 ×     |                                       |                                       |    |   |            |      |
| Yatak Odasi   Zemin Kat   AMP Kolaymetraj   Image: Second second secon                                                                  | 11,65 m2                                                                       | Renk  |                         | 1.kat      | 2.ka                | t Ka<br>C | t 1 ×     |                                       | · · · · · · · · · · · · · · · · · · · |    |   |            |      |
| Yatak Odasi   Zemin Kat   AMP Kolaymetraj   Image: Second second secon                                                                  | 11,65 m2                                                                       | Renk  | 4<br>Gör                | 1.kat      | 2.ka                | t Ka      | t 1 ×     |                                       |                                       |    |   |            |      |
| Yatak Odasi         ✓       Zemin Kat         ✓       Zemin Kat         ✓       Zemin Kat         ✓       ✓         ✓       ✓         ✓       ✓         ✓       ✓         ✓       ✓         ✓       ✓         ✓       ✓         ✓       ✓         ✓       ✓         ✓       ✓         ✓       ✓         ✓       ✓         ✓       ✓         ✓       ✓         ✓       ✓         ✓       ✓         ✓       ✓         ✓       ✓         ✓       ✓         ✓       ✓         ✓       ✓         ✓       ✓         ✓       ✓         ✓       ✓         ✓       ✓         ✓       ✓         ✓       ✓         ✓       ✓         ✓       ✓         ✓       ✓         ✓       ✓         ✓       ✓         ✓       ✓         ✓       ✓                                                                                                    | 11,65 m2                                                                       | Renk  |                         | 1.kat      | □<br>2.ka<br>1 ← () | t Ka<br>C | t 1 ×     |                                       |                                       |    |   |            |      |
| Yatak Odasi         ✓       Zemin Kat         ✓       Zemin Kat         ✓       Zemin Kat         ✓       ✓         ✓       ✓         ✓       ✓         ✓       ✓         ✓       ✓         ✓       ✓         ✓       ✓         ✓       ✓         ✓       ✓         ✓       ✓         ✓       ✓         ✓       ✓         ✓       ✓         ✓       ✓         ✓       ✓         ✓       ✓         ✓       ✓         ✓       ✓         ✓       ✓         ✓       ✓         ✓       ✓         ✓       ✓         ✓       ✓         ✓       ✓         ✓       ✓         ✓       ✓         ✓       ✓         ✓       ✓         ✓       ✓         ✓       ✓         ✓       ✓         ✓       ✓         ✓       ✓         ✓       ✓                                                                                                    | 11,65 m2                                                                       | Renk  | 4<br>Gör                | 1.kat      | 2.kd                |           | t1 ×      |                                       | · · · · · · · · · · · · · · · · · · · |    |   |            |      |
| Yatak Odasi   Zemin Kat   AMP Kolaymetraj   Image: Second second secon                                                                  | 11,65 m2                                                                       | Renk  | 4<br>Gör                | 1.kat      | 2.kd                |           | t 1 ×     |                                       |                                       |    |   |            |      |
| Yatak Odasi   Zemin Kat   AMP Kolaymetraj   Image: Second second secon                                                                  | 11,65 m2                                                                       | Renk  | 4<br>Gör                | 1.kat      |                     |           | t1 ×      |                                       |                                       |    |   |            |      |
| Yatak Odasi   Zemin Kat   AMP Kolaymetraj   Image: Second second secon                                                                  | 11,65 m2                                                                       |       | 4<br>Gör                | 1.kat      |                     |           | ti ×      |                                       |                                       |    |   |            |      |
| Yatak Odasi   Zemin Kat   AMP Kolaymetraj   Image: Second second secon                                                                  | 11,65 m2                                                                       |       | 4<br>Gör                | 1.kat      |                     |           | t 1 × 1   |                                       |                                       |    |   |            |      |
| Yatak Odasi   Zemin Kat   AMP Kolaymetraj   Image: Second second secon                                                                  | 11,65 m2                                                                       |       | Gör                     | 1.kat      |                     |           | t 1 × 1   |                                       |                                       |    |   |            |      |
| Yatak Odasi   Zemin Kat   AMP Kolaymetraj   Image: Second second secon                                                                  | 11,65 m2                                                                       |       | Gör                     | 1.kat      |                     |           | t1 ×      |                                       |                                       |    |   |            |      |
| Yatak Odasi   Zemin Kat   AMP Kolaymetraj   Image: Second second secon                                                                  | 11,65 m2                                                                       |       | Gör                     | 1.kat      |                     |           |           |                                       |                                       |    |   |            |      |
| Yatak Odasi   Zemin Kat   AMP Kolaymetraj   Image: Second second secon                                                                  | 11,65 m2                                                                       |       |                         | 1.kat      |                     |           |           |                                       |                                       |    |   |            |      |
| Yatak Odasi   ✓   Zemin Kat   ✓   Zemin Kat   ✓   ✓   ✓   ✓   ✓   ✓   ✓   ✓   ✓   ✓   ✓   ✓   ✓   ✓   ✓   ✓   ✓   ✓   ✓   ✓   ✓   ✓   ✓   ✓   ✓   ✓   ✓   ✓   ✓   ✓   ✓   ✓   ✓   ✓   ✓   ✓   ✓   ✓   ✓   ✓   ✓   ✓   ✓   ✓   ✓   ✓   ✓   ✓   ✓   ✓   ✓   ✓   ✓   ✓   ✓   ✓   ✓   ✓   ✓   ✓   ✓   ✓   ✓   ✓   ✓   ✓   ✓   ✓   ✓   ✓   ✓   ✓   ✓   ✓   ✓   ✓   ✓   ✓   ✓   ✓   ✓   ✓   ✓   ✓   ✓    ✓                                                                                                    | 11,65 m2                                                                       |       |                         | 1.kat      |                     |           |           |                                       |                                       |    |   |            |      |
| Yatak Odasi   Zemin Kat   AdMP Kolaymetraj   Image: Second state of the state of the state of th                                                                  | 11,65 m2                                                                       |       |                         | 1.kat      |                     |           |           |                                       |                                       |    |   |            |      |
| Yatak Odasi   Zemin Kat   AMP Kolaymetraj   Image: Second Second Secon                                                                  | 11,65 m2                                                                       |       |                         | 1.kat      |                     |           |           |                                       |                                       |    |   |            |      |

Bir nesne, ayni metrajda sadece bir kere seçilebilir. Bu yolla ayni nesneyi iki kez seçmekten kaçınmis olursunuz ve dolayisiyla ayni nesnenin iki kez metraj degerini içermez.

'Nesne Seçerek' seçenegini kullanarak, sadece CAD varliklarindan bagimsiz metraj yapabilirsiniz. Nesneleri blok halinde seçip, isaretleyemezsiniz.

#### 5.3.3.1.1 Blokları Sayarak

Bu seçenegi kullanarak, çiziminizdeki benzer bloklari sayabilirsiniz.

| 🛐 Adet         |                            | ×     |
|----------------|----------------------------|-------|
| Açıklama       | Ölçüm 1                    | ]     |
| Kategori       | Kategori 1                 | •     |
| Poz(lar)       |                            |       |
| Renk           | <b>•</b>                   |       |
| Notlar         |                            |       |
|                |                            | <br>▼ |
|                |                            |       |
| Ölçüm ayarları |                            |       |
| Metod          |                            |       |
| 🔘 İşaretle     |                            |       |
| O Objeleri :   | seç                        |       |
| Ø Blokları s   | ay                         |       |
| Blok seç       | 0.90                       | •     |
| İşaretleme Şe  | kli 0.90                   |       |
|                | 1.2                        |       |
|                | 90                         |       |
|                | A\$C01634FAA               |       |
|                | A\$C26756B8B               |       |
|                | arbolvista<br>Audi 24 y fr |       |
|                | autop 16                   |       |
|                | br                         |       |
|                | comedor                    |       |
|                | de                         |       |
|                | e<br>ETLAS                 |       |
|                | FILAS                      |       |

'Seçili Blok' listesinden, metraj yapmak istediginiz blogu seçiniz. Ardından Tamam'a basınız ve benzer bloklar çizim üzerinde otomatik olarak isaretlenecektir ve aynı zamanda bu blokların sayıları hesaplanacaktır.

Bu yöntemle benzer bloklari saydiginizda, sadece görünür objeler dikkate alinacaktir. Eger bütün bloklari saymak istiyorsaniz, metrajdan önce çizimin bütün katmanlarinin görünür olup olmadigina emin olunuz. (bkz. Çizim Penceresi/Çizim Katmanlari)

## 5.3.4 Uzunluk Metrajı

Bu dügmeyi kullanarak çiziminiz üzerinde uzunluk tipindeki metrajlarinizi düz çizgi, egri, devamli(çoklu) çizgi, birden fazla tek düz çizgi, dogru, egri veya çoklu çizgi seklinde yapabilirsiniz. Vektör(CAD) dosyalarinda, resim dosyalarinin aksine nesne seçerek uzunluk netraji yapilabilmektedir.

72
73

U dügmesine tikladiktan sonra asagidaki pencere ekraninizda çikacaktir:

| 🛐 Uzunluk      | X                                              |
|----------------|------------------------------------------------|
| Açıklama       | Mutfak                                         |
| Kategori       | Kategori 1 🔹                                   |
| Poz(lar)       | (21.011) DÜZ YÜZEYLİ BETON VE BETONARME KA ··· |
| Renk           |                                                |
| Notlar         |                                                |
|                | *                                              |
|                |                                                |
| Ölçüm ayarları |                                                |
| Metod          |                                                |
| Noktalar       | seç                                            |
|                |                                                |
| O Objeleri     | seç                                            |
| 🗌 Fazla uzu    | inluk                                          |
|                |                                                |
|                |                                                |
|                |                                                |
|                |                                                |
|                |                                                |
|                |                                                |
|                | Tamam         Vazgeç                           |

### 5.3.4.1 Tanım/Kategori/Poz/Renk/Notlar

(bkz. Resim Dosyalarinda Metraj/Metraj tipleri ve yöntemleri/ Nesneleri Sayarak)

### 5.3.4.2 Birim

(bkz. Resim Dosyalarinda Metraj/Metraj tipleri ve yöntemleri/ Uzunluk Metraji)

### 5.3.4.3 Metraj Prosedürü

### 5.3.4.4 Nokta Seçerek

(bkz. Resim Dosyalarinda Metraj/Metraj tipleri ve yöntemleri/Uzunluk Metraji)

5.3.4.4.1 Nesne Seçerek

74

Çiziminizdeki nesneleri seçerek, CAD dosyanizda bulunan nesnelerde uzunluk metraji yapabilirsiniz. Bu islem için, metraj tipi olarak 'nesne seçerek' seçenegini seçiniz ve Tamam'a basiniz.

Çiziminizde uzunluk metraji yapmak istediginiz CAD nesnelerinin üzerine tiklayip isaretleyerek, uzunluk metraji yapabilirsiniz.

Wetraj esnasinda her nesne sadece 1 kere seçilebilir. Bu yolla ayni nesneyi iki kez seçmekten kaçınmis olursunuz ve dolayisiyla aynı nesnenin iki kez metraj degerini içermez.

(Nesne Seçerek' seçenegini kullanarak, sadece CAD varliklarindan bagimsiz metraj yapabilirsiniz. Nesneleri blok halinde seçip, isaretleyemezsiniz.

#### 5.3.4.4.2 Fazla Uzunluk

(bkz. Resim dosyalarinda metraj/Metraj tipi ve yöntemleri/Uzunluk Metraji)

#### 5.3.4.4.3 Yüzey Alanı Metrajı

Bu dügmeyi kullanarak çizime dik, çizimle ayni düzlemde veya nesneleri sayma yoluyla bir yüzey alanında metraj yapabilirsiniz. Vektör(CAD) dosyalarında, resim dosyalarının aksine benzer nesne veya bloklari seçerek de metraj yapabilirsiniz.

A dügmesine tikladiktan sonra asagidaki pencere ekranda çikacaktir:

| 🛐 Alan         |                        | ×                       |  |  |  |  |  |  |
|----------------|------------------------|-------------------------|--|--|--|--|--|--|
| Açıklama       | Yatak Odası            |                         |  |  |  |  |  |  |
| Kategori       | Kategori 1             |                         |  |  |  |  |  |  |
| Poz(lar)       | (Y.23.014) Ø 8-Ø 12 MM | NERVÜRLÜ BETON CELİ ··· |  |  |  |  |  |  |
| Renk           |                        |                         |  |  |  |  |  |  |
| Notlar         | _                      |                         |  |  |  |  |  |  |
|                |                        |                         |  |  |  |  |  |  |
| 🗌 Üçgen Hes    | abı Yap (Kontrc        | Ŧ                       |  |  |  |  |  |  |
| Ölçüm ayarları |                        |                         |  |  |  |  |  |  |
| Ölçülecek ala  | n tipi                 |                         |  |  |  |  |  |  |
| 🔘 Bakış açı    | sında                  |                         |  |  |  |  |  |  |
| 🔘 Çizime d     | ikey                   | Ortak yükseklik         |  |  |  |  |  |  |
| İşaretler      | me yaparak             |                         |  |  |  |  |  |  |
| Metod          |                        |                         |  |  |  |  |  |  |
| ◯ İşaretle     |                        |                         |  |  |  |  |  |  |
| O Objeleri     | seç                    |                         |  |  |  |  |  |  |
| Ø Blokları s   | ay                     |                         |  |  |  |  |  |  |
| Blok sec       | arbolvista             | •                       |  |  |  |  |  |  |
| İşaretleme Şe  | ekli circle            | •                       |  |  |  |  |  |  |
| Ortak Alan     | 0,2                    |                         |  |  |  |  |  |  |
|                | Tamam                  | Vazgeç                  |  |  |  |  |  |  |

© AMP YAZILIM

5.3.4.4.4 Tanım/Kategori/Poz/Renk/Notlar

(bkz. Resim dosyalarinda Metraj/Metraj Tipi ve Yöntemleri/ Nesneleri Sayarak)

#### 5.3.4.4.5 Birim

(bkz. Resim Dosyalarinda Metraj/Metraj tipleri ve yöntemleri/ Alan Metraji)

#### 5.3.4.4.6 Üçgen Hesabı

(bkz. Resim Dosyalarinda Metraj/Metraj tipleri ve yöntemleri/Alan Metraji/ Üçgen Hesabi).

5.3.4.4.7 Yüzey Alanı Metrajı

#### 5.3.4.4.8 Çizim Seviyesinde

#### 5.3.4.4.9 Nokta Seçerek

(bkz. Resim Dosyalarında Metraj/Metraj tipleri ve yöntemleri/Yüzey Alani Metraji/Çizim Seviyesinde).

#### 5.3.4.4.10 Nesne Seçimi

Nesne seçerek CAD

'Nesne Seçerek' seçenegini kullanarak, sadece CAD varliklarindan bagimsiz metraj yapabilirsiniz. CAD varliklarinin yüzey alani metraji için, 'Nesne seçerek' yöntemini seçiniz ve Tamam'a basiniz.

Ardindan yüzey alani metraji yapmak istediginiz CAD varliklarinin üzerine tek tek tiklayarak ya da tamamini seçip tüm varliklari içerecek sekilde, yüzey alani metrajini yapabilirsiniz. Bu yolla sadece tek bir tiklama ile metrajinizi yapabilirsiniz.

E Nesne seçerek CAD varliklarinin metrajlarini yapabilirsiniz.

5.3.4.4.11 Çizime Dik

5.3.4.4.11.1 Nokta Seçerek

(bkz. Resim Dosyalarında Metraj/ Metraj Tipi ve Yöntemleri/Yüzey Alani Metraji/Çizime Dik).

#### 5.3.4.4.11.2 Nesne Seçimi

76

(bkz. Resim Dosyalarinda Metraj/ Metraj Tipi ve Yöntemleri/Yüzey Alani Metraji/Çizim Seviyesinde/ <u>Nesne Seçimi</u>)

5.3.4.4.12 Nesneleri Sayarak

#### 5.3.4.4.12.1 İşaretleyerek Metraj

(bkz. Resim Dosyalarinda Metraj/Metraj Tipleri ve Yöntemleri/Nesneleri Sayarak)

### 5.3.4.4.12.2 Nesne Seçimi

(bkz. Vektör Dosyalarinda Metraj/Yüzey Alani Metraji/Çizim seviyesinde/Nesne Seçimi)

### 5.3.4.4.12.3 Blokları Saymak

Bu seçenek ile, çiziminizde bulunan benzer blokların yüzey alanlarıni ölçerek metraj yapabilirsiniz.

Metraj yapmak istediginiz bloklari, "blok seç" açılan penceresinden seçiniz. Ardından, metraj yapmak istediginiz blokların alan degerlerini, ilgili ortak alan bölgesine giriniz. Tamam'a basınız ve blokların alanları hesaplanırken, benzeri bloklar otomatik olarak çizim üzerinde isaretlenecektir.

### 5.3.5 Hacim Metrajı

Bu dügmeyi kullanarak çiziminizde çizim seviyesinde, dogrusal nesne veya nesne sayimi sekillerinde hacim metraji yapabilirsiniz. Vektör(CAD) dosyalarında, resim dosyalarında yapılan metrajin aksine nesne veya benzer bloklar seçilerek de hacim metraji yapabilirsiniz.

U dügmesine tiklayiniz ve asagidaki pencere ekranda çikacaktir.

| 😘 Hacim        |                               |                 | X     |  |  |  |  |  |
|----------------|-------------------------------|-----------------|-------|--|--|--|--|--|
| Açıklama       | Beton C16/20                  |                 |       |  |  |  |  |  |
| Kategori       | Kategori 1 Kategori 1         |                 |       |  |  |  |  |  |
| Poz(lar)       | (25.048/1A) YENİ SIVA YÜZEYLE | RİNE 0,350 KG M | ۰۰۰ [ |  |  |  |  |  |
| Renk           | •                             |                 |       |  |  |  |  |  |
| Notlar         |                               |                 |       |  |  |  |  |  |
|                |                               |                 | ÷     |  |  |  |  |  |
| 🗌 Üçgen Hes    | abı Yap (Kontro               |                 |       |  |  |  |  |  |
| Ölçüm ayarları |                               |                 |       |  |  |  |  |  |
| Hacmin ölçün   | ıü                            | 1               |       |  |  |  |  |  |
| Bakış A        | çısında                       | Ortak uzunluk   |       |  |  |  |  |  |
| O Doğrusi      | al nesne                      | Kalınlık        |       |  |  |  |  |  |
| 🔘 İşaretle     | me Yaparak                    |                 |       |  |  |  |  |  |
| Metod          |                               | 1               |       |  |  |  |  |  |
| Noktalar       | ı seç                         |                 |       |  |  |  |  |  |
| 🔘 Objeleri     | seç                           |                 |       |  |  |  |  |  |
|                |                               |                 |       |  |  |  |  |  |
|                | Tamam                         | Vazgeç          |       |  |  |  |  |  |

### 5.3.5.1 Tanım/Kategori/Poz/Renk/Notlar

(bkz. Resim Dosyalarinda Metraj/Metraj Tipi ve Yöntemi/ Nesneleri Sayarak)

### 5.3.5.2 Birim

(bkz. Resim Dosyalarinda Metraj/Metraj Tipi ve Yöntemi/ Hacim Metraji)

### 5.3.5.3 Üçgen Hesabı

(bkz. Resim Dosyalarında Metraj/Metraj Prosedürü ve Tipi/Alan Metraji/Üçgen Hesabi).

### 5.3.5.4 Hacmin Ölçümü

#### 5.3.5.4.1 Çizim Düzeyinde

5.3.5.4.1.1 Noktaları Seç

(bkz. Resim Dosyalarında Metraj/Metraj Tipi ve Yöntemi/Hacmin Ölçümü/<u>çizimin</u> düzeyinde).

#### 5.3.5.4.1.2 Nesneleri Seç

78

(bkz. Vektör dosyalarında metraj/ Metraj prosedürü ve tipleri/Yüzey Alani metraji/çizimin düzeyinde/<u>Nesne Seçimi</u>).

(bkz. Resim Dosyalarında Metraj/Metraj Tipi ve Yöntemi/Hacmin Ölçümü/Çizimin düzeyinde)

Dogrusal Nesne

#### 5.3.5.4.1.3 Noktaları Seç

(bkz. Resim Dosyalarinda Metraj/Metraj Tipi ve Yöntemi/Hacmin Ölçümü/dogrusal nesne).

#### 5.3.5.4.1.4 Nesneleri Seç

(bkz. Vektör dosyalarında metraj/ Metraj prosedürü ve tipleri/Yüzey Alani metraji/çizimin düzeyinde/<u>Nesne Seçimi</u>).

(bkz. Resim Dosyalarinda Metraj/Metraj Tipi ve Yöntemi/Hacmin Ölçümü/dogrusal nesne)

#### 5.3.5.4.2 Nesne Seçimi

#### 5.3.5.4.2.1 İşaretleyerek Metraj

(bkz. Resim dosyalarinda metraj/Metraj tipi ve yöntemi/Hacim metraji/Nesneleri Sayarak).

#### 5.3.5.4.2.2 Nesne Seçimi

Nesne seçimi ile bagimsiz CAD varliklarinizda hacim metraji yapabilirsiniz. Metraj yapmak istediginiz nesneler için ortak hacim degerini girmeniz istenir. Metraj yapmak istediginiz hacimleri ortak degilse, bu alani bos birakiniz. Bundan sonra hacim metraji için üzerine tikladiginiz her CAD nesnesinde, nesnenin hacim degeri size sorulacaktir.

(bkz. Resim Dosyalarında Metraj/Metraj Tipi ve Yöntemi/Hacim Ölçümü/Nesneleri Sayarak)

#### 5.3.5.4.2.3 Özdeş Bloklar

(bkz. Vektör Dosyalarında Metraj/Metraj Prosedürü ve Tipleri/Yüzey Alani Metraji/ Nesneleri Sayarak/Bloklari Say)

(bkz. Resim Dosyalarında Metraj/Metraj Tipi ve Yöntemi/Hacim Ölçümü/Nesneleri Sayarak)

## 5.3.6 Özel Ölçümler

Bu dügmeyi kullanarak, kütüphanenizde olusturdugunuz özel ölçümleri kullanabilirsiniz. (bkz. Genel/Kütüphane/Özel Ölçümler).

E dügmesine tiklayiniz ve kütüphanenizde olusturdugunuz kullanilabilir olan özel ölçümlerin listesi ekranda çikacaktir. bunlardan herhangi birini seçtiginiz takdirde, asagidaki pencere ekraninizda çikacaktir.

| 63 | Döşeme l                 | Donatısı (Uzunluk) |       | ×  |  |  |  |  |
|----|--------------------------|--------------------|-------|----|--|--|--|--|
| A  | Agiklama Döşeme Donatısı |                    |       |    |  |  |  |  |
| к  | Kategori 1               |                    |       |    |  |  |  |  |
| P  | oz(lar)                  |                    |       |    |  |  |  |  |
| R  | .enk                     |                    |       |    |  |  |  |  |
| N  | lotlar                   |                    |       |    |  |  |  |  |
|    |                          |                    |       | *  |  |  |  |  |
|    |                          |                    |       |    |  |  |  |  |
| F  | Parametrele              | er                 |       |    |  |  |  |  |
|    | Proje                    | Açıklama           | Değer |    |  |  |  |  |
| •  | k                        | Döşeme Kalınlığı   |       |    |  |  |  |  |
|    | m                        | Mesafe             |       | 15 |  |  |  |  |
|    | N                        | Özdeş              |       | 1  |  |  |  |  |
| Ċ  | Ölçüm ayarl              | arı                |       |    |  |  |  |  |
|    | Metod                    |                    |       |    |  |  |  |  |
|    | Nokta                    | ıları seç          |       |    |  |  |  |  |
|    |                          | -                  |       |    |  |  |  |  |
|    | 🔘 Objele                 | eri seç            |       |    |  |  |  |  |
|    |                          |                    |       |    |  |  |  |  |
|    | 🔄 Fazia u                | uzunluk            |       |    |  |  |  |  |
|    |                          |                    |       |    |  |  |  |  |
|    |                          |                    |       |    |  |  |  |  |
|    |                          |                    |       |    |  |  |  |  |
|    |                          |                    |       |    |  |  |  |  |
|    |                          |                    |       |    |  |  |  |  |
|    |                          |                    |       |    |  |  |  |  |
|    |                          | Tamam              |       |    |  |  |  |  |
|    |                          | Tamam Vazgeg       | -     |    |  |  |  |  |

### 5.3.6.1 Tanım/Kategori/Renk/Notlar /Poz/Birim/Parametreler

(bkz. Resim dosyalarında metraj/Metraj tipleri ve yöntemleri/Özel Ölçümler)

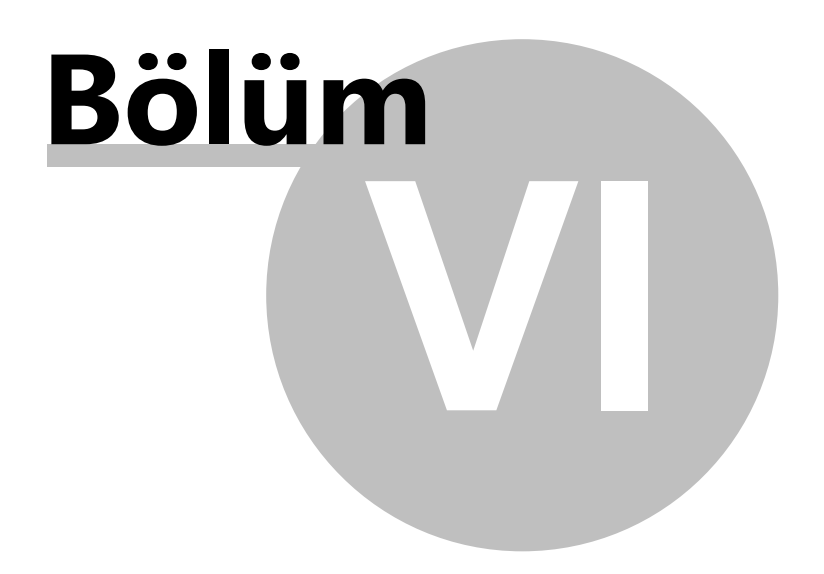

# 6 Yardımcı Metraj Araçları

# 6.1 Ölçümü Sonlandır

**©** Ölçümü Sonlandir dügmesi, metraj yaptiginiz esnada aktiftir ve metraji bitirdikten sonra ise devre disidir. Bu dügmeye, dügme aktifken tikladiginiz takdirde metrajinizi sonlandirabilirsiniz.

# 6.2 Ölçüm Bölgesine Açıklama Gir

Bu dügmeyi kullanarak metraji tamamlanmis alanlari çizim üzerinde isaretleyebilirsiniz. Bu seçenek size, metraj yapmis oldugunuz alanlari daha iyi görme imkani saglayacaktir. Ilgili dügmeye tikladiginiz takdirde, asagidaki pencere ekraninizda çikacaktir.

| 6 | 🔓 Ölçüm bölge | esi             |       |        |
|---|---------------|-----------------|-------|--------|
|   | Açıklama      | Alan Açıklaması |       |        |
|   | Renk          | 3 ▼             |       |        |
| L |               |                 | Tamam | Vazgeç |
|   |               |                 |       |        |

'Açiklama' alanına, metraj alanınızla ilgili açiklamalar girebilirsiniz. 'Renk' alanında ise isaretlemek istediginiz alanın rengini ayarlayabilirsiniz. Bu islemlerden sonra Tamam'a tiklayınız ve metraji tamamlanmis bölgenin çevresini seçmek için bölgenizi seçiniz. Isaretleme islemini tamamlamak için metraj bölgesinde sag tiklayınız ya da **Esc** tusuna basınız.

Metraj alanıni seçtikten sonra, daha sonra dilerseniz bu alanı degistirebilirsiniz. Seçmis oldugunuz alana çift tiklayarak, 'Ölçüm Bölgesi' penceresini açip metraj yapılan alanın açıklama ve renk bilgilerini degistirebilirsiniz.

Ayrica, çokluçizginin seklini degistirerek de isaretlemis oldugunuz alani düzenleyebilirsiniz. (bkz. Resim dosyalarında Metraj/Metraj Tipi ve Yöntemi/Uzunluk Metraji).

Yardimci katmanlari etkinlestirerek ya da devre disi birakarak, ölçülen alanın isaretlenmesini ve resim dosyasının ölçek ayarlarını sırasıyla gizleyip gösterebilirsiniz.

Analiz Alani Belirleme

Bu dügmeyi kullanarak,

Istediginiz gibi birçok analiz bölgesi tanımlayabilirsiniz. Her alan, analiz penceresinde ayri bir sekmede görünür. Eger tanımli hiçbir analiz bölgeler yoksa, çizim bütün bir bölge

olarak kabul edilir.

Bir metraj, bir analiz alanında dahil edilecek ise bu alanın tamamen dikdörtgen ile çevrili olmalidir.

Bir metraj birden fazla analiz alani içeriyorsa, bu analiz alanının hepsi görünür olacaktır.

Analiz alani olusturulduktan sonra bir analiz alanini yeniden boyutlandirabilirsiniz. Alan boyutlarini degistirmek için sol üst veya alt-sag kolu sürükleyin. Boyutlandirmayi tamamlamak için tekrar tiklayiniz.

Istediginiz zaman bir alani silebilirsiniz. Silmek istediginiz alani seçiniz ve 'seçileni sil' dügmesini tiklayiniz

## 6.3 Büyüteç

Bu dügme yardimiyla

Bu dügmeyi kullanarak, çizimin belirli bir alanını büyütebilirsiniz. Çizimin belirli bir bölümüne odaklanmak istediginiz bir zamanda, bu dügmeyi ya da Ctrl + M kisayolunu kullanınız. Esc tusuna bastiginizda Büyüteç islemini, metraj yapmak istediginiz ikinci nokta seçilerek veya esc tusuna basarak, sonlandirabilirsiniz.

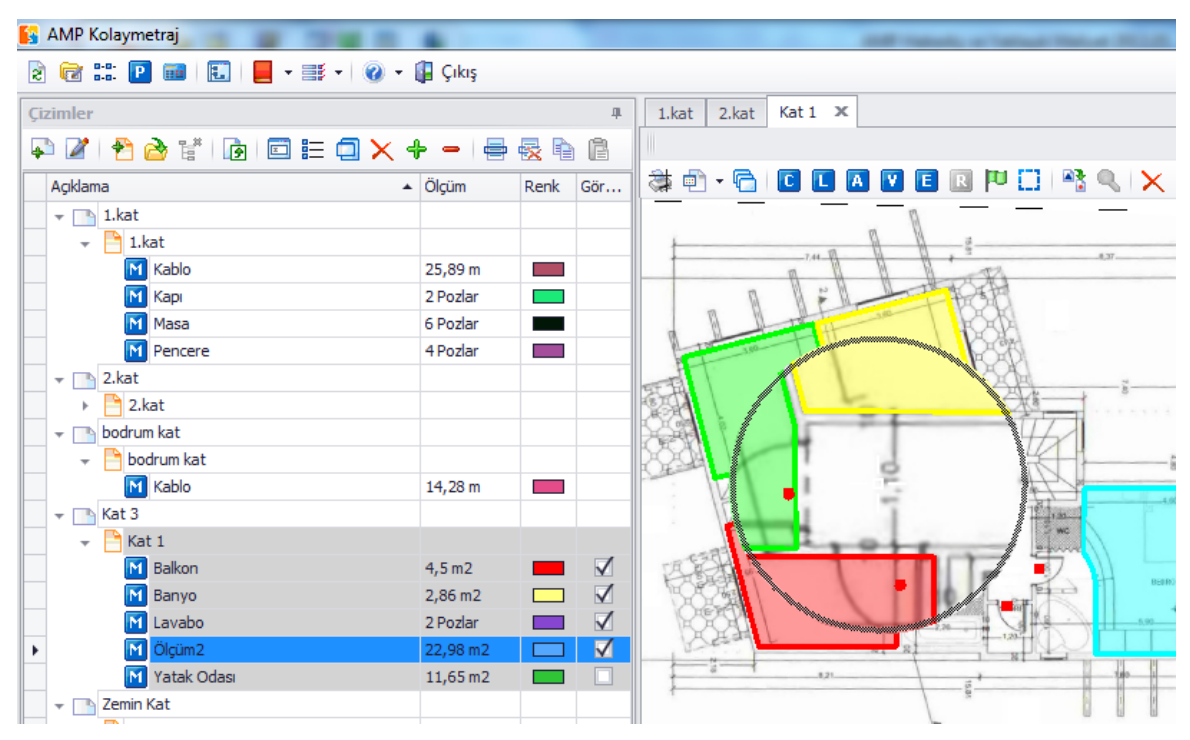

Büyüteç dügmesi, yalnızca bir metraj sırasında etkindir.

## 6.4 Seçileni Sil

Bu dügme yardimiyla tüm metrajlari silmeden, ölçümler sirasında çizim üzerinde olusturulmus, çizgileri egrileri veya noktalari silebilirsiniz.

(Çizimler / metraj silin). Silmek istediginiz metraj tabakasını da herhangi bir noktayı çizim üzerine tiklayın ve ardından 'Seçileni sil' dügmesini tiklayın.

Seçili alanlari silinmesiyle, 'Çizimler' ve 'Is Gruplari' sekmesinde bu metraj degerleri güncellendi.

Metrajlarin yani sira, ayni zamanda metraj alanlarini ile analiz alanlarini, seçebilir ve silebilirsiniz.

## 6.5 Yakınlaştırma

Çizimi büyütmek için bu dügmeyi kullanınız.

💡 Ayrica yakinlastirma yapabilmek icin fare tekerlegini ileriye dogru oynatiniz.

## 6.6 Uzaklaştırma

Çizimi uzaklastirmak için bu dügmeyi kullanınız.

Ayrica uzaklastirma yapabilmek icin fare tekerlegini geriye dogru oynatiniz.

## 6.7 Sayfaya Sığdır

Çizimi ekrana sigdirmak için bu dügmeyi tiklayiniz.Tüm çizim mümkün oldugunca büyük ekranda görünür böylelikle çizim tasınmis olunur. (uygun zoom kullanarak)

## 6.8 Büyütme Penceresi

Çizim belirli bir kismini yakinlastirmak için bu dügmeye kullanınız. Çizim üzerine tiklayın ve büyütmek istediginiz bölümünü tanımlayınız.

## 6.9 Yenileme

Bu dügme yardimiyla geçerli çizimi yenileyebilirsiniz. (yeniden çizim)

## 6.10 Ortho

84

Bu dügme kullanilarak, çizgilerin çizimde yatay ya da dikey olarak kullanilmasi saglanır. Alternatif olarak F8 kisayolu da kullanabilirsiniz.

# 6.11 Nesne Yakalama (Osnaps)

Bu dügmeyi nesne yakalamayi etkinlestirmek için seçebilirsiniz. Mümkün olan yakalamayi yapabilmek için noktalari girin.

Seçenekler asagidaki pencerede gösterilir:

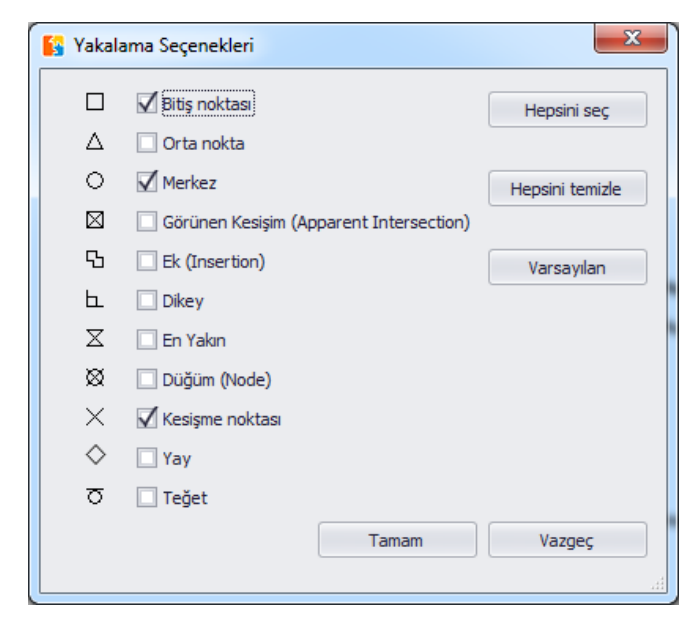

Tümünü seç ile bütün osnap seçenekleri kullanabilirsiniz. Hepsini sil dediginizde hiç bir o snap seçenekleri kullanamazsiniz ve varsayilani tiklandiginizda fabrika ayarlarina dönülür.

E Bir metraj sirasinda osnap seçeneklerini degistirebilirsiniz.

## 6.12 Büyütme ve sürükleme ekranı

Bu dügmeyi kullanarak büyütme ve sürekleme penceresini açabiliriz ve kapayabiliriz. Böylece ekranin sag alt kisminda görüntülenebilinir ya da görüntülenemez.

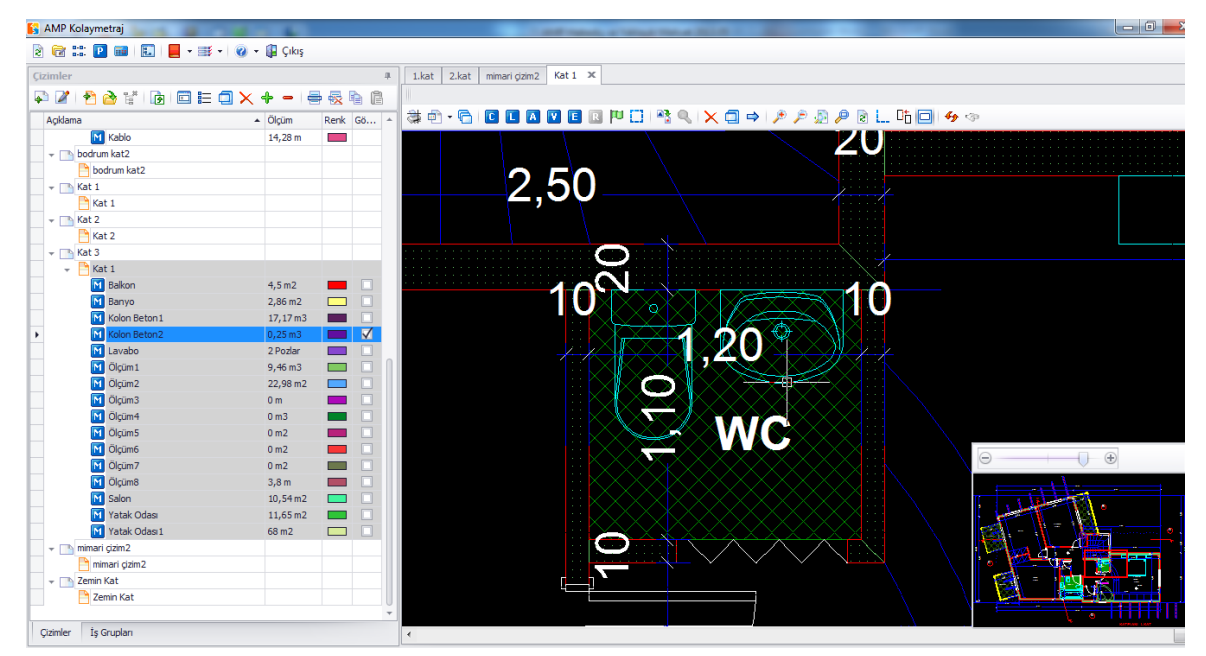

Çok büyük dosyalarınız olmasi durumunda, zoom-ve-pan penceresi kullanmanız tavsiye edilir. yakınlastırma ve kaydırma alternatif yollar degildir.

## 6.13 Pan

Fare tekerlegini tutunuz ve basiniz. Çapraz sag imleç avuç içi sekline dönüsür. Istenen yöne çiziminizi tasimak için fare ile sürükleyin.

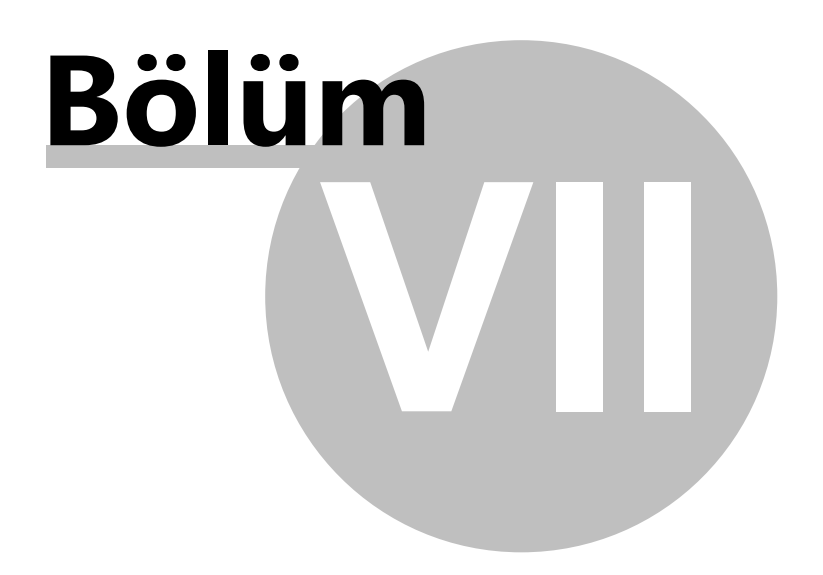

# 7 Pozlar

## 7.1 Genel

Varolan bir proje açildiktan sonra, poz tablosu görünür ve bu poz tablosunda bütün projeleriniz de is gruplariniza girmis oldugunuz pozlar bulunmaktadir. (bkz. Genel/Is Gruplari (<u>Ctrl+B</u>)) ve ayrica pozlarda yapilmis olan metrajlar görüntülenmektedir.

| Gruplan         Açıklama       Çizim       Birim         • (01) İNŞAAT       Cizim       Birim         • (01.01) KABA İNŞAAT       M2         • (01.01) KABA İNŞAAT       M2         • (01.01) KABA İNŞAAT       M2         • (01.01) KABA İNŞAAT       M2         • (01.01) KABA İNŞAAT       M2         • (01.01) KABA İNŞAAT       M2         • (18.001) KABA İNŞAAT       M2         • (18.001) KABA İNŞAAT       M2         • (18.071/1/MK) YA       M2         • (18.081/6) DÜŞEY       M3         • (18.081/6) DÜŞEY       M3         • (18.081/6) DÜŞEY       M2         • (18.081/6) DÜŞEY       M2         • (18.081/6) DÜŞEY       M2         • (12.011) DÜZ YÜZ       M2         • (100) Beton1       Kat 1         • (100) Beton2       Kat 1         • (100) Ölüm8       1.kat         • (12.054) AHŞAP K       M3         • (21.065) İŞ İSKELE       M3         • (21.065) İŞ İSKELE       M3         • (21.281) AHŞAP S       MT         • (21.281) AHŞAP S       MT         • (21.230) MEYOT       1.kat                             |          |      |    |
|----------------------------------------------------------------------------------------------------|----------|------|----|
| Açıklama       Çizim       Birim         • (01) İNŞAAT       Çizim       Birim         • (01) İNŞAAT       M         • (01.01) KABA İNŞAAT       M2         • Banyo       1.kat         • I       M         • I       M         • I       It.at         • I       It.at         • I       It.at         • I       It.at         • I       It.at         • I       It.at         • I       It.at         • I       It.at         • I       It.at         • I       It.at         • I       It.at         • I       It.at         • I       It.at         • I       It.at <t< th=""><th></th><th></th><th></th></t<>                                                                                                    |          |      |    |
| Açıklama <ul> <li>Çizim</li> <li>Birim</li> <li>Q(01) İNŞAAT</li> <li>Q(01.01) KABA İNŞAAT</li> <li>Q(01.01) KABA İNŞAAT</li> <li>Q(01.01) KABA İNŞAAT</li> <li>Q(01.01) KABA İNŞAAT</li> <li>Q(01.01) KABA İNŞAAT</li> <li>Q(01.01) KABA İNŞAAT</li> <li>Q(01.01) KABA İNŞAAT</li> <li>Q(01.01) KABA İNŞAAT</li> <li>Q(01.01) KABA İNŞAAT</li> <li>Q(01.01) KABA İNŞAAT</li> <li>Q(01.01) KABA İNŞAAT</li> <li>Q(01.01) KABA İNŞAAT</li> <li>Q(01.01) Mutfak</li> <li>Q(01.01) Mutfak</li> <li>Q(01.01) Mü</li> <li>Q(01.01) Mü</li> <li>Q(01.01) DÜZ YÜ</li> <li>M(01.00) Beton1</li> <li>Kat</li> <li>Q(01.01) DÜZ YÜZ</li> <li>M(01.00) Beton1</li> <li>Kat</li> <li>Q(01.01) DÜZ YÜZ</li> <li>Q(01.01) DÜZ YÜZ</li> <li>M(01.00) Beton1</li> <li>Kat</li> <li>Q(01.01) DÜZ YÜZ</li> <li>Q(01.01) DÜZ YÜZ</li> <li>M(01.00) Beton1</li> <li>Kat</li> <li>Q(01.01) AHŞAP K</li> <li>Q(01.03) AHŞAP K</li> <li>Q(01.03) AHŞAP S</li> <li>Q(01.200) MEV/01 IT</li> <li>Q(01.200) MEV/01 IT</li> </ul>                                                |          |      | Ē  |
| ▼       (01) INŞAAT       M2         ▼       (01.01) KABA İNŞAAT       M2         ▼       ■       M2         ▼       ■       AD         ▼       ■       AD         ♥       Banyo       1.kat         ▼       ■       AD         ♥       Mutfak       1.kat         ▼       ■       AD         ♥       Yatak Odasi       1.kat         ♥       Yatak Odasi       1.kat         ♥       (18.071/1/MK) YA       M2         ♥       Salon       1.kat         ♥       Ölçüm5       1.kat         ♥       Ölçüm5       1.kat         ♥       Ölçüm5       1.kat         ♥       Ölçüm7       1.kat         ♥       Kolon Beton1       Kat 1         ♥       Ölçüm7       1.kat         ♥       Yatak Odasi1       Kat 1         ♥       Ölçüm8       Kat 1         ♥       Ölçüm8       Kat 1         ♥       Ölçüm8       Kat 1         ♥       Ölçüm8       Kat 1         ♥       Ölçüm8       Kat 1         ♥       Ölçüm8 <t< th=""><th>n Miktar</th><th>Renk</th><th>Gö</th></t<>                                                                     | n Miktar | Renk | Gö |
| ▼       (01.01) KABA İNŞAAT       M2         ▼       ■       AD         M       Banyo       1.kat         ▼       ■       AD         M       Mutfak       1.kat         ▼       ■       SA         M       Mutfak       1.kat         ▼       ■       SA         M       Yatak Odası       1.kat         ■       (18.071/1/MK) YA       M2         M       Yatak Odası       1.kat         ▼       ■       (18.071/1/MK) YA       M2         M       Salon       1.kat       N2         M       Salon       1.kat       N2         M       Ölçüm5       1.kat       N2         M       Ölçüm5       1.kat       N2         M       Ölçüm7       1.kat       N4         M       Kolon Beton1       Kat 1       N3         M       Ölçüm7       1.kat       N4         M       Yatak Odası1       Kat 1       M2         M       Yatak Odası1       Kat 1       M2         M       Yatak Odası1       Kat 1       M2         M       Yatak Odası1       Kat 1                                                                                           |          |      |    |
| ▼       ■       M2         M       Banyo       1.kat       AD         M       Mutfak       1.kat       AD         M       Mutfak       1.kat       AD         M       Mutfak       1.kat       AD         M       Mutfak       1.kat       M3         V       Yatak Odasi       1.kat       M3         V       Salon       1.kat       M2         M       Salon       1.kat       M2         M       Ölçüm5       1.kat       M2         M       Ölçüm5       1.kat       M2         M       Ölçüm5       1.kat       M2         M       Ölçüm7       1.kat       M2         M       Kolon Beton1       Kat 1       M3         M       Ölçüm7       1.kat       M3         M       Ölçüm7       1.kat       M3         M       Yatak Odasi1       Kat 1       M2         M       Yatak Odasi1       M3       M2         M       Yatak Odasi1       M3       M2         M       Ölçüm8       Kat 1       M2         M       Ölçüm8       Kat 1       M3                                                                                                |          |      |    |
| M         Banyo         1.kat           M         Mutfak         1.kat           M         Mutfak         1.kat           M         Yatak Odasi         1.kat           M         Yatak Odasi         1.kat           M         Yatak Odasi         1.kat           M         Yatak Odasi         1.kat           M         Yatak Odasi         1.kat           M         Yatak Odasi         1.kat           M         Salon         1.kat           M         Salon         1.kat           M         Ölçüm 5         1.kat           M         Ölçüm 5         1.kat           M         Ölçüm 7         1.kat           M         Kolon Beton 1         Kat 1           M         Ölçüm 7         1.kat           M         Ölçüm 7         1.kat           M         Yatak Odasi 1         Kat 1           M         Yatak Odasi 1         Kat 1           M         Yatak Odasi 1         Kat 1           M         Yatak Odasi 1         Kat 1           M         Yatak Odasi 1         Kat 1           M         Yatak Odasi 1         Kat 1 | 79,11    |      |    |
| ▼       ■       AD         M       Mutfak       1.kat         ▼       ■       SA         M       Yatak Odasi       1.kat         ■       M       Yatak Odasi       1.kat         ■       (18.071/1/MK) YA       M2         M       Salon       1.kat         ▼       ■       (18.071/1/MK) YA       M2         M       Salon       1.kat         ▼       ■       (18.081/6) DÜŞEY       M3         M       Ölçüm5       1.kat       M2         M       Ölçüm5       1.kat       M2         M       Ölçüm5       1.kat       M2         M       Döşeme       1.kat       M2         M       Kolon Beton1       Kat 1       M3         M       Ölçüm7       1.kat       M3         M       Yatak Odasi1       Kat 1       M2         M       Yatak Odasi1       Kat 1       M2         M       Yatak Odasi1       M3       M2         M       Ölçüm8       Kat 1       M3         M       Ölçüm8       Kat 1       M1         M       Ölçüm8       Kat 1       M1                                                                                       | 79,11    |      |    |
| M Mutfak       1.kat         M Yatak Odasi       1.kat         M Yatak Odasi       1.kat         M Yatak Odasi       1.kat         M Yatak Odasi       1.kat         M Salon       1.kat         M Ölçüm S       1.kat         M Ölçüm S       1.kat         M Ölçüm S       1.kat         M Ölçüm S       1.kat         M Ölçüm S       1.kat         M Ölçüm 7       1.kat         M Ölçüm 7       1.kat         M Ölçüm 7       1.kat         M Ölçüm 8       1.kat         M Ölçüm 7       1.kat         M Ölçüm 7       1.kat         M Ölçüm 8       1.kat         M Ölçüm 8       1.kat         M Ölçüm 8       Kat 1         M Ölçüm 8       Kat 1         M Ölçüm 8       Kat 1         M Ölçüm 8       Kat 1         M Ölçüm 8       Kat 1         M Ölçüm 9       1.kat                                                                                                    | 410,15   |      |    |
| ▼       ■       SA         ▶ Yatak Odasi       1.kat         ■       M3         ▼       ■       (18.071/1/MK) YA       M2         ▶ Salon       1.kat         ▼       ■       (18.071/1/MK) YA       M2         ▶ Salon       1.kat          ▼       ■       (18.081/6) DÜŞEY       M3         ▶ Ölçüm5       1.kat          ▼       ■       (21.011) DÜZ YÜZ       M2         ▶ Ölçüm5       1.kat           ▶ Ölçüm7       1.kat           ▶ Kolon Beton1       Kat 1           ▶ Ölçüm7       1.kat           ▶ Ölçüm8       1.kat           ▶ Yatak Odası1       Kat 1           ■       (21.054) AHŞAP K       M3           ■       (21.065) İş İSKELE       M2           ▶ Ölçüm8       Kat 1             ▶ Ölçüm8       Kat 1             ▶ Ölçüm9       1.kat                                                                                                    | 410,15   |      |    |
| N Yatak Odasi       1.kat         M3       M3         (18.071/1/MK) YA       M2         N Salon       1.kat         (18.081/6) DÜŞEY       M3         M Ölçüm5       1.kat         (21.011) DÜZ YÜZ       M2         N Ölçüm5       1.kat         N Ölçüm7       1.kat         N Ölçüm7       1.kat         N Ölçüm8       1.kat         N Yatak Odası 1       Kat 1         N Ölçüm8       1.kat         N Ölçüm8       Kat 1         (21.054) AHŞAP K       M3         (21.065) İş İSKELE       M2         N Ölçüm8       Kat 1         (21.281) AHŞAP S       M7         N Ölçüm8       Kat 1         M Ölçüm9       1.kat                                                                                                    | 791,26   |      |    |
| ■       (18.071/1/MK) YA       M2         ▶       Salon       1.kat         ▼       ■       (18.081/6) DÜŞEY       M3         ▶       Ölçüm5       1.kat         ▼       ■       (21.011) DÜZ YÜZ       M2         ▶       Ölçüm5       1.kat       M2         ▶       Ölçüm7       1.kat       M2         ▶       Ölçüm7       1.kat       M3         ■       Ölçüm8       1.kat       M3         ■       (21.054) AHŞAP K       M3       M2         ▼       ■       (21.065) İŞ İSKELE       M2         ▼       □       (21.066) İŞ İSKELE       M3         ■       □       (21.066) İŞ İSKELE       M3         ■       □       □       M3         ■       □       □       M3         ■       □       □       M3         ■       □       □       M3         ■       □       □       M1         ■       □       □       M1         ■       □       □       M1         ■       □       □       M1         ■       □ <t< td=""><td>791,26</td><td></td><td></td></t<>                                                                                  | 791,26   |      |    |
| ▼       [18.071/1/MK) YA       M2         N       Salon       1.kat         ▼       [18.081/6) DÜŞEY       M3         N       Ölçüm5       1.kat         ▼       [21.011) DÜZ YÜZ       M2         N       Döşeme       1.kat         N       Döşeme       1.kat         N       Kolon Beton1       Kat 1         N       Ölçüm7       1.kat         N       Ölçüm8       1.kat         N       Yatak Odası1       Kat 1         [21.054) AHŞAP K       M3         [21.065) İş İSKELE       M2         [21.066) İş İSKELE       M3         [21.281) AHŞAP S       MT         [21.281) AHŞAP S       MT         [21.281) AHŞAP S       MT                                                                                                    |          |      |    |
| N Salon       1.kat         ▼       [18.081/6) DÜŞEY       M3         N Ölçüm5       1.kat         ▼       [21.011) DÜZ YÜZ       M2         N Döşeme       1.kat         N Döşeme       1.kat         N Kolon Beton1       Kat 1         N Kolon Beton2       Kat 1         N Ölçüm7       1.kat         N Ölçüm8       1.kat         N Yatak Odası1       Kat 1         [21.054) AHŞAP K       M3         [21.065) İş İSKELE       M2         [21.066) İş İSKELE       M3         [21.281) AHŞAP S       MT         [21.281) AHŞAP S       MT         [21.281) AHŞAP S       MT                                                                                                    | 6        |      |    |
| ▼       ■       (18.081/6) DÜŞEY       M3         N       Ölçüm5       1.kat         ▼       ■       (21.011) DÜZ YÜZ       M2         N       Döşeme       1.kat       M2         N       Döşeme       1.kat       M2         N       Kolon Beton1       Kat 1       M         N       Ölçüm7       1.kat       M3         N       Ölçüm8       1.kat       M3         ■       (21.054) AHŞAP K       M3       M2         ▼       ■       (21.065) İş İSKELE       M2         ▼       □       (21.281) AHŞAP S       MT         N       Ölçüm9       1.kat       M7                                                                                                    | 6        |      |    |
| M         Ölçüm5         1.kat           ✓         Ü(21.011) DÜZ YÜZ         M2           M         Döşeme         1.kat           M         Döşeme         1.kat           M         Kolon Beton1         Kat 1           M         Kolon Beton2         Kat 1           M         Ölçüm7         1.kat           M         Ölçüm8         1.kat           M         Ölçün8         Kat 1           M         Ölçün8         Kat 1           M         Cl.054) AHŞAP K         M3           M         Ölçüm8         Kat 1           M         Ölçüm8         Kat 1           M         Ölçüm8         Kat 1           M         Ölçüm9         I.kat                                                                                                    | 91,94    |      |    |
| ▼       [21.011) DÜZ YÜZ       M2         N       Döşeme       1.kat         N       Kolon Beton1       Kat 1         N       Kolon Beton2       Kat 1         N       Ölçüm7       1.kat         N       Ölçüm8       1.kat         N       Ölçün8       1.kat         [21.054) AHŞAP K       M3         [21.065) İş İSKELE       M2         ↓       Ölçüm8       Kat 1         [21.281) AHŞAP S       MT         ↓       Ölçüm9       1.kat                                                                                                    | 91,94    |      |    |
| N         Döşeme         1.kat           N         Kolon Beton1         Kat 1           N         Kolon Beton2         Kat 1           N         Kolon Beton2         Kat 1           N         Ölçüm7         1.kat           N         Ölçüm8         1.kat           N         Ölçüm8         1.kat           N         Ölçün8         Kat 1           I         (21.054) AHŞAP K         M3           I         (21.065) İş İSKELE         M2           I         (21.066) İş İSKELE         M3           I         (21.281) AHŞAP S         MT           I         Ölçüm9         1.kat                                                                                                    | 724,67   |      |    |
| N         Kolon Beton1         Kat 1           N         Kolon Beton2         Kat 1           N         Ölçüm7         1.kat           N         Ölçüm8         1.kat           N         Ölçün8         1.kat           N         Ölçün8         1.kat           N         Ölçün8         Kat 1           Image: (21.054) AHŞAP K         M3           Image: (21.066) İş İSKELE         M2           Image: (21.281) AHŞAP S         MT           Image: (21.281) AHŞAP S         MT           Image: (21.300) MEVCLIT         M2                                                                                                    | 220,62   |      |    |
| N         Kolon Beton2         Kat 1           N         Ölçüm7         1.kat           N         Ölçüm8         1.kat           N         Yatak Odası 1         Kat 1           Image: Call (21.054)         AHŞAP K         M3           Image: Call (21.065)         İş İSKELE         M2           Image: Call (21.066)         İş İSKELE         M3           Image: Call (21.281)         AHŞAP S         MT           Image: Call (21.281)         AHŞAP S         MT           Image: Call (21.300)         MEVCLIT         M2                                                                                                    | 17,17    |      |    |
| N         Ölçüm7         1.kat           N         Ölçüm8         1.kat           N         Yatak Odası 1         Kat 1           Y         Yatak Odası 1         Kat 1           Y         Yatak Odası 1         Kat 1           Y         Yatak Odası 1         Kat 1           Y         Yatak Odası 1         Kat 1           Y         Yatak Odası 1         Kat 1           Y         Yatak Odası 1         M2           Y         Yatak Odası 1         M3           Y         Olçüm8         Kat 1           Y         Ölçüm9         1.kat           Y         Ölçüm9         1.kat                                                                                                    | 0,25     |      |    |
| N         Ölçüm8         1.kat           N         Yatak Odası 1         Kat 1           IIII (21.054) AHŞAP K         M3           IIIII (21.065) İŞ İSKELE         M2           IIIIIIIIIIIIIIIIIIIIIIIIIIIIIIIIIIII                                                                                                    | 130,25   |      |    |
| Yatak Odası1         Kat 1           ₩ (21.054) AHŞAP K         M3           ₩ (21.065) İŞ İSKELE         M2           ₩ (21.066) İŞ İSKELE         M3           ₩ Ölçüm8         Kat 1           ♥ (21.281) AHŞAP S         MT           ♥ Ölçüm9         1.kat           ♥ (21.300) MEVCLIT         M2                                                                                                    | 288,38   |      |    |
|                                                                                                    | 68       |      |    |
|                                                                                                    |          |      |    |
|                                                                                                    |          |      |    |
| M         Ölçüm8         Kat 1           ✓         (21.281) AHŞAP S         MT           M         Ölçüm9         1.kat           →         (21.300) MEVCLIT         M2                                                                                                    | 3,8      |      |    |
|                                                                                                    | 3,8      |      |    |
|                                                                                                    | 56,46    |      |    |
| - = (21 300) MEVOLIT M2                                                                                                    | 56,46    |      |    |
| + (21.000) HEVCOT H2                                                                                                    | 95,35    |      |    |
| MÖlçüm 10 1.kat                                                                                                    | 95,35    |      |    |
| - E (25.048/1A) YENİ M2                                                                                                    | 57,22    |      |    |

Agaç görünümü tablosu olarak sütunlarda is grubu pozlari ve bunlara ait metrajlarin açıklamalarını gösterir. Metrajların elde edildigi metraj sayfaları; metraj birimi, miktarı, renk ve görünür onay kodu olarak bölünmüstür.

Is gruplarinin agaç görünümlü tablosunda metrajin miktari, ayni metrajin "Çizimler' in

agaç görünümde farkli miktar olabilir. Bunun nedeni "Çizimler" sekmesinde ilk metrajlarin miktarlari gözükmektedir. Is gruplari sekmesinde ise, pozlara ait metrajlarin miktarlari, formüller yardimiyla yeniden düzenlenmis olabilir. (bkz. Görüntü dosyalarinin metraji/ Metrajlarin türleri ve metotlari/Poz )

Metrajlar görünür olarak seçildi ise geçerli çizim penceresinde sadece metrajlar gözükür. Metrajlari görünür kilmak için metraj satirindaki onay kutusunu seçiniz ya da metraj satirini iki defa tiklayiniz.

• Tablonun içerigini "Çizim", "Birim" ve "Miktar" alanlarıni siralamak için baslıkları tiklanır. (bkz. Ek / Filtreler / Siralama)

Metrajlari içeren bir pozun üzerine çift tiklayarak, onlari daraltabilir ya da genisletebilirsiniz. Alternatif olarak, genisletmek, daraltmak için 👻 asagi ok sembolü ve

sag oku tiklayabilirsiniz.

| 🛐 AMP Kolaymetraj                     |            |              |         |      |    |   |
|---------------------------------------|------------|--------------|---------|------|----|---|
| • 🖬 📰 🖻 🗰 🛃                           | <b>*</b> ( | <b>0</b> - [ | 🖡 Çıkış |      |    |   |
| İş Grupları                           |            |              |         |      |    | щ |
| × 🖬 🖬 🖻 - 🗉 🗄 (                       |            | + -          |         |      | ì  |   |
| Açıklama 🔺                            | Çizim      | Birim        | Miktar  | Renk | Gö | * |
| - (01) İNŞAAT                         |            |              |         |      |    |   |
| 🗸 🥥 (01.01) KABA İNŞAAT               |            |              |         |      |    |   |
|                                       |            | M2           | 79,11   |      |    |   |
| ▶ M Banyo                             | 1.kat      |              | 79,11   |      |    |   |
| - E                                   |            | AD           | 410,15  |      |    |   |
| Mutfak                                | 1.kat      |              | 410,15  |      |    |   |
| - =                                   |            | SA           | 791,26  |      |    |   |
| M Yatak Odası                         | 1.kat      |              | 791,26  |      |    |   |
|                                       |            | M3           |         |      |    |   |
| - (18.071/1/MK) YA                    |            | M2           | 6       |      |    |   |
| M Salon                               | 1.kat      |              | 6       |      |    |   |
| - = (18.081/6) DÜŞEY                  |            | M3           | 91,94   |      |    |   |
| M Ölçüm5                              | 1.kat      |              | 91,94   |      |    |   |
| → 🔁 (21.011) DÜZ YÜZ                  |            | M2           | 724,67  |      |    |   |
| M Döşeme                              | 1.kat      |              | 220,62  |      |    |   |
| M Kolon Beton 1                       | Kat 1      |              | 17,17   |      |    |   |
| M Kolon Beton2                        | Kat 1      |              | 0,25    |      |    |   |
| M Ölçüm7                              | 1.kat      |              | 130,25  |      |    | Ĭ |
| M Ölçüm8                              | 1.kat      |              | 288,38  |      |    |   |
| M Yatak Odası 1                       | Kat 1      |              | 68      |      |    |   |
| (21.054) AHŞAP K                      |            | M3           |         |      |    |   |
| (21.065) İŞ İSKELE                    |            | M2           |         |      |    |   |
| →  →  →  →  →  →  →  →  →  →  →  →  → |            | M3           | 3,8     |      |    |   |
| M Ölçüm8                              | Kat 1      |              | 3,8     |      |    |   |
| - E (21.281) AHŞAP S                  |            | MT           | 56,46   |      |    |   |
| 🕅 Ölçüm9                              | 1.kat      |              | 56,46   |      |    |   |
|                                       |            | M2           | 95,35   |      |    |   |
| 🕅 Ölçüm 10                            | 1.kat      |              | 95,35   |      |    |   |
| - 🔁 (25.048/1A) YENİ                  |            | M2           | 57,22   |      |    |   |
| 🕅 Ölçüm 11                            | 1.kat      |              | 57,22   |      |    | - |
| Çizimler İş Grupları                  |            |              |         |      |    |   |

Bir poz ayni çizimde birden fazla metraj içeriyorsa, örnegin, seramik zeminler, kendi metrajlarından biri çift tiklanarak, ilgili çizim açılır. Tüm metraj katmanları, bu pozlar ile alakalıdır ve etkindir.

| 🛐 AMP Kolaymetraj                                                                                                    | 6                                | and reach a finite first state of the       |
|----------------------------------------------------------------------------------------------------|----------------------------------|---------------------------------------------|
| 2 🖻 🔡 🖻 🗰   💽   📕 • 📑 •   🕢 •                                                                                                    | 📮 Çıkış                          |                                             |
| Çizimler                                                                                                    |                                  | 1.kat 2.kat X                               |
| 🗣 🖉 🐣 👌 🚏 🝺 🖻 🖿 🗐 🗙 4                                                                                                    |                                  |                                             |
| Açıklama 🔺                                                                                                    | Ölçüm Renk                       | enk Gör ऄ 🖻 🕶 🔂 🖸 💶 🖪 💟 🗉 🗷 🏴 🛄 👫 🔍 🗙 💭 🌩 🎤 |
|                                                                                                    | 2 Pozlar<br>6 Pozlar<br>4 Pozlar | 3,50<br>ODA S<br>SALON                      |
| ✓ ✓ Z.kat     ✓ C 2.kat     ✓ C 2.kat     ✓ Banyo                                                                                                    | 47,03 m2                         |                                             |
| M Kablo<br>M Kapı                                                                                                    | 60 m Solar                       |                                             |
| Mutfak Oturma Odasi Pencere                                                                                                    | 28,15 m2                         |                                             |
| The second second | 14.28 m                          |                                             |
| <ul> <li>Kat 3</li> <li>Kat 1</li> <li>Balkon</li> </ul>                                                                                                    | 4,5 m2                           |                                             |
| Banyo                                                                                                    | 2,86 m2                          |                                             |

Metrajin bulundugu metraj sayfasi ilk kez açiliyorsa yani kapatilmis ya da suan açik degilse, ayni poza ait metrajlar çizim penceresinde görünür. Diger tüm metrajlar görünmez kalir. Bu sekilde, henüz ölçülmeyen bölgelerin izlemesi önemli ölçüde kolaylasir.

## 7.2 Genişletmek

Bu dügme yardimiyla, agaç tablosundaki is grubu genisletilir yani tüm gruplar, pozlar ve metrajlar görüntülenebilinir.

## 7.3 Daraltmak

Bu dügmeyi kullanarak Is gruplari agaç görünümünüzü daraltabilirsiniz. Bu sekilde agaç diyagraminizda sadece 1. Derece is gruplariniz gözükür.

Bu dügme "• " yardimiyla is gruplari agaç görünümünüzün bir bölümünü daraltabilirsiniz. Bu dügme gruplarin sol tarafında yer almaktadır.

## 7.4 Yeni Metraj

Yeni metraj yapimina, is gruplari sekmesi açikken veya herhangi bir çizim yokken bile metraj

C, L, A ve V dügmeleri yardimiyla yapilabilir.

Is gruplari pozlarinda seçili olan pozlarda 'Yeni Metraj' dügmesini kullanarak metraj yapabilirsiniz.

| Yeni metraj                                                                                                    | A DUAL ATTR                                    |
|----------------------------------------------------------------------------------------------------|------------------------------------------------|
| Çalışacağınız çizimi seçin<br>1.kat (1.kat)<br>2.kat (2.kat)<br>bodrum kat (bodrum kat)<br>bodrum kat2 (bodrum kat2)<br>Kat 1 (Kat 1)<br>Kat 1 (Kat 3)<br>Kat 2 (Kat 2)<br>Zemin Kat (Zemin Kat) | Ölçüm Tipi<br>Adet<br>Uzunluk<br>Alan<br>Hacim |
|                                                                                                    | Tamam         Vazgeç                           |

Sayfanin solunda dosya(çizim) listesinden, önceden olusturmus oldugunuz çizimlerden bir tanesini seçebilirsiniz. Ardından, sayfanın sagında metraj tiplerinden bir tanesini seçmelisiniz ve Tamam'a tiklamalisiniz. Bu islemlerden sonra seçtiginiz çizim eger açık degilse açılacak ve ilgili metraj penceresi açılacaktır.

Metraj sayfalarinin kolay anlasilabilirligi için, bagli oldugu çizimlerin isimleri otomatik olarak bu metraj sayfalarina verilir.

Freni Metraj Mugmesi, is gruplari üzerinde oldugunuzda devre disidir.

## 7.5 İş Gruplarını Dışa Aktarmak

Bu dügme, is gruplarinizi ve metrajlarinizi bir tablo seklinde aktarmanizi saglar ve bu tabloda, bilgileri Excel'e aktarmadan önce gerekli degisiklikleri (sütunlari gizleme veya hareket ettirme vb.) yapabilirsiniz.

## 7.5.1 İş Gruplarını Dışa Aktar

Disa Aktar tablosu, is gruplari ve metrajinizla ilgili 'Tanim', 'Çizim', 'Sayfa', 'birim', 'Miktar', 'Birim Fiyat', 'Maliyet', 'Kategori', 'Açiklama', 'Renk', 'Not' bilgilerini gösterir.

| İş Grupları                           | a season of |       |       |        |        |            |           |      |                |        |
|---------------------------------------|-------------|-------|-------|--------|--------|------------|-----------|------|----------------|--------|
| ≽ k ·                                 |             |       |       |        |        |            |           |      |                |        |
| Açıklama 🔺                            | Çizim       | Dosya | Birim | Miktar | Fiyat  | Maliyet    | Kategori  | Renk | Hesaplama      | Notlar |
| - 🥥 (01) İNŞAAT                       |             |       |       | 0      | 0      | 0          | 1         |      |                |        |
| - 🥥 (01.01) KABA İNŞAAT               |             |       |       | 0      | 0      | 0          | 1         |      |                |        |
| - <u>=</u>                            |             |       | M2    | 79,11  |        |            |           |      |                |        |
| M Banyo                               | 1.kat       | 1.kat |       | 79,11  | . 0    | 0          | seramik   |      | (24.61+14.09+2 |        |
|                                       |             |       | M3    | 0      | 93,5   | 0          | 1         |      |                |        |
| - <u>=</u>                            |             |       | SA    | 791,26 | 1      |            |           |      |                |        |
| M Yatak Odası                         | 1.kat       | 1.kat |       | 791,26 | . 0    | 0          | seramik   |      | 791.26         |        |
| - E                                   |             |       | AD    | 410,15 | 800000 | 328120000  | 1         |      |                |        |
| Mutfak                                | 1.kat       | 1.kat |       | 410,15 | , O    | 0          | seramik   |      | 410.15         |        |
| →  →  →  →  →  →  →  →  →  →  →  →  → |             |       | M2    | 6      | . 10,7 | 64,2       | 1         |      |                |        |
| M Salon                               | 1.kat       | 1.kat |       | 6      | . 0    | 0          | i seramik |      | 6              |        |
| (18.081/6) DÜŞEY DELİ.                |             |       | M3    | 91,94  | , 39,5 | 3631,63    | 1         |      |                |        |
| M Ölçüm5                              | 1.kat       | 1.kat |       | 91,94  | e 0    | 0          | seramik   |      | 2*45.97        |        |
| (21.011) DÜZ YÜZEYLİ .                |             |       | M2    | 724,67 | 19,59  | 14196,2853 | i i       |      |                |        |
| M Döşeme                              | 1.kat       | 1.kat |       | 220,62 | . 0    | 0          | seramik   |      | 220.62         |        |
| Kolon Beton 1                         | Kat 3       | Kat 1 |       | 17,17  | e      | 0          | seramik   |      | 1*0.7*8.37+1*0 |        |
| Kolon Beton2                          | Kat 3       | Kat 1 |       | 0,25   | . 0    | 0          | seramik   |      | 0.25           |        |
| Ölçüm7                                | 1.kat       | 1.kat |       | 130,25 | e      | 0          | seramik   |      | 130.25         |        |
| Ölçüm8                                | 1.kat       | 1.kat |       | 288,38 | e (    | 0          | seramik   |      | 288.38         |        |
| Yatak Odası 1                         | Kat 3       | Kat 1 |       | 68     | e      | 0          | ) seramik |      | (34*2)         |        |
| (21.054) AHŞAP KALIP .                |             |       | M3    | 0      | 3,29   | 0          | 1         |      |                |        |
| (21.065) İŞ İSKELESİ 0                |             |       | M2    | 0      | 4,59   | 0          | 1         |      |                |        |
| - (21.066) İŞ İSKELESİ 0.             |             |       | M3    | 3,8    | 4,59   | 17,442     | 1         |      |                |        |
| M Ölçüm8                              | Kat 3       | Kat 1 |       | 3,8    | e      | 0          | seramik   |      | (3.80)         |        |
| (21.281) AHŞAP SÜPÜ                   |             |       | MT    | 56,4€  | 5,€    | , 316,176  |           |      | -              |        |
| M Ölçüm9                              | 1.kat       | 1.kat |       | 56,46  | e e    | 0          | ) seramik |      | (56.46)        |        |
| (21.300) MEVCUT ŞAP                   |             |       | M2    | 95,35  | 30,5?  | 2911,0355  | i         |      |                |        |
| M Ölçüm 10                            | 1.kat       | 1.kat |       | 95,35  | e      | 0          | ) seramik |      | 95.35          |        |
| (25.048/1A) YENİ SIVA.                |             |       | M2    | 57,22  | 9,91   | 567,0502   | 2         |      |                |        |
| M Ölcüm 11                            | 1.kat       | 1.kat |       | 57.27  | c C    |            | ) seramik |      | 57.22          |        |

Tabloda içerikleri siralamak için, sütunlarin üzerlerinde bulunan sütun isimlerine tiklayiniz (bkz. Ekler/Filtreler/Siralama).

| upian -                     | 1040  |       |         |        |        |            |          |      |                |        |
|-----------------------------|-------|-------|---------|--------|--------|------------|----------|------|----------------|--------|
| iama 🔺                      | Çizim | Dosya | 9 Birim | Miktar | Fiyat  | Maliyet    | Kategori | Renk | Hesaplama      | Notlar |
| (01) İNŞAAT                 |       |       |         | 0      | 0      | 0          |          |      |                |        |
| - (01.01) KABA İNSAAT       |       |       |         | 0      | 0      | 0          |          |      |                |        |
| - I=                        |       |       | M2      | 79,11  |        |            |          |      |                |        |
| M Banyo                     | 1.kat | 1.kat |         | 79,11  | 0      | 0          | seramik  |      | (24.61+14.09+2 |        |
| =                           |       |       | M3      | 0      | 93,5   | 0          |          |      |                |        |
| - III                       |       |       | SA      | 791,26 |        |            |          |      |                |        |
| M Yatak Odasi               | 1.kat | 1.kat |         | 791,26 | 0      | 0          | seramik  |      | 791.26         |        |
| - E                         |       |       | AD      | 410,15 | 800000 | 328120000  |          |      |                |        |
| Mutfak                      | 1.kat | 1.kat |         | 410,15 | 0      | 0          | seramik  |      | 410.15         |        |
| - (18.071/1/MK) YATAY       |       |       | M2      | 6      | 10,7   | 64,2       |          |      |                |        |
| M Salon                     | 1.kat | 1.kat |         | 6      | 0      | 0          | seramik  |      | 6              |        |
| - E (18.081/6) DÜŞEY DELİ   |       |       | M3      | 91,94  | 39,5   | 3631,63    |          |      |                |        |
| M Ölçüm5                    | 1.kat | 1.kat |         | 91,94  | 0      | 0          | seramik  |      | 2*45.97        |        |
| - (21.011) DÜZ YÜZEYLİ      |       |       | M2      | 724,67 | 19,59  | 14196,2853 |          |      |                |        |
| M Döşeme                    | 1.kat | 1.kat |         | 220,62 | 0      | 0          | seramik  |      | 220.62         |        |
| Kolon Beton 1               | Kat 3 | Kat 1 |         | 17,17  | 0      | 0          | seramik  |      | 1*0.7*8.37+1*0 |        |
| Kolon Beton2                | Kat 3 | Kat 1 |         | 0,25   | 0      | 0          | seramik  |      | 0.25           |        |
| M Ölçüm7                    | 1.kat | 1.kat |         | 130,25 | 0      | 0          | seramik  |      | 130.25         |        |
| M Ölçüm8                    | 1.kat | 1.kat |         | 288,38 | 0      | 0          | seramik  |      | 288.38         |        |
| Yatak Odası 1               | Kat 3 | Kat 1 |         | 68     | 0      | 0          | seramik  |      | (34*2)         |        |
| (21.054) AHŞAP KALIP        |       |       | M3      | 0      | 3,29   | 0          |          |      |                |        |
| (21.065) İŞ İSKELESİ 0      |       |       | M2      | 0      | 4,59   | 0          |          |      |                |        |
| →                           |       |       | M3      | 3,8    | 4,59   | 17,442     |          |      |                |        |
| 附 Ölçüm8                    | Kat 3 | Kat 1 |         | 3,8    | 0      | 0          | seramik  |      | (3.80)         |        |
| - 📃 (21.281) AHŞAP SÜPÜ     |       |       | MT      | 56,46  | 5,6    | 316,176    |          |      |                |        |
| 附 Ölçüm9                    | 1.kat | 1.kat |         | 56,46  | 0      | 0          | seramik  |      | (56.46)        |        |
| - E (21.300) MEVCUT ŞAP     |       |       | M2      | 95,35  | 30,53  | 2911,0355  |          |      |                |        |
| M Ölçüm 10                  | 1.kat | 1.kat |         | 95,35  | 0      | 0          | seramik  |      | 95.35          |        |
| - \Xi (25.048/1A) YENİ SIVA |       |       | M2      | 57,22  | 9,91   | 567,0502   |          |      |                |        |
| M Ölçüm 11                  | 1.kat | 1.kat |         | 57,22  | 0      | 0          | seramik  |      | 57.22          |        |

Sag tik yardimiyla açılan pencerede, ilgili yerleri tiklayarak sütunlardaki degerleri azdan çoga ya da çoktan aza olarak siralayabilirsiniz. Son olarak, sag tikla açılan pencere 'Kolon

Seçici' seçenegiyle, tablodan kolon ekleme ve çikarma islemleri yapabilirsiniz. (bkz. Ekler/ Filtreler/Sirala).

### 7.5.1.1 Excel'e Aktar

92

Excel'e Aktar "这" dügmesine tiklayarak yukarida gösterilen tabloyu kaydedip, .xls formatinda Excel'e aktarabilirsiniz. Bu excel sayfasini dilediginiz bir klasöre, dilediginiz bir isimle kaydedebilirsiniz. Uygulama size çoks ayida disa aktarma seçenegi sunmaktadir.

### 7.5.1.1.1 İş Gruplarını Aktarma

Is gruplarini aktar seçildiginde, girmis oldugunuz ve tabloda görülen pozlar ve gruplar, tablodaki siralariyla, pozlarin birimi, fiyati, miktari ve maliyeti excel'e aktarilir. (bkz. Genel/<u>Is Grupları(Ctrl+B)</u>),

| 6 | Cn Z Y · C · J · Örnek YM.XLS [Uyumluluk |             |                             |              |                   |              |                |           |   |
|---|------------------------------------------|-------------|-----------------------------|--------------|-------------------|--------------|----------------|-----------|---|
|   | Ci                                       | 2           | Giriş Ekle Say              | fa Düz Formü | ller Veri         | Gözde        | en G Görünüi   | m 🕜 🗕 🗖   | х |
| ٢ | (ap                                      | nıştır<br>T | X<br>Yazı<br>Yazı<br>Tipi ▼ | izalama<br>v | Stiller           | Hücrel       | er<br>Düzenlem | e         |   |
|   |                                          |             | L12                         | - ()         | $f_{\mathcal{K}}$ |              |                |           | ¥ |
|   |                                          | А           | В                           | С            | D                 |              | E              | F         | E |
| 1 | 1                                        | A/A         | Açıklama                    | Birim        | Fiyat             | Ν            | Aiktar         | Maliyet   |   |
| 2 | 2                                        | 1           | (01) İNŞAAT                 |              |                   | 14           | 12             | 168       |   |
|   | 3                                        | 14          | (01.01) KABA                | INŞAAT       |                   | 34,2         | 11             | 376,2     |   |
| 4 | 4                                        | 21          |                             | M2           |                   | 12           | 3              | 36        |   |
| ! | 5                                        | 18          |                             | M3           |                   | 93,5         | 3              | 280,5     |   |
| 6 | 5                                        | 19          |                             | SA           |                   | 12           | 3              | 36        |   |
|   | 7                                        | 20          |                             | AD           | 80                | 0000         | 2              | 1600000   |   |
|   | 5                                        | 10          | (18.0/1/1/MK                | M2           |                   | 10,7         | 1              | 10,7      |   |
|   | 9                                        | 8           | (18.081/6) DU               | M3           |                   | 39,5         | 2              | /9        |   |
| 1 | 0                                        | 4           | (21.011) DUZ                | M2           |                   | 19,59        | 85,42          | 16/3,3//8 |   |
| 1 | 1                                        | 5           | (21.054) AHŞ                | M3           |                   | 3,29         | 4              | 13,16     |   |
| 1 | 2                                        | 6           | (21.065) IS IS              | M2           |                   | 4,59         | 2              | 9,18      |   |
| 1 | 5                                        | 10          | (21.066) 15 15              | IVI.5        |                   | 4,59         | 6              | 21,54     |   |
|   | 4                                        | 12          | (21.201) AHŞ                | M2           |                   | 0,0          | Z              | 20.52     |   |
|   | C<br>G                                   | 17          | (21.300) MEV                | M2           |                   | 0,55         | 1              | 30,53     |   |
|   | 7                                        | 1/          | (27.502/MK) 1               | M2           |                   | 5,31         | 2              | 19,02     |   |
|   | 8                                        | 14          | (27.532/MK)                 | M2           |                   | 12.05        | J<br>          | 40,03     |   |
| 1 | 9                                        | 16          | (27.535/MK)                 | M2           |                   | 11 65        | 4              | 58.25     |   |
| 2 | 0                                        | 13          | (27 583/MK)                 | M2           |                   | 11 18        | 2              | 22 36     |   |
| 2 | 1                                        | 3           | (Y 16 050/05)               | M3           |                   | 115.6        | 1              | 115.6     | - |
| I |                                          | ( ) I       | Sheet1                      | 2            |                   |              |                | ▶         |   |
| H | łaz                                      | ar          |                             |              |                   | <b>1</b> %10 | 00 🕞           |           |   |

Kolon seçici yardimiyla, eklenmis veya silinmis kolanlara bakilmadan, önceden

belirlenmis veriler Excel'e aktarilir.

Eger sütun içeriklerine göre bir siralama yapılmak istenirse, Excel'de disari aktarma islemi sütunda uygulanan siralamaya göre olacaktir.

#### 7.5.1.1.2 Detayları Aktarma

Detaylari aktar dügmesini kullanarak, is gruplariyla iliskilendirilmis pozlara yapılan metrajlari detaylari ile birlikte tablo halinde Excel'e aktarabilirsiniz. Bu detaylar tanım, metraj birimi, miktari ( kismi ve toplam ), ölçüm analizi ve notlardir. Bu detaylarin excel tablosunda kolayca görünebilmesi için, bu detaylar mavi arka planda görüntülenir.

| 6 | 12     | 2    | <b></b>        | J) ÷        |           |                      | Örnek YM     | .XLS [Uyumlulu      | k Modu  | ] - Mic    | rosoft Excel                    |                                        |                                |                                   |                                  | X          |
|---|--------|------|----------------|-------------|-----------|----------------------|--------------|---------------------|---------|------------|---------------------------------|----------------------------------------|--------------------------------|-----------------------------------|----------------------------------|------------|
|   |        | 1    | Giriş Ekle     | Sayfa Düzer | ni Formül | ller Veri            | Gözden Geçir | Görünüm             |         |            |                                 |                                        |                                |                                   | 0 -                              | - ×        |
| ۷ | apış   | ;tır | Arial          | - 10 -      |           | = <mark>=</mark> »·· |              | Genel<br>37 * % • ) | 00 400  | K<br>Biçim | oşullu Table<br>endirme ▼ Biçin | o Olarak Hücre<br>nlendir * Stilleri * | Br≊ Ekle ▼<br>Bil ▼<br>Biçim ▼ | Σ · A<br>· Z<br>· Sırala<br>· Uyç | ve Filtre Bul ve<br>gula * Seç * |            |
|   | Par    | 10   | 14 DO          | Yazı Tıpı   | 12        | Hizalama             | 19           | Sayı                | 19      |            | Stille                          | r                                      | Hucreler                       | J Du:                             | tenleme                          |            |
|   | _      | _    | 89             | • (*        | Jx        |                      |              |                     |         |            |                                 |                                        |                                |                                   |                                  | *          |
|   | 4      | A    | В              | С           | D         | E                    | F            | G                   | ŀ       | 1          | 1                               | J                                      | K                              | L                                 | M                                | N          |
|   | A      | VA   | Açıklama       | Dosya       | Birim     | Miktar               | Hesaplama    | Notlar              |         |            |                                 |                                        |                                |                                   |                                  | — <b>П</b> |
| 4 |        | 14   | (01) IN ŞAAT   | NCAAT       |           |                      |              |                     |         |            |                                 |                                        |                                |                                   |                                  |            |
| E |        | 21   | (01.01) NADA I | NŞAAT       | M2        | 79 11                |              |                     |         |            |                                 |                                        |                                |                                   |                                  |            |
| - |        | 21   | Banyo          | 1 kat       | IVIZ.     | 79 11                | (24 61+14 0  | +23 85+16 56        | )       |            |                                 |                                        |                                |                                   |                                  | _          |
| 6 |        | 18   | Mutfak         |             | M3        |                      | (21,0111,0   |                     | ,<br>   |            |                                 |                                        |                                |                                   |                                  |            |
| 1 |        | 19   |                |             | SA        | 791,26               |              |                     |         |            |                                 |                                        |                                |                                   |                                  |            |
| 8 |        |      | Yatak Odası    | 1.kat       |           | 791,26               | 791,26       |                     |         |            |                                 |                                        |                                |                                   |                                  |            |
| 9 | •      | 20   |                |             | AD        | 410,15               |              |                     |         |            |                                 |                                        |                                |                                   |                                  |            |
| 1 | D      |      | Çocuk Odası    | 1.kat       |           | 410,15               | 410,15       |                     |         |            |                                 |                                        |                                |                                   |                                  |            |
| 1 | 1      | 10   | (18.071/1/MK)  | YATAY DELİK | (M2       | 6                    |              |                     |         |            |                                 |                                        |                                |                                   |                                  |            |
| 1 | 2      | _    | Gece lambasi   | 1.kat       |           | 6                    | 6            |                     |         |            |                                 |                                        |                                |                                   |                                  | _          |
| 1 | 3      | 8    | (18.081/6) DUŞ | SEY DELIKLI | IM3       | 91,94                |              |                     |         |            |                                 |                                        |                                |                                   |                                  | _          |
| 1 | 4      |      | Olçüm5         | 1.kat       |           | 91,94                | 2*45,97      |                     |         |            |                                 |                                        |                                |                                   |                                  | _          |
| 1 | 0      | 4    | (21.011) DUZ Y | UZETLI BEIG | . IVIZ    | /24,6/               | 1*0 7*0 27   | *0 7*5 52+4*0       | 7*4 00  | +1*0 7     | *1 10+1*0 7*4                   | 10+1*0 7*1 - 12                        | 0 7*0 17+1*0                   | 7*0 17+1*0                        | 7*1+1*0 7*1+4*0                  | 1 7*0 2    |
|   | 0<br>7 |      | Kolon Beton?   | Kat 1       |           | 0.25                 | 0.25         | 10,75,52+10         | ,1 4,00 | +10,1      | 1,19+10,71                      | ,10+10,71+1                            | 0,7 0,17+1 0                   | ,7 0,17+1 0,1                     | 1+10,71+10                       | J, T U, Z  |
|   | R      |      | Ölcüm6         | 1 kat       |           | 220.62               | 220.62       |                     |         |            |                                 |                                        |                                |                                   |                                  |            |
| 1 | 9      |      | Ölcüm7         | 1 kat       |           | 130 25               | 130 25       |                     |         |            |                                 |                                        |                                |                                   |                                  |            |
| 2 | 0      |      | Ölcüm8         | 1.kat       |           | 288.38               | 288.38       |                     |         |            |                                 |                                        |                                |                                   |                                  |            |
| 2 | 1      |      | Yatak Odası1   | Kat 1       |           | 68                   | (34*2)       |                     |         |            |                                 |                                        |                                |                                   |                                  |            |
| I | 4      | * )  | Sheet1 🤇 📍     | 2/          |           |                      |              |                     |         |            |                                 |                                        | ш                              |                                   |                                  |            |
| H | azır   |      |                |             |           |                      |              |                     |         |            |                                 |                                        | 🖽 🛛                            | 🛄 %100 🧲                          | )                                | - 🕂 ,;;    |

Kolon seçici yardimiyla, eklenmis veya silinmis kolanlara bakilmadan, önceden belirlenmis veriler Excel'e aktarilir.

Eger sütun içeriklerine göre bir siralama yapılmak istenirse, Excel'de disari aktarma islemi sütunda uygulanan siralamaya göre olacaktir.

7.5.1.1.3 Özet Çıkar

94

Çikarilan özette grup ve pozlarin tanımları, metraj birimi ve toplam miktar gibi nicelik ve nitelikleri metrajdan türetir.

|   | C    | 2)         | <b>⊒</b> ") - (°         | ·• D)         | <del>∓</del> Örn | ie 🕒           |          | x                 |
|---|------|------------|--------------------------|---------------|------------------|----------------|----------|-------------------|
|   |      |            | Giris Ekle S             | ayf Forr      | Veri G           | iöz Göri       | 0 -      | ⊐ ×               |
|   | Yap  | iştir<br>T | ∦<br>A<br>Yazı<br>Tipi ▼ | Hizalama<br>• | %<br>Sayı        | Stiller        | Hücreler | Σ<br>,<br>2<br>Dŭ |
| ľ |      |            | D3                       | -             | · (•             | f <sub>x</sub> | 21,2     | ⋧                 |
| ľ |      | А          | В                        | (             | C                | D              |          | E                 |
|   | 1    | A/A        | Açıklama                 | Birim         |                  | Miktar         |          | - A               |
|   | 2    | 1          | (01) İNŞAA               | λT.           |                  |                | 12,4     |                   |
|   | 3    | 14         | (01.01) KA               | BA İNŞA       | AT               |                | 21,2     |                   |
| ļ | 4    | 21         |                          | M2            |                  | 1              | 79,11    | _                 |
|   | 5    | 18         |                          | M3            |                  |                | 0        |                   |
|   | 6    | 19         |                          | SA            |                  | 79             | 91,26    |                   |
|   | 7    | 20         |                          | AD            |                  | 41             | 10,15    |                   |
|   | 8    | 10         | (18.071/1/               | NK M2         |                  |                | 6        |                   |
|   | 9    | 8          | (18.081/6)               | DÜ M3         |                  | 9              | 91,94    | _                 |
|   | 10   | - 4        | (21.011) D               | JZ M2         |                  | 72             | 24,67    | _                 |
|   | 11   | - 5        | (21.054) Al              | HŞ M3         |                  | 1              | 12,32    | _                 |
|   | 12   | 6          | (21.065) IŞ              | IS M2         |                  |                | 45,2     |                   |
|   | 13   | 7          | (21.066) İŞ              | ISM3          |                  |                | 3,8      |                   |
|   | 14   | 12         | (21.281) A               | HŞ MT         |                  | 6              | 56,46    | - 1               |
|   | 15   | 11         | (21.300) M               | EVM2          |                  |                | 95,35    |                   |
|   | 16   | 17         | (25.048/1A               | ) YM2         |                  | 6              | 57,22    | - 1               |
|   | 17   | 14         | (27.502/Mł               | <)/M2         |                  | . 6            | 54,36    |                   |
|   | 18   |            |                          |               |                  |                |          |                   |
|   | 19   |            |                          |               |                  |                |          |                   |
|   | 20   |            |                          |               |                  |                |          | _                 |
| - | 21   |            | Sheet1                   | \$1 Z         | ī                | 4              |          |                   |
| ł | Haz  | ur l       | - Sileeti                |               |                  |                | 1        | <u>.</u>          |
| l | 1102 |            |                          |               |                  |                | ×        | ···· ···          |

Kolon seçici yardimiyla, eklenmis veya silinmis kolanlara bakilmadan, önceden belirlenmis veriler Excel'e aktarilir.

Eger sütun içeriklerine göre bir siralama yapılmak istenirse, Excel'de disari aktarma islemi sütunda uygulanan siralamaya göre olacaktir.

### Pozlari Disa Aktarma

Pozlari disari aktar seçenegi kullanılarak, istediginiz pozlari tablo halinde dilediginiz sekilde siralayarak disa aktarabilirsiniz. Metrajlar, detaylardan bagimsiz olarak, detay miktar özetinde oldugu gibi mavi arka planda görüntülenir.

## 7.5.2 İş Grupları Metrajlarını Dışa Aktar

Bu tablo tüm is gruplarinin poz detaylarini içerir. Bu bilgiler su sütunlar halinde görüntülenir: 'Çizim', 'Sayfa', 'Kategori', 'Tanim', 'Renk', 'Birim', 'Miktar', 'Açiklama', 'Notlar', 'Poz', 'Hesaplama'. Her metraj, kendisiyle iliskilendirmis pozlarin sayisina bagli olarak birden çok kere görüntülenebilir.

| Pozlar |  |
|--------|--|
|--------|--|

95

| <b>50</b> 81 0 1       | -                                       |              |               |      |        |       |                                                           |       |               |                            |
|------------------------|-----------------------------------------|--------------|---------------|------|--------|-------|-----------------------------------------------------------|-------|---------------|----------------------------|
| S Olçûmler             | • · · · · · · · · · · · · · · · · · · · |              |               |      |        |       |                                                           |       |               |                            |
| 🖻 😓                    |                                         |              |               |      |        |       |                                                           |       |               |                            |
| Gruplamak icin bir     | sütun baskõm burava                     | a sürüklevin |               |      |        |       |                                                           |       |               |                            |
| or option tax right on |                                         |              |               |      |        |       |                                                           |       | t e t         | to 111 11 11               |
| Çızım                  | Dosya                                   | Kategori     | Адкіата       | кепк | Birim  | MIK   | Hesapiama                                                 | Notar | IŞ Grubu      | 1ş Grup miktariari Hesapia |
| 1.kat                  | 1.kat                                   | seramik      | Masa          |      | Pozlar | 6     | 6                                                         |       |               | 0                          |
| 2.kat                  | 2.kat                                   | seramik      | Карі          |      | Pozlar | 3     | 3                                                         |       |               | 0                          |
| 2.kat                  | 2.kat                                   | seramik      | Pencere       |      | Pozlar | 2     | 2                                                         |       |               | 0                          |
| 2.kat                  | 2.kat                                   | seramik      | Kablo         |      | m      | 60    | (60)                                                      |       |               | 0                          |
| 2.kat                  | 2.kat                                   | seramik      | Mutfak        |      | m2     | 28,15 | 28,15                                                     |       |               | 0                          |
| 2.kat                  | 2.kat                                   | seramik      | Oturma Odası  |      | m2     | 16,9  | 16,90                                                     |       |               | 0                          |
| 2.kat                  | 2.kat                                   | seramik      | Banyo         |      | m2     | 47,03 | 43,87+63113,59-61797,37-1313,06                           |       |               | 0                          |
| 1.kat                  | 1.kat                                   | seramik      | Карі          |      | Pozlar | 2     | 2                                                         |       |               | 0                          |
| 1.kat                  | 1.kat                                   | seramik      | Pencere       |      | Pozlar | 4     | 4                                                         |       |               | 0                          |
| bodrum kat             | bodrum kat                              | seramik      | Kablo         |      | m      | 14,28 | (14,28)                                                   |       |               | 0                          |
| Kat 3                  | Kat 1                                   | seramik      | Balkon        |      | m2     | 4,5   | 4,50                                                      |       |               | 0                          |
| Kat 3                  | Kat 1                                   | seramik      | Yatak Odası   |      | m2     | 11,65 | 11,65                                                     |       |               | 0                          |
| Kat 3                  | Kat 1                                   | seramik      | Banyo         |      | m2     | 2,86  | 2,86                                                      |       |               | 0                          |
| Kat 3                  | Kat 1                                   | seramik      | Lavabo        |      | Pozlar | 2     | 2                                                         |       |               | 0                          |
| 1.kat                  | 1.kat                                   | seramik      | Kablo         |      | m      | 0     |                                                           |       | (21.066) İ    | 0                          |
| Kat 3                  | Kat 1                                   | seramik      | Ölçüm2        |      | m2     | 22,98 | 22,98                                                     |       |               | 0                          |
| Kat 3                  | Kat 1                                   | seramik      | Ölçüm3        |      | m      | 0     |                                                           |       |               | 0                          |
| Kat 3                  | Kat 1                                   | seramik      | Salon         |      | m2     | 10,54 | 28,95-18,41                                               |       |               | 0                          |
| Kat 3                  | Kat 1                                   | seramik      | Ölçüm5        |      | m2     | 0     |                                                           |       |               | 0                          |
| Kat 3                  | Kat 1                                   | seramik      | Ölçüm6        |      | m2     | 0     |                                                           |       |               | 0                          |
| Kat 3                  | Kat 1                                   | seramik      | Yatak Odası 1 |      | m2     | 68    | (34*2)                                                    |       | (21.011) D    | 68                         |
| Kat 3                  | Kat 1                                   | seramik      | Ölcüm7        |      | m2     | 0     |                                                           |       |               | 0                          |
| Kat 3                  | Kat 1                                   | seramik      | Kolon Beton   |      | m3     | 0     |                                                           |       | (21.011) D    | 0                          |
| Kat 3                  | Kat 1                                   | seramik      | Kolon Beton 1 |      | m3     | 17.17 | 1*0.7*8.37+1*0.7*5.52+1*0.7*4.80+1*0.7*1.19+1*0.7*1.10+1* |       | (21.011) D    | 17.17                      |
| Kat 3                  | Kat 1                                   | seramik      | Ölcüm1        |      | m3     | 9.46  | 1*0 7*(5 53+3 74+4 24)                                    |       | (221022) 0111 | 0                          |
| Kat 3                  | Kat 1                                   | ceramik      | Ölcüm4        |      | m3     | 3,-10 | 1 0)7 (0)00 (0)717(27)                                    |       |               | 0                          |
| Kat 2                  | Kat 1                                   | seramik      | Kalan Ratan 2 |      | m2     | 0.00  | 0.35                                                      |       | (21.011) 0    | 0.25                       |
| Ndt 5                  | Ndt 1                                   | seramik      | Noion beton2  |      | mo     | 0,25  | 0,20                                                      |       | (21.011) D    | 0,25 👻                     |

Gelismis sütun seçimini ve araçlari siralamayi kullanarak, numarayi, formu ve istenilen veri türüne göre ayarlama gibi çok sayida seçeneginiz var. (Ek / Filtreler / Siralama bölümüne bakiniz). (Ek / Filtreler / Siralama bölümüne bakiniz) yukarida belirtilen alanlara göre tablo içerigini siralamak için herhangi bir sütun basligini tiklatin.

Yukarida belirtilen bölgelere göre tablo içerigini siralamak için herhangi bir sütun basligini tiklayiniz. (bkz. Ek/Filtreler/Siralama).

Ayrica artan ya da azalan siralama yapabilmek için, herhangi bir sütun sag tiklanir ve açilan menülerden ilgili seçenegi kullanarak, yapilabilir. Son olarak, varsayilan tablodan sütun eklemek veya kaldırmak için 'Sütun seçicisi' yi kullanabilirsiniz. (bkz. Ek / Filtreler / Siralama).

### 7.5.2.1 Excel'i Dışa Aktarma

Yukarda bulunan 🖾 dügme yardimiyla, tablo .xls uzantili dosya olarak kaydedilir. . Istediginiz konum ve dosya adini giriniz.

### 7.5.2.2 Yazdırma

Pozlarin bulundugu tabloyu yazdirmak için bu dügmeyi kullanınız. Yazdirma ekranında görünmesini seçmis oldugunuz, tablonun ayrintilari içerir. Örnegin sütunun, siralama veya ekleme/kaldirma kisimlari korunmustur. Yazdirma önizlemesi ekranda görünür. 96

| Çizim      | Çizim Bölümü | Kategori | Açıklama     | Renk Biri  | n4ikta Tarif                              | Notlar |  |
|------------|--------------|----------|--------------|------------|-------------------------------------------|--------|--|
| 1.kat      | 1.kat        | seramik  | Masa         | Poz        | 66                                        |        |  |
| 2.kat      | 2.kat        | seramik  | Карі         | Poz        | 1 3 3                                     |        |  |
| 2.kat      | 2.kat        | seramik  | Pencere      | Poz        | i 2 2                                     |        |  |
| 2.kat      | 2.kat        | seramik  | Kablo        | m 🖿        | 60 (60)                                   |        |  |
| 2.kat      | 2.kat        | seramik  | Mutfak       | <b>m</b> 2 | 28, 28.15                                 |        |  |
| 2.kat      | 2.kat        | seramik  | Oturma Odası | m2         | 16, 16.90                                 |        |  |
| 2.kat      | 2.kat        | seramik  | Banyo        | <b>m</b> 2 | 47, 43.87+63113.59-61797.37-1313.06       |        |  |
| 1.kat      | 1.kat        | seramik  | Карі         | Poz        | 2 2                                       |        |  |
| 1.kat      | 1.kat        | seramik  | Pencere      | Poz        | I 4 4                                     |        |  |
| bodrum kat | bodrum kat   | seramik  | Kablo        | m m        | 14, (14.28)                               |        |  |
| Kat 3      | Kat 1        | seramik  | Balkon       | <b>m</b> 2 | 4,5 4.50                                  |        |  |
| Kat 3      | Kat 1        | seramik  | Yatak Odası  | <b>m</b> 2 | 11, 11.65                                 |        |  |
| Kat 3      | Kat 1        | seramik  | Banyo        | m2         | 2,8 2.86                                  |        |  |
| Kat 3      | Kat 1        | seramik  | Lavabo       | Poz        | 2 2                                       |        |  |
| 1.kat      | 1.kat        | seramik  | Kablo        | m m        | 0                                         |        |  |
| Kat 3      | Kat 1        | seramik  | Ölçüm2       | m2         | 22, 22.98                                 |        |  |
| Kat 3      | Kat 1        | seramik  | Ölçüm3       | m          | 0                                         |        |  |
| Kat 3      | Kat 1        | seramik  | Salon        | <b>m</b> 2 | 10, 28.95-18.41                           |        |  |
| Kat 3      | Kat 1        | seramik  | Ölçüm5       | <b>m</b> 2 | 0                                         |        |  |
| Kat 3      | Kat 1        | seramik  | Ölçüm6       | <b>m</b> 2 | 0                                         |        |  |
| Kat 3      | Kat 1        | seramik  | Yatak Odası1 | m2         | 68 (34*2)                                 |        |  |
| Kat 3      | Kat 1        | seramik  | Ölçüm7       | m2         | 0                                         |        |  |
| Kat 3      | Kat 1        | seramik  | Kolon Beton  | <b>m</b> 3 | 0                                         |        |  |
| Kat 3      | Kat 1        | seramik  | Kolon Beton1 | <b>m</b> 3 | 17, 1*0.7*8.37+1*0.7*5.52+1*0.7*4.80+1*0. | 7      |  |
| Kat 3      | Kat 1        | seramik  | Ölçüm1       | m3         | 9,4 1*0.7*(5.53+3.74+4.24)                |        |  |
| Kat 3      | Kat 1        | seramik  | Ölçüm4       | <b>m</b> 3 | 0                                         |        |  |
| Kat 3      | Kat 1        | seramik  | Kolon Beton2 | m3         | 0,2 0.25                                  |        |  |
| Kat 3      | Kat 1        | seramik  | Döseme Dona  | m          | 0                                         |        |  |

Sayfa, arkaplan, kenar bosluklari ve yazdirmayla ilgili özellikler, tablo yazdirilirken ayarlanabilinir. Çesitli formatlardaki dosyalar, disaridan alinabilinir. ( (.pdf, .excel, .html, .rtf vb. ) Ayrica direkt olarak tablonuzun kopyasini mail yardimiyla yollayabilirsiniz.

| Dosya Göster Arkaplan     |               |                |              |           |              |            |                                          |       |  |
|---------------------------|---------------|----------------|--------------|-----------|--------------|------------|------------------------------------------|-------|--|
| 📑 Sayfa Düzeni            | 🖢 📃 😓 l 🖑 🔍 🔍 | 100% 🔻 🤆       | <b>↓</b>     | =         | P 🐴 🔯        | 🔓 • 🖻      | - 🔞 -                                    |       |  |
| Pazdır                    |               |                |              |           |              |            |                                          |       |  |
| 🖶 Doğrudan Yazdır         |               | Çizim<br>1 kət | Çizim Bolumi | a Kategon | Açıklama     | Renk Bin   |                                          | NOTIA |  |
| 🔋 Dokümanı Dışarı Aktar 🕨 | ✓ PDF Dosyası | 2 kat          | 2 kat        | seramik   | Kapi         | Por        | 22                                       |       |  |
| 🖂 E-posta ile gönder 🔹 🕨  | HTML Dosyası  | 2 kat          | 2 kat        | seramik   | Dancara      | Por        | 33                                       |       |  |
| 🔞 Cikis                   | MHT Dosyası   | 2 kat          | 2 kat        | seramik   | Kablo        |            | 50 (50)                                  |       |  |
|                           | RTF Dosyası   | 2.kat          | 2.kat        | seramik   | Mutfak       | m2         | 28. 28.15                                |       |  |
|                           | XLS Dosvasi   | 2 kat          | 2.kat        | seramik   | Oturma Odası | m2         | 15. 15.90                                |       |  |
|                           | XLSX Dosvasi  | 2.kat          | 2.kat        | seramik   | Banyo        | m2         | 47, 43,87+63113,59-61797,37-1313.06      |       |  |
|                           | CSV Dosvasi   | 1.kat          | 1.kat        | seramik   | Kapı         | Poz        | 22                                       |       |  |
|                           | Metin Dosvasi | 1.kat          | 1.kat        | seramik   | Pencere      | Poz        | 44                                       |       |  |
|                           | Resim Dosvasi | bodrum kat     | bodrum kat   | seramik   | Kablo        | m          | 14. (14.28)                              |       |  |
|                           |               | Kat 3          | Kat 1        | seramik   | Balkon       | <b>m</b> 2 | 4,5 4.50                                 |       |  |
|                           |               | Kat 3          | Kat 1        | seramik   | Yatak Odası  | m2         | 11, 11.65                                |       |  |
|                           |               | Kat 3          | Kat 1        | seramik   | Banyo        | m2         | 2,8 2.86                                 |       |  |
|                           |               | Kat 3          | Kat 1        | seramik   | Lavabo       | Poz        | 2 2                                      |       |  |
|                           |               | 1.kat          | 1.kat        | seramik   | Kablo        | m 🖿        | 0                                        |       |  |
|                           |               | Kat 3          | Kat 1        | seramik   | Ölçüm2       | <b>m</b> 2 | 22, 22.98                                |       |  |
|                           |               | Kat 3          | Kat 1        | seramik   | Ölçüm3       | m 🖿        | 0                                        |       |  |
|                           |               | Kat 3          | Kat 1        | seramik   | Salon        | <b>m</b> 2 | 10, 28.95-18.41                          |       |  |
|                           |               | Kat 3          | Kat 1        | seramik   | Ölçüm5       | <b>m</b> 2 | 0                                        |       |  |
|                           |               | Kat 3          | Kat 1        | seramik   | Ölçüm6       | <b>m</b> 2 | 0                                        |       |  |
|                           |               | Kat 3          | Kat 1        | seramik   | Yatak Odası1 | m2         | 68 (34*2)                                |       |  |
|                           |               | Kat 3          | Kat 1        | seramik   | Ölçüm7       | m2         | 0                                        |       |  |
|                           |               | Kat 3          | Kat 1        | seramik   | Kolon Beton  | <b>m</b> 3 | 0                                        |       |  |
|                           | 2017 101      | Kat 3          | Kat 1        | seramik   | Kolon Beton1 | <b>m</b> 3 | 17, 1*0.7*8.37+1*0.7*5.52+1*0.7*4.80+1*0 | .7    |  |
|                           |               | Kat 3          | Kat 1        | seramik   | Ölçüm1       | <b>m</b> 3 | 9,4 1*0.7*(5.53+3.74+4.24)               |       |  |
|                           |               | Kat 3          | Kat 1        | seramik   | Ölçüm4       | <b>m</b> 3 | 0                                        |       |  |
|                           |               | Kat 3          | Kat 1        | seramik   | Kolon Beton2 | <b>m</b> 3 | 0,2 0.25                                 |       |  |
|                           |               | Kat 3          | Kat 1        | seramik   | Döseme Dona  | m          | 0                                        |       |  |

# 7.6 Metraj Düzenleme

(bkz. Çizimler/Metraj Düzenleme)

## 7.7 Metraj Analizi

(bkz. Çizimler / Metraj Analizi)

# 7.8 Metraj Kopyalayıcı

(bkz. Çizimler / Metraj Kopyalamak)

## 7.9 Metraja Devam

(bkz. Çizimler / Metraja Devam Et)

# 7.10 Metraja Devam (Minha)

(bkz. Çizimler /<u>Metraja Devam Et (</u>*Minha*) =).

# 7.11 Bütün Metrajları Göster

(bkz. Çizimler / Bütün Metrajlari Göster)

# 7.12 Bütün Metrajları Gizle

(bkz. Çizimler / Tüm Metrajlari Gizle)

## 7.13 Görünür Metrajları Kopyala

(bkz. Çizimler / Görünen Metrajlari Kopyala)

## 7.14 Metrajları Kopyala

(bkz. Çizimler / Metrajlari Yapistir)

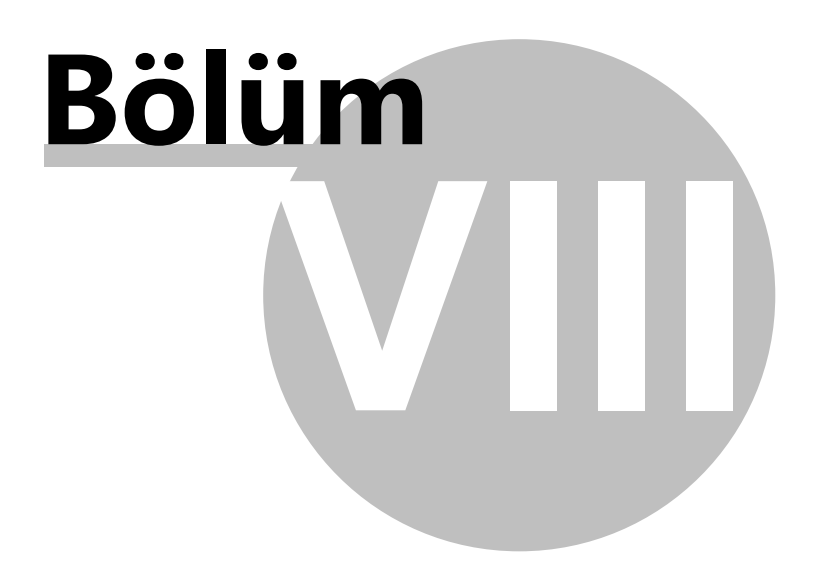

# 8 Metraj Analizi

Metrajler analizi, seçilen metrajlarin yüzey detaylari ve isaretlenen metrajlarin boyutlarini önizlenilmesine ve yazdırılmasına olanak saglayan bir islemdir.

Seçilen metrajlar sablon sayfalarının boyutlarına(A3,A4 vb) yazdırılabilir. Hesaplama ifadeleri ve analiz sonuçları sablon sayfaların belirlenen bölgelerinde yazdırılır.Yüzey alanı analizi, sadece üçgen ile ya da dikdörtgen, yamuk, üçgen ve egri sekiller kullanılarak gerçeklestirilebilir. Üçgen hesaplamalar, Heron formülü kullanılarak yapılır:

$$T = \sqrt{\frac{(a+b+c)(-a+b+c)(a-b+c)(a+b-c)}{16}}$$
  
T= SQRT((a+b+c)\*(-a+b+c)\*(a+b-c)/16)

a,b,c üçgen kenarlarinin uzunluklaridir.

Parametreler, olusturabilinir ya da seçilebilinir. Bu parametreler sablon sayfasi görüntüsü etkiler örnegin renkler, sütun genislikleri ve formüller. (bkz. Genel/Ayarlar/Metraj analizi parametreleri).

Not olarak, metraj analizi, tüm metrajleri kapsamasi için veya analizin seçilen bölgelesi tanımlanarak yapılır. ( bkz. Yardımcı araçlar / Analiz bölgeleri )

# 8.1 Genel Metraj Analizi

Çizimler sekmesinde bulunan

Digme ile metrajler disa aktarilir. Metrajler penceresinde bulunan

metraj analizi dügmesine tiklanir ve AMP tarafından olusturulmus, analiz için istediginiz örnek sablonu listeden seçebilirsiniz.

Filtre kullanarak, analize dahil edilecek metrajlerin sayisini kisitlayabilirsiniz. (bkz. Ek / Filtreler / Siralama bölümüne ). Metrajleri ayirmanin diger bir yolu ise analizde bir ve daha fazla analiz bölgesi tanimlayarak, metrajleri orada yapabiliriz. Bu durumda her bir bölge sablon sayfasinin ayri bir sayfasinda analiz edilir ve yazdirilir.

Eger hiçbir filtre yoksa, bütün metrajler analiz edilecektir.

Analiz çok sayida sekiller ile birlikte, analizin metrajleri yüksek bir sayi içeriyorsa bu durumda bu islem zaman alici olabilir. Eger mevcut metraj analizinden sonra islemi durdurmak istiyorsaniz 'çikis' dügmesine basın. Ayrıca, analizi yarıda kesmeden önce, yaratmis oldugunuz sayfanın önizlemesini alabilir ve yazdırabilirsiniz.

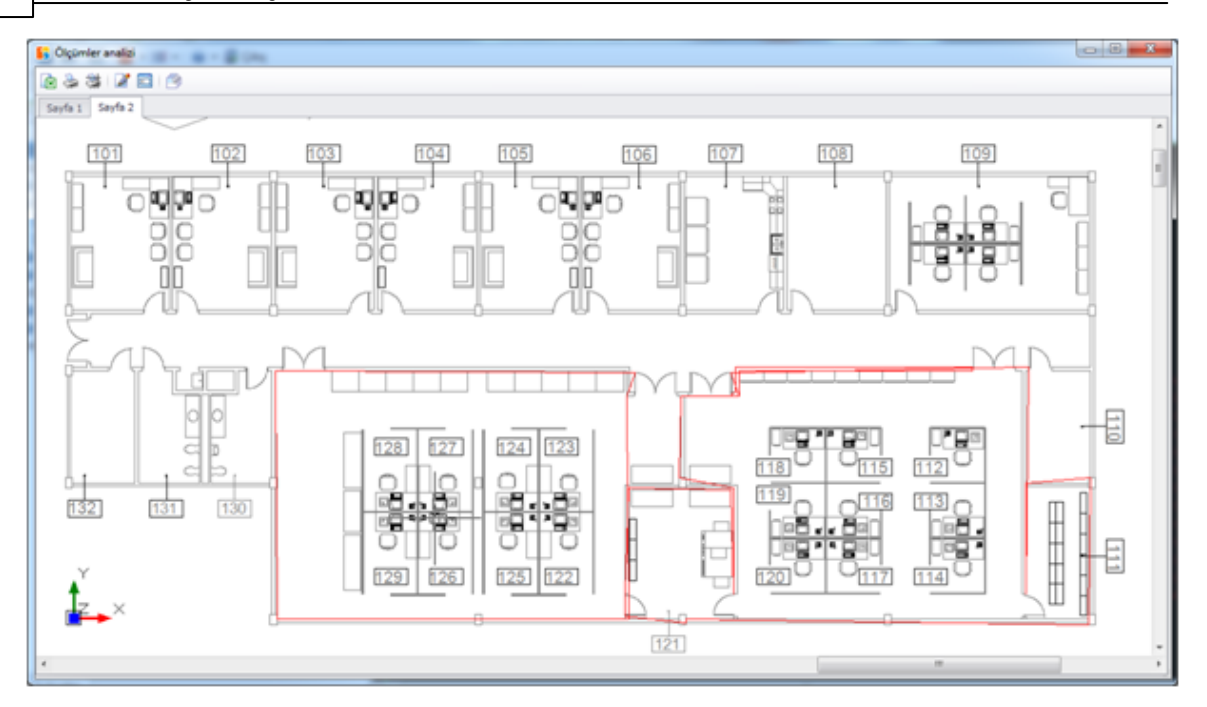

Büyütme islemi, her bir sayfanın daha net gözükmesi amacıyla, farenin topu yardimiyla yapilabilir.

Yazdirma 🧼 ve Plan 🏁 dügmeleri kullanılarak, aktif sayfanın analizini yazdirabilinir. Plan bütün çizimi yazdırır ama yazdır seçenegi ise her sayfayi ayrı olarak yazdırır.

Sayfa görünümü, seçilen sablona baglidir.

Pozlar, metrajlari ve miktarlari ile baglantilidir ve bunlar is gruplari bölgesinde yazilir. Hesaplamalar, her metrajin alaninin da metraja ait hesap detaylarini sunmaktadir.

Çizim kismi resim bölgesi olarak yazdirilir ve metrajlar bu kisimda bulunur. Plan bölgesi, bütün çizim bir küçük resimden olusuyor ise metrajin oldugu yer göze çarpan bir renk ile isaretlenir.

AMP kullanima hazir çesitli sablonlar saglamaktadir. Bu sablonlarun boyutlari A3,A4 vb olabilir. Istenildiginde yeni olarak eklenebilinir ve bu sablonlar, uygulama klasöründe sablon alt klasöründe bulunur.

## 8.1.1 Şablon Parametreleri

Bu dügme kullanıldığında asagıdaki pencere açılır ve burada metraj analizi sablonlari için parametreler ayarlanabilinir.

| Genel                              |              |
|------------------------------------|--------------|
| Alan Bölümü Rengi                  | Blue         |
| Boyut rengi                        | Red          |
| Küçük Görüntü rengi                | Red          |
| Ölçüm rengi                        | Blue         |
| Küçük Görüntü arkaplan rengi       | Gray         |
| Küçük görüntü arkaplan dolgu rengi | LightGray    |
| Karakter Boyu (mm)                 | 1,5          |
| Ölçüm tablosu sütun eni            | 0,5;10,5;1   |
| Poz sütununun eni                  | 9;1          |
| Ölçek çizgisi eni (cm)             | 2            |
| Ölçüm çizgileri (mm)               | 3            |
| Excel'e aktar                      |              |
| Excel resim yüksekliği             | 250          |
| Gösterilecek ölçüm tipleri         |              |
| Adedi göster                       | $\checkmark$ |
| Uzunluğu göster                    |              |
| Alanı göster                       |              |
| Hacimi göster                      | $\checkmark$ |
|                                    |              |

seçiniz:

Xls uzantili disa aktarilacak dosyasinin sekil yüksekligi

Ayrica kullanmak istediginiz rengi seçin:

- çizim alani bölümleri
- çizim ölçü çizgileri ve numaralari
- çizim metrajleri
- küçük resimlerin arkaplani
- küçük resimin arka plani dolgusu
- küçük resim çizimleri

Seçin veya yazin;

- ok boyutu, mm cinsinden
- karakter yüksekligi mm cinsinden
- metrajler tablosu sütunu genislikleri noktali virgülle ayirarak, cm cinsinden(;)

- ölçek çizgisi genisligi, cm cinsinden.
- Is Grup Tablosu sütun genislikleri

Son olarak, analiz sayfalarında göstermek istediginiz metraj türlerini seçebilirsiniz.Varsayılan, nesne sayma disindakileri göstermektedir.

Parametrelerin dogru sonuçlarini analiz sayfasında en iyi görünecek sekilde ayarlayın.

Eger "varsayilanlar" dügmesi

tiklanilirsa, bütün parametrelerin degerleri yapılan degisikliklere bakılmaksizin varsayılan degerleri olur.

## 8.1.2 Excele Dışa Aktarma

102

Bu dügme kullanılarak veriler disa .xls uzantili olarak aktarilabilir. Yeni dosyanin adini yaziniz ve "evet" tiklanarak verilerinizi içeren dosya açılabilir.

103

|     |              | • (2 ~) <del>•</del>         | AMP Metraj D   | etayı.xlsx - M         | vicrosoft Exc                                            | el                 |       |                         |                                               | = <mark>x</mark> |   |
|-----|--------------|------------------------------|----------------|------------------------|----------------------------------------------------------|--------------------|-------|-------------------------|-----------------------------------------------|------------------|---|
| re  | Home         | Insert Page Layout Formulas  | Data F         | Review                 | View Te                                                  | am                 |       |                         | 0                                             | _ =              | x |
| Pa  | ste<br>board | alibri v 11 v<br>B I U v A A | General        | ▼ 闘 C<br>・ 腰 FC<br>受 C | onditional Fo<br>ormat as Tabl<br>ell Styles *<br>Styles | ormatting *<br>e * | Gells | Σ *<br>•<br>•<br>•<br>• | Sort & Find &<br>Filter * Select *<br>Editing |                  |   |
|     | A3           | ▼ ∫x Kat 1 Metr              | aj Detayı (m2) |                        |                                                          |                    |       |                         |                                               |                  | × |
|     | А            | В                            | С              | D                      | E                                                        | F                  | G     | Н                       | 1                                             | J                |   |
| 1   |              |                              |                |                        |                                                          |                    |       |                         |                                               |                  |   |
| 2   |              |                              |                |                        |                                                          |                    | T     | a —                     |                                               |                  |   |
| 3   | Kat 1 Metra  | Detayi (m2)                  |                |                        | 4                                                        |                    | 741   | l —                     |                                               |                  |   |
| 4   | Tr1          | 1/2*/1 47+1 74)*1 10         | 1 77           |                        | TH                                                       | 3,00               |       |                         |                                               |                  |   |
| 6   | Tr2          | 1/2*(1,4/+1,74) 1,10         | 0.14           |                        | A V                                                      |                    | 111   | 8                       |                                               |                  |   |
| 7   | T3           | 1/2*1 85*0 43                | 0,14           |                        |                                                          |                    |       |                         |                                               |                  |   |
| 8   | Tr4          | 1/2*(1.85+1.86)*0.13         | 0.24           |                        |                                                          | 4 02               | 5.02  | 1 —                     |                                               |                  |   |
| 9   | R5           | 1.86*0.47                    | 0.87           |                        | ₩4                                                       | 1                  |       | M                       |                                               |                  |   |
| 10  |              |                              |                |                        | DA1                                                      | 1-                 | NT .  | 4                       |                                               |                  |   |
| 11  |              |                              |                |                        | H                                                        | AN                 | HL-X  |                         |                                               |                  |   |
| 12  |              |                              |                |                        |                                                          | The A              | 4 4   |                         |                                               |                  |   |
| 13  |              |                              |                |                        |                                                          | 5                  |       | ┥                       |                                               |                  |   |
| 14  |              |                              |                |                        |                                                          |                    |       |                         |                                               |                  |   |
| 15  | Kat 1 (m2)   |                              |                |                        |                                                          |                    |       |                         |                                               |                  | - |
| 16  | Oda 2        |                              |                |                        |                                                          |                    |       |                         |                                               |                  |   |
| 17  | Tr1          | 1/2*(1,47+1,74)*1,10         | 1,77           |                        | 1                                                        |                    | -     |                         |                                               |                  |   |
| 18  | Tr2          | 1/2*(1,74+1,73)*0,08         | 0,14           |                        | 1 the                                                    | ATH                |       | -                       |                                               |                  |   |
| 20  | 13           | 1/2*1,85*0,43                | 0,40           |                        | THE                                                      | CV -               |       |                         |                                               |                  |   |
| 20  | 114<br>D6    | 1,2"(1,65+1,86)"0,13         | 0.87           |                        | 1                                                        |                    | 4,54  | 1                       |                                               |                  |   |
| 22  | 110          | 1,00 0,47                    | 0,07           |                        | 118                                                      |                    |       |                         |                                               |                  |   |
| 23  |              |                              |                |                        | 56                                                       | 3                  |       | 10                      |                                               |                  |   |
| 24  |              |                              |                |                        | 21                                                       |                    |       | 9                       |                                               |                  |   |
| 25  |              |                              |                |                        | 24                                                       | 1                  |       |                         |                                               |                  |   |
| 26  |              |                              |                |                        | Alt                                                      | 1                  |       |                         |                                               |                  |   |
| 27  |              |                              |                |                        | 1                                                        | L                  |       |                         |                                               |                  |   |
| 28  | Kat 1 (m2)   |                              |                |                        |                                                          |                    | 10    |                         |                                               |                  |   |
| 29  | Oda 3        |                              |                |                        |                                                          |                    |       |                         |                                               |                  |   |
| 30  | Tr1          | 1/2*(1,47+1,74)*1,10         | 1,77           |                        |                                                          |                    |       |                         |                                               |                  |   |
| 31  | Tr?          | 1/2*/1 7/+1 73)*0 08         | 0.1/           |                        | 1 4                                                      |                    |       |                         |                                               | <b>N</b> _1      |   |
| Rea | dy           |                              |                |                        |                                                          |                    |       | 100% (-                 |                                               | <b>(</b>         |   |
|     |              |                              |                |                        |                                                          |                    |       |                         | · · · ·                                       |                  |   |

## 8.1.3 Çizim Düzenleme

Bu dügme yardimiyla, çizimlerinizi düzenleyebilirsiniz.

Bu pencerede, en iyi sonucu elde etmek için çizimin çesitli yerlerini tasiyabilirsiniz.

Düzenleme tamamlandiktan sonra, Kaydet ve Kapat dügmesini tiklayiniz.

H dügmesi ile ana çizimde yaptiginiz degisiklikleri görebilir ve çizimi yazdırabilirsiniz. Not olarak, eger analiz yöntemi tekrarlandıysa, yaptiginiz degisiklikler korunmaz.

## Bölgelere göre Metraj analizi

Eger mevcut metraj katmanlarinin, tüm metrajlerinin genel analizini istemiyorsaniz, o zaman çizim üzerinde bir veya daha fazla analiz bölgesi tanımlayabilirsiniz.

Birden fazla analiz bölgesi tanimlandiginda, her bölge analiz edilir ve analiz sayfalari ayri sayfalara yazdirilir. Metraj analizi dügmesi tiklanilip ve sablon seçildiginde, metraj analizi penceresinde her sayfayi önizleyebilirsiniz. Sayfalarin sekmeleri tiklanarak sayfalar arasında geçis yapilabilir. Bütün diger metraj analizi özellikleri; örnegin disa aktarma, yazdırmak ve parameter ayarlari, bölgeler yardimiyla metraj analizine uygulanır

Not olarak, bir bölgenin analizine dahil edilecek bir metraj için, tamamen bölgenin dikdörtgen çevrili olmasi gerekir. Ayrica, eger birden fazla bölgenin analizi dahil edilecek ise bunlari hepsi analiz edilecek ve bunlarin hepsi görüntülenecektir.

### 8.1.4 Tüm Sayfalar

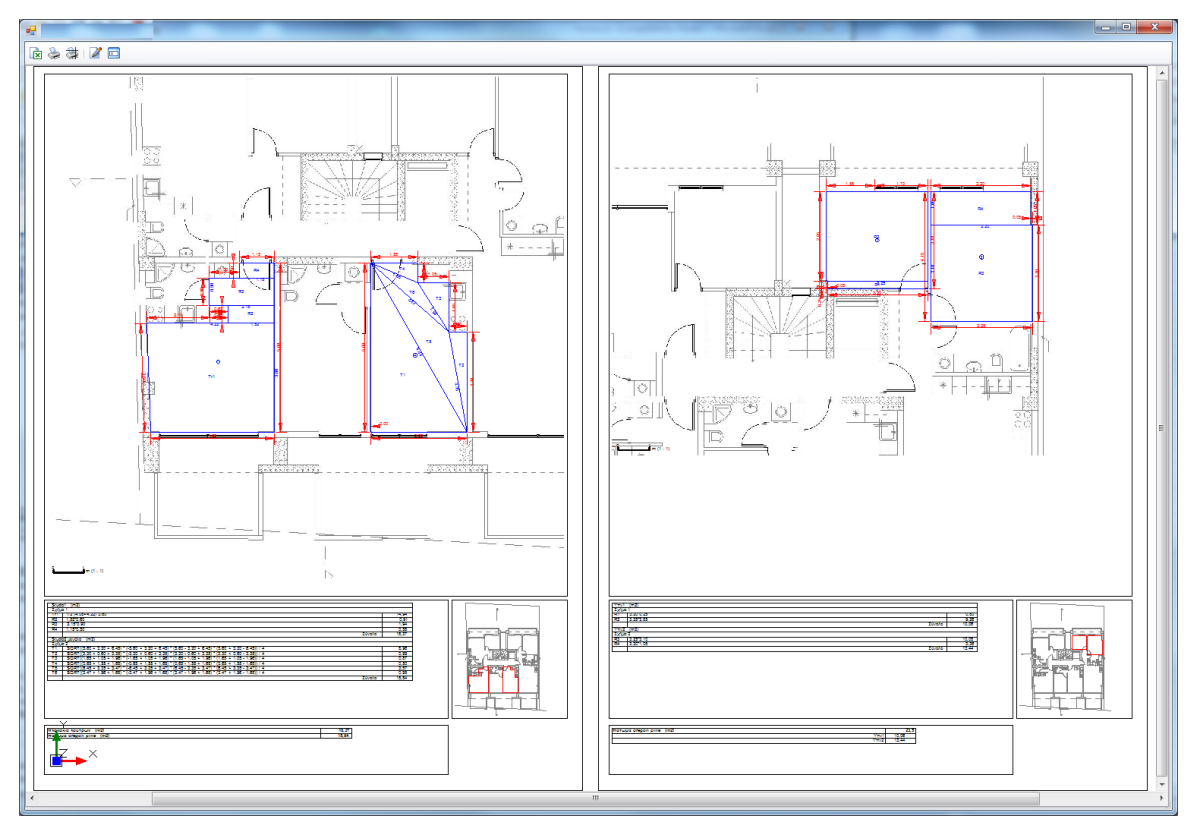

Tüm sayfalari ayni arka planda göstermek için bu dügmeyi tiklayiniz.

Her sayfayi ayri ayri göstermek için tekrar tiklayin. **Ek** 

## 8.2 Filtreleme ve Sıralama

Görüntü özellestirmenin tüm seçeneklerini, baslik satirinda ve açılır menüde sag tiklayarak ilgili seçenegi seçerek ulasabilirsiniz

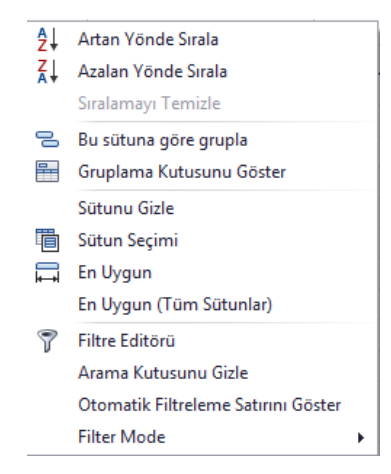

## 8.2.1 Veri Sıralama

Herhangi bir sütuna dayali verileri 'artan/azalan siralama' opsiyonu kullanilarak, istediginiz zaman listeyi siralayabilirsiniz. Siralama ayrica ilgili basligina tiklayarak da yapilabilir.

## 8.2.2 Gruplama

Sütunlar yardimiyla grupla ya da ilgili sütundaki liste basligini sürüklenerek, ilgili sütuna ait liste gruplanabilir. Diger sütunlari ile bu islemi tekrarlayarak, herhangi bir istenen kombinasyon dizisi ile birden fazla gruplandirma elde edebilirsiniz.

## Göster/Gizle/Sigdir

Listenin sütunlarini gösterebilirsiniz veya içlerinden birini gizleyebilirsiniz. 'Bu sütunu çikarini' seçerek veya asagiya basligini sürükleyerek, seçilen sütunu gizleyebilirsiniz.

'Sütun Seçici' seçilerek, tüm gizli sütunlari içeren bir kutu listesi sag alt kisminda gösterilir.

Sütunlar, listeden baslik satirina sürüklenerek tekrar görüntülenebilir.

Sigdir seçilerek, sütunların genisligi uygun alanın özelliklerine baglı olarak otomatik olarak düzenlenir.

## 8.2.3 Arama panelini göster

Çerçeve seklinde tablonun üst kisminda bulunan "arama paneli" yardimiyla tablonun içeriginde bir arama yapabilirsiniz.

| 🔓 Ölçümler                                                                                                    |                                 |          |               |      |        |        |                                 |                |
|----------------------------------------------------------------------------------------------------|---------------------------------|----------|---------------|------|--------|--------|---------------------------------|----------------|
| 🖻 📚 🖨 🗸                                                                                                    |                                 |          |               |      |        |        |                                 |                |
|                                                                                                    |                                 |          |               |      |        |        |                                 |                |
| x                                                                                                    |                                 |          | ▼ Ara Temizle |      |        |        |                                 |                |
| Gruplamak icin bir ei                                                                                                    | itun hadığını hurava sürükləvir |          |               |      |        |        |                                 |                |
| Cizim                                                                                                    | Cizim Bölümü                    | Kategori | Acklama       | Dank | Birim  | Miktar | Tarif                           | Notlar         |
| 9 1.kat                                                                                                    | Çizinî bolunia                  | seramik  | Ayikiama<br>▼ | Renk | DITIN  | MIKCO  |                                 | The day        |
| 1 kat                                                                                                    | 1 kat                           | seramik  | Maca          | _    | Poplar | 6      | 6                               |                |
| 2 kat                                                                                                    | 2 kat                           | seramik  | Kani          |      | Poziar | 2      | 2                               |                |
| 2 kat                                                                                                    | 2 kat                           | seramik  | Pencere       |      | Poziar | 2      | 2                               |                |
| 2.kat                                                                                                    | 2.kat                           | seramik  | Kablo         |      | m      | 60     | (60)                            |                |
| 2.kat                                                                                                    | 2.kat                           | seramik  | Mutfak        |      | m2     | 28.15  | 28.15                           |                |
| 2.kat                                                                                                    | 2.kat                           | seramik  | Oturma Odasi  |      | m2     | 16.9   | 16.90                           |                |
| 2.kat                                                                                                    | 2.kat                           | seramik  | Banvo         |      | m2     | 47.03  | 43.87+63113,59-61797,37-1313.06 |                |
| 1.kat                                                                                                    | 1.kat                           | seramik  | Кар           |      | Pozlar | 2      | 2                               |                |
| 1.kat                                                                                                    | 1.kat                           | seramik  | Pencere       |      | Pozlar | 4      | 4                               |                |
| bodrum kat                                                                                                    | bodrum kat                      | seramik  | Kablo         |      | m      | 14,28  | (14,28)                         |                |
| Kat 3                                                                                                    | Kat 1                           | seramik  | Balkon        |      | m2     | 4,5    | 4,50                            |                |
| Kat 3                                                                                                    | Kat 1                           | seramik  | Yatak Odası   |      | m2     | 11,65  | 11,65                           |                |
| Kat 3                                                                                                    | Kat 1                           | seramik  | Banyo         |      | m2     | 2,86   | 2,86                            |                |
| Kat 3                                                                                                    | Kat 1                           | seramik  | Lavabo        |      | Pozlar | 2      | 2                               |                |
| 1.kat                                                                                                    | 1.kat                           | seramik  | Kablo         |      | m      | 25,89  | (25,89)                         |                |
| Kat 3                                                                                                    | Kat 1                           | seramik  | Ölçüm2        |      | m2     | 22,98  | 22,98                           |                |
| Kat 3                                                                                                    | Kat 1                           | seramik  | Ölçüm3        |      | m      | 0      |                                 |                |
| Kat 3                                                                                                    | Kat 1                           | seramik  | Salon         |      | m2     | 10,54  | 28,95-18,41                     |                |
| Kat 3                                                                                                    | Kat 1                           | seramik  | Ölçüm5        |      | m2     | 0      |                                 |                |
| Kat 3                                                                                                    | Kat 1                           | seramik  | Ölçüm6        |      | m2     | 0      |                                 |                |
| Kat 3                                                                                                    | Kat 1                           | seramik  | Yatak Odası 1 |      | m2     | 68     | (34*2)                          |                |
| Kat 3                                                                                                    | Kat 1                           | seramik  | Ölçüm7        |      | m2     | 0      |                                 |                |
| The second second secon | and a second second             |          |               | _    | -      |        |                                 | Planut diavala |

Istediginiz arama açıklamasını girin ve tablo içerigi otomatik olarak kalın sarı renkte isaretlenmis görünür ve tablo içeri otomatik olarak arama kriterine göre daraltılır.

| • | Measurements                                      | ×          |                |       |      |       |                | -     |                                        |          | _ 🗆 🗙       |  |  |  |  |
|---|---------------------------------------------------|------------|----------------|-------|------|-------|----------------|-------|----------------------------------------|----------|-------------|--|--|--|--|
|   | a 😓                                               |            |                |       |      |       |                |       |                                        |          |             |  |  |  |  |
|   | × tiles  Find Clear                               |            |                |       |      |       |                |       |                                        |          |             |  |  |  |  |
| D | Drag a column header here to group by that column |            |                |       |      |       |                |       |                                        |          |             |  |  |  |  |
|   | Drawing                                           | Category   | Description    | Color | Unit | Qua   | Expression     | Notes | WBS Item                               | Quantity | Calculation |  |  |  |  |
| • | 1st floor                                         | Category 1 | Hallway        |       | m2   | 3,81  | 3,81           |       | Ceramic floor tiles, 20x20             | 3,81     |             |  |  |  |  |
|   | 1st floor                                         | Category 1 | Bedroom2       |       | m2   | 14,59 | 14,59          |       | Ceramic floor tiles, 20x20             | 14,59    |             |  |  |  |  |
|   | 1st floor                                         | Category 1 | Master Bedroom |       | m2   | 21,17 | 21,17          |       | Ceramic floor tiles, 20x20             | 21,17    |             |  |  |  |  |
|   | 1st floor                                         | Category 1 | Utility Areas  |       | m2   | 7,97  | 1,50+4,91+1,56 |       | Vinyl floor <mark>tiles</mark> , 60x60 | 7,97     |             |  |  |  |  |
|   | 1st floor                                         | Category 1 | Bathrooms      |       | m2   | 5,94  | 4,62+1,32      |       | Vinyl floor <mark>tiles</mark> , 60x60 | 5,94     |             |  |  |  |  |
|   | 1st floor                                         | Category 1 | Bedroom 3      |       | m2   | 15    | 15,00          |       | Ceramic floor tiles, 20x20             | 15       |             |  |  |  |  |
|   | -                                                 |            |                |       |      |       |                |       |                                        |          |             |  |  |  |  |

## 8.2.4 Otomatik filtre satırı gösterme

'Otomatik filtre satiri gösterme' opsiyonu kullanilarak, filtre tablonun en üst satirinda özel bir alanda, görüntülenir.

107

| Claim<br>Claim<br>Kat 3<br>Kat 3<br>Kat 3<br>Codrum Kat<br>Likat<br>Likat<br>Kat 3<br>Zikat<br>Kat 3<br>Claim                                         | Gin buraya surukleyin<br>Çizim Bölümü<br>Kat 1<br>Kat 1<br>Kat 1<br>bodrum kat           | Kategori<br>Kategori 1<br>Kategori 1 | Açıklama        | Renk | Birim                                                                                                    |        |                                                                                                    |        |
|----------------------------------------------------------------------------------------------------|------------------------------------------------------------------------------------------|--------------------------------------|-----------------|------|----------------------------------------------------------------------------------------------------|--------|----------------------------------------------------------------------------------------------------|--------|
| Cram<br>plamak için bir sütun başlığ<br>Qızım<br>Kat 3<br>Kat 3<br>Sodrum Kat<br>1.kat<br>Lıkat<br>Lıkat<br>Cat 3<br>2.kat<br>Cat 3<br>2.kat<br>Kat 3 | ğırı buraya sürüldeyin<br>Çizim Bölümü<br>Kat 1<br>Kat 1<br>Kat 1<br>Kat 1<br>bodrum kat | Kategori<br>Kategori 1<br>Kategori 1 | Agiklama        | Renk | Birim                                                                                                    |        |                                                                                                    | /      |
| plannak ign bir sutun badd<br>Cizim<br>Kat 3<br>Kat 3<br>Dodrum kat<br>1.kat<br>Kat 3<br>2.kat<br>Kat 3<br>Kat 3<br>Kat 3                             | Gini buraya surukleyin<br>Gizim Bölümü<br>Kat 1<br>Kat 1<br>Kat 1<br>Kat 1<br>bodrum kat | Kategori<br>Kategori 1<br>Kategori 1 | Agklama         | Renk | Birim                                                                                                    |        |                                                                                                    |        |
| Çizim<br>Kat 3<br>Kat 3<br>Kat 3<br>Dodrum kat<br>Likat<br>Likat<br>Zikat<br>Zikat<br>Xat 3<br>Xikat 3                                                | Çizim Bölümü<br>Kat 1<br>Kat 1<br>Kat 1<br>bodrum kat                                    | Kategori<br>Kategori 1<br>Kategori 1 | Agklama         | Renk | Birim                                                                                                    |        |                                                                                                    | /      |
| Kat 3<br>Kat 3<br>Sodrum kat<br>Likat<br>Zikat<br>Zikat 3<br>Zikat 3<br>Kat 3                                                                         | Kat 1<br>Kat 1<br>Kat 1<br>bodrum kat                                                    | Kategori 1<br>Kategori 1             |                 |      | the second second second second second second second second second second second second second second second se | Miktar | Tarif 🔺 🖣                                                                                                    | Notlar |
| Kat 3<br>Kat 3<br>bodrum kat<br>1.kat<br>2.kat<br>2.kat<br>Kat 3<br>Kat 3                                                                             | Kat 1<br>Kat 1<br>Kat 1<br>bodrum kat                                                    | Kategori 1<br>Kategori 1             |                 |      |                                                                                                    |        |                                                                                                    |        |
| Kat 3<br>bodrum kat<br>1.kat<br>2.kat<br>2.kat<br>Kat 3<br>Kat 3                                                                                      | Kat 1<br>Kat 1<br>bodrum kat                                                             | Kategori 1                           | Kolon Beton     |      | m3                                                                                                    | 0      |                                                                                                    |        |
| Kat 3<br>bodrum kat<br>1.kat<br>Xat 3<br>2.kat<br>Xat 3<br>Kat 3<br>Kat 3                                                                             | Kat 1<br>bodrum kat                                                                      | -                                    | Ölgüm4          |      | m3                                                                                                    | 0      |                                                                                                    |        |
| bodrum kat<br>1.kat<br>Kat 3<br>2.kat<br>Kat 3<br>Kat 3                                                                                               | bodrum kat                                                                               | Kategori 1                           | Döşeme Donatısı |      | m                                                                                                    | 0      |                                                                                                    |        |
| 1.kat<br>Kat 3<br>2.kat<br>Kat 3<br>Kat 3                                                                                                    |                                                                                          | Kategori 1                           | Kablo           |      | m                                                                                                    | 14,28  | (14,28)                                                                                                    |        |
| Kat 3<br>2.kat<br>Kat 3<br>Kat 3                                                                                                    | 1.kat                                                                                    | Kategori 1                           | Kablo           |      | m                                                                                                    | 25,89  | (25,89)                                                                                                    |        |
| 2.kat<br>Kat 3<br>Kat 3                                                                                                    | Kat 1                                                                                    | Kategori 1                           | Yatak Odası 1   |      | m2                                                                                                    | 68     | (34*2)                                                                                                    |        |
| Kat 3<br>Kat 3                                                                                                    | 2.kat                                                                                    | Kategori 1                           | Kablo           |      | m                                                                                                    | 60     | (60)                                                                                                    |        |
| Kat 3                                                                                                    | Kat 1                                                                                    | Kategori 1                           | Kolon Beton2    |      | m3                                                                                                    | 0,25   | 0,25                                                                                                    |        |
|                                                                                                    | Kat 1                                                                                    | Kategori 1                           | Ölçüm 1         |      | m3                                                                                                    | 9,46   | 1*0,7*(5,53+3,74+4,24)                                                                                                    |        |
| Kat 3                                                                                                    | Kat 1                                                                                    | Kategori 1                           | Kolon Beton 1   |      | m3                                                                                                    | 17,17  | $1 \ ^*0, 7 \ ^*8, 37 + 1 \ ^*0, 7 \ ^*5, 52 + 1 \ ^*0, 7 \ ^*4, 80 + 1 \ ^*0, 7 \ ^*1, 19 + 1 \ ^*0, 7 \ ^*1, 10 + 1 \ ^*0, 7 \ ^*1 + 1 \ ^*0, 7 \ . \ldots$ |        |
| Kat 3                                                                                                    | Kat 1                                                                                    | Kategori 1                           | Yatak Odası     |      | m2                                                                                                    | 11,65  | 11,65                                                                                                    |        |
| 2.kat                                                                                                    | 2.kat                                                                                    | Kategori 1                           | Oturma Odasi    |      | m2                                                                                                    | 16,9   | 16,90                                                                                                    |        |
| 2.kat                                                                                                    | 2.kat                                                                                    | Kategori 1                           | Pencere         |      | Pozlar                                                                                                    | 2      | 2                                                                                                    |        |
| 1.kat                                                                                                    | 1.kat                                                                                    | Kategori 1                           | Карі            |      | Pozlar                                                                                                    | 2      | 2                                                                                                    |        |
| Kat 3                                                                                                    | Kat 1                                                                                    | Kategori 1                           | Lavabo          |      | Pozlar                                                                                                    | 2      | 2                                                                                                    |        |
| Kat 3                                                                                                    | Kat 1                                                                                    | Kategori 1                           | Banyo           |      | m2                                                                                                    | 2,86   | 2,86                                                                                                    |        |
| Kat 3                                                                                                    | Kat 1                                                                                    | Kategori 1                           | Ölçüm2          |      | m2                                                                                                    | 22,98  | 22,98                                                                                                    |        |
| 2.kat                                                                                                    | 2.kat                                                                                    | Kategori 1                           | Mutfak          |      | m2                                                                                                    | 28,15  | 28,15                                                                                                    |        |
| Kat 3                                                                                                    | Kat 1                                                                                    | Kategori 1                           | Salon           |      | m2                                                                                                    | 10,54  | 28,95-18,41                                                                                                    |        |
| 2.kat                                                                                                    | 2.kat                                                                                    | Kategori 1                           | Карі            |      | Pozlar                                                                                                    | 3      | 3                                                                                                    |        |
| 1.kat                                                                                                    | 1.kat                                                                                    | Kategori 1                           | Pencere         |      | Pozlar                                                                                                    | 4      | 4                                                                                                    |        |
| Kat 3                                                                                                    | Kat 1                                                                                    | Kategori 1                           | Balkon          | -    | m2                                                                                                    | 4,5    | 4,50                                                                                                    |        |
| 2.kat                                                                                                    | 2.kat                                                                                    | Kategori 1                           | Banyo           |      | m2                                                                                                    | 47,03  | 43,87+63113,59-61797,37-1313,06                                                                                                    |        |
| 1.kat                                                                                                    | 1.kat                                                                                    | Kategori 1                           | Masa            | -    | Pozlar                                                                                                    | 6      | 6                                                                                                    |        |
| Tarifi - '6' Your Mari                                                                                                    |                                                                                          |                                      |                 |      |                                                                                                    |        | •                                                                                                    |        |

Tablo içerigini filtrelemek için, her bir sutunda istenilen kriteri seçiniz ya da yazınız

| Cizim<br>DRNGTitle<br>1.kat<br>2.kat<br>2.kat<br>2.kat<br>2.kat<br>2.kat<br>Kat 3 | çizim Bölümü | Kategori<br>Kategori 1<br>Kategori 1 | Açıklama<br>Kolon Beton | Renk | Birim  | Militar  |                                                                    | -          |
|-----------------------------------------------------------------------------------|--------------|--------------------------------------|-------------------------|------|--------|----------|--------------------------------------------------------------------|------------|
| Gizim<br>DRNGTitle<br>1.kat<br>2.kat<br>bodrum kat<br>Zemin Kat<br>Kat 3          | Çizim Bölümü | Kategori<br>Kategori 1<br>Kategori 1 | Açıklama<br>Kolon Beton | Renk | Birim  | Milchar  |                                                                    |            |
| DRNGTitle<br>1.kat<br>2.kat<br>bodrum kat<br>Zemin Kat<br>Kat 3                   | •            | Kategori 1<br>Kategori 1             | Kolon Beton             |      |        | Plincoli | Tarit                                                              | ▲ 1 Notlar |
| DRNGTitle<br>1.kat<br>2.kat<br>bodrum kat<br>Zemin Kat<br>Kat 3                   |              | Kategori 1<br>Kategori 1             | Kolon Beton             |      |        |          |                                                                    |            |
| 2.kat<br>bodrum kat<br>Zemin Kat<br>Kat 3                                         |              | Kategori 1                           |                         |      | m3     | 0        |                                                                    |            |
| bodrum kat<br>Zemin Kat<br>Kat 3                                                  | _            | -                                    | Ölçüm4                  |      | m3     | 0        |                                                                    |            |
| Zemin Kat<br>Kat 3                                                                |              | Kategori 1                           | Döşeme Donatısı         |      | m      | 0        |                                                                    |            |
| Nat J                                                                             |              | Kategori 1                           | Kablo                   |      | m      | 14,28    | (14,28)                                                            |            |
|                                                                                   |              | Kategori 1                           | Kablo                   |      | m      | 25,89    | (25,89)                                                            |            |
|                                                                                   |              | Kategori 1                           | Yatak Odası1            |      | m2     | 68       | (34*2)                                                             |            |
| x                                                                                 | 1.           | Kategori 1                           | Kablo                   |      | m      | 60       | (60)                                                               |            |
| Kat 3                                                                             | Kat 1        | Kategori 1                           | Kolon Beton2            |      | m3     | 0,25     | 0,25                                                               |            |
| Kat 3                                                                             | Kat 1        | Kategori 1                           | Ölçüm 1                 |      | m3     | 9,46     | 1*0,7*(5,53+3,74+4,24)                                             |            |
| Kat 3                                                                             | Kat 1        | Kategori 1                           | Kolon Beton 1           |      | m3     | 17,17    | 1*0,7*8,37+1*0,7*5,52+1*0,7*4,80+1*0,7*1,19+1*0,7*1,10+1*0,7*1+1*0 | ,7         |
| Kat 3                                                                             | Kat 1        | Kategori 1                           | Yatak Odası             |      | m2     | 11,65    | 11,65                                                              |            |
| 2.kat                                                                             | 2.kat        | Kategori 1                           | Oturma Odası            |      | m2     | 16,9     | 16,90                                                              |            |
| 2.kat                                                                             | 2.kat        | Kategori 1                           | Pencere                 |      | Pozlar | 2        | 2                                                                  |            |
| 1.kat                                                                             | 1.kat        | Kategori 1                           | Карі                    |      | Pozlar | 2        | 2                                                                  |            |
| Kat 3                                                                             | Kat 1        | Kategori 1                           | Lavabo                  |      | Pozlar | 2        | 2                                                                  |            |
| Kat 3                                                                             | Kat 1        | Kategori 1                           | Banyo                   |      | m2     | 2,86     | 2,86                                                               |            |
| Kat 3                                                                             | Kat 1        | Kategori 1                           | Ölçüm2                  |      | m2     | 22,98    | 22,98                                                              |            |
| 2.kat                                                                             | 2.kat        | Kategori 1                           | Mutfak                  |      | m2     | 28,15    | 28,15                                                              |            |
| Kat 3                                                                             | Kat 1        | Kategori 1                           | Salon                   |      | m2     | 10,54    | 28,95-18,41                                                        |            |
| 2.kat                                                                             | 2.kat        | Kategori 1                           | Карі                    |      | Pozlar | 3        | 3                                                                  |            |
| 1.kat                                                                             | 1.kat        | Kategori 1                           | Pencere                 |      | Pozlar | 4        | 4                                                                  |            |
| Kat 3                                                                             | Kat 1        | Kategori 1                           | Balkon                  |      | m2     | 4,5      | 4,50                                                               |            |
| 2.kat                                                                             | 2.kat        | Kategori 1                           | Banyo                   |      | m2     | 47,03    | 43,87+63113,59-61797,37-1313,06                                    |            |
| 1.kat                                                                             | 1.kat        | Kategori 1                           | Masa                    |      | Pozlar | 6        | 6                                                                  |            |

Kriterler, otomatik filtre satirinda ve ayni zamanda tablonun alt kisminda görünebilir.

| S Ölçür      | nler                                          |          |          |      |        |        |         |                  |
|--------------|-----------------------------------------------|----------|----------|------|--------|--------|---------|------------------|
|              | trin bir oʻitur barlığırı buraya oʻirildayin. |          |          |      |        |        |         |                  |
| Grupiuma     |                                               |          | <b>9</b> |      |        |        |         |                  |
| Çizim        | Çızım Bolumu                                  | Kategori | Açıklama | Renk | Birim  | Miktar | larif   | Notar            |
| T Lindi      | 41.1                                          | seramik  | -        |      | 0.1    |        |         |                  |
| 1.kat        | 1.kat                                         | seramik  | Masa     |      | Poziar | 0      | 0       |                  |
| 1.kat        | 1.Kat                                         | seramik  | Rapi     |      | Poziar | 2      | 2       |                  |
| 1.Kdt        | 1.Kdt                                         | seramik  | Vable    |      | POzidi | 25.90  | (25.90) |                  |
|              |                                               |          |          |      |        |        |         |                  |
|              |                                               |          |          |      |        |        |         |                  |
|              |                                               |          |          |      |        |        |         |                  |
|              |                                               |          |          |      |        |        |         |                  |
| x 7          | isia) - 't lat Va Mataasi) - 'a12             |          |          |      |        |        |         | Filtroui dürente |
| <b>^</b> ⊻ ( | izimj = 1.kat ve (Nategorij = Seramik         |          |          |      |        |        |         | riitreyi duzenie |

Filtre uygulamanin, alternatif yollarini ve modifikasyonlarini ayrintili olarak asagidaki sayfalarda açıklanmistir.

### 8.2.5 Kayıtlı Filtreler

Hizli veri filtresi

Bir sütun basligi üzerine imlecinizi getirdiginizde,

(Filtre) sembolü tiklanmasiyla listedeki girdilerin alt kümesi görüntüleyebilirsiniz. Listede görüntülen bu olay ile, hizli olarak alan türüne göre bir ögeyi seçebilme ya da daha karmasik bir filtre ayarlamak için 'Özel' seçebileceginiz bir listeyi görüntüler.Tablo içerigi daha karmasik bir filtre uygulamak için her sütunda 'Custom' seçenegini tiklayin. Filtreler ya bütün olarak ya da ayri sekilde çalisir.Kriterler ise ikiside dogru ya da bunlardan biri dogru olabilir.

| Özel otomatik filtre         | - | ×            |
|------------------------------|---|--------------|
| Satırları şurada göster:     |   |              |
| Tarif                        |   |              |
| Eşit                         | • | 1.Kat        |
| 🔘 V <u>e</u> 🥥 Ve <u>v</u> a |   |              |
| Eşit                         | • | 2.Kat        |
|                              |   |              |
|                              |   | Tamam Vazgeç |
|                              |   |              |

Kullanilan kriterler ekranin sol alt kisminda görünür.
| 2i | 109 |
|----|-----|
|    |     |

| - | ÖL 2. 1                                              | -                              |            |              |      |        |        |                                 |                  |  |
|---|------------------------------------------------------|--------------------------------|------------|--------------|------|--------|--------|---------------------------------|------------------|--|
|   | Oiçumler                                             |                                |            |              |      |        |        |                                 |                  |  |
|   | <u>نه</u> که ۲۰ - ۲۰ - ۲۰ - ۲۰ - ۲۰ - ۲۰ - ۲۰ - ۲۰   |                                |            |              |      |        |        |                                 |                  |  |
| G | Sruplamak için bir sütun başlığını buraya sürükleyin |                                |            |              |      |        |        |                                 |                  |  |
|   | Çizim                                                | Çizim Bölümü                   | Kategori   | Agklama      | Renk | Birim  | Miktar | Tarif                           | Notlar           |  |
| Þ | 1.kat                                                | 1.kat                          | Kategori 1 | Masa         |      | Pozlar | 6      | 6                               |                  |  |
|   | 2.kat                                                | 2.kat                          | Kategori 1 | Карі         |      | Pozlar | 3      | 3                               |                  |  |
|   | 2.kat                                                | 2.kat                          | Kategori 1 | Pencere      |      | Pozlar | 2      | 2                               |                  |  |
|   | 2.kat                                                | 2.kat                          | Kategori 1 | Kablo        |      | m      | 60     | (60)                            |                  |  |
|   | 2.kat                                                | 2.kat                          | Kategori 1 | Mutfak       |      | m2     | 28,15  | 28,15                           |                  |  |
|   | 2.kat                                                | 2.kat                          | Kategori 1 | Oturma Odası |      | m2     | 16,9   | 16,90                           |                  |  |
|   | 2.kat                                                | 2.kat                          | Kategori 1 | Banyo        |      | m2     | 47,03  | 43,87+63113,59-61797,37-1313,06 |                  |  |
|   | 1.kat                                                | 1.kat                          | Kategori 1 | Карі         |      | Pozlar | 2      | 2                               |                  |  |
|   | 1.kat                                                | 1.kat                          | Kategori 1 | Pencere      |      | Pozlar | 4      | 4                               |                  |  |
|   | 1.kat                                                | 1.kat                          | Kategori 1 | Kablo        |      | m      | 25,89  | (25,89)                         |                  |  |
|   |                                                      |                                |            |              |      |        |        |                                 |                  |  |
| 2 | 🕻 🗹 [Çizim] =                                        | '1.kať Veya [Çizim] = '2.kať ▼ |            |              |      |        |        |                                 | Filtreyi düzenle |  |

Pencerenin sol alt kismini tiklayarak

💌 bir filtreyi kaldirabilirsiniz. Ayrica sag tarafi tiklayarak

🔽 geçici olarak filtreyi devre disi birakabilirsiniz. Tekrari tikladiginizda

, onu yeniden etkinlestirebilirsiniz.

Uygulamadan çikana kadar geçerli filtreler saklanır. Sag ok tusu tiklanarak ve listeden seçerek (açılır menüsünden) filtrelerden herhangi birini çagırabilirsiniz.

| 🛐 Ölçü   | mler                                             |                                                                        |                                                  |                                |      |       |         |      |  |                  |
|----------|--------------------------------------------------|------------------------------------------------------------------------|--------------------------------------------------|--------------------------------|------|-------|---------|------|--|------------------|
| 🖻 😓      | <b>•</b> •                                       |                                                                        |                                                  |                                |      |       |         |      |  |                  |
| Gruplama |                                                  |                                                                        |                                                  |                                |      |       |         |      |  | ///              |
| Çizim    |                                                  | Çizim Bölümü                                                           | Kategori                                         | Açıklama                       | Renk | Birim | 4i 📍 Ta | arif |  | · ♥ Notlar       |
|          |                                                  |                                                                        |                                                  |                                |      |       |         |      |  |                  |
|          |                                                  |                                                                        |                                                  |                                |      |       |         |      |  |                  |
|          |                                                  |                                                                        |                                                  |                                |      |       |         |      |  |                  |
|          |                                                  |                                                                        |                                                  |                                |      |       |         |      |  |                  |
|          |                                                  |                                                                        |                                                  |                                |      |       |         |      |  |                  |
|          |                                                  |                                                                        |                                                  |                                |      |       |         |      |  |                  |
|          |                                                  |                                                                        |                                                  |                                |      |       |         |      |  |                  |
|          |                                                  |                                                                        |                                                  |                                |      |       |         |      |  |                  |
|          |                                                  |                                                                        |                                                  |                                |      |       |         |      |  |                  |
|          |                                                  |                                                                        |                                                  |                                |      |       |         |      |  |                  |
|          |                                                  |                                                                        |                                                  |                                |      |       |         |      |  |                  |
|          |                                                  |                                                                        |                                                  |                                |      |       |         |      |  |                  |
|          |                                                  |                                                                        |                                                  |                                |      |       |         |      |  |                  |
|          |                                                  |                                                                        |                                                  |                                |      |       |         |      |  |                  |
|          |                                                  |                                                                        |                                                  |                                |      |       |         |      |  |                  |
|          |                                                  |                                                                        |                                                  |                                |      |       |         |      |  |                  |
|          |                                                  |                                                                        |                                                  |                                |      |       |         |      |  |                  |
|          |                                                  |                                                                        |                                                  |                                |      |       |         |      |  |                  |
|          |                                                  |                                                                        |                                                  |                                | _    |       |         |      |  |                  |
|          | [Çizim] = '1.kat' Ve [<br>[Çizim] = '1.kat' Ve [ | [Çizim] = '2.kat' Ve [Tarif] = '1<br>[Çizim] = '2.kat' Ve [Tarif] = '1 | : Ve [Tarit] = '3' Ve [Mii<br>' Ve [Tarif] = '3' | tar] = '20'                    |      |       |         |      |  |                  |
|          | [Çizim] = '1.kat' Ve [<br>Tarif] = '2' Ve [Tarif | [Çizim] = '2.kat'<br>fl = '3'                                          |                                                  | 6                              | •    |       |         |      |  |                  |
| ×V       | Cizim] = '1.kat' Ve [(                           | Cizim] = '2.kat' Ve [Tarif] = '1                                       | Ve [Tarif] = '3' Ve [Mik                         | tar] = '20' Ve [Miktar] = '30' | -    |       |         |      |  | Filtreyi düzenle |

Önceden tanımlanmis türleri kullanarak, kriter yaratabilirsiniz. Örnegin 'büyüktür veya esittir', ' küçüktür', 'bosluklar' vb.

| Özel otomatik filtre                             | ×            |
|--------------------------------------------------|--------------|
| Satırları şurada göster:                         |              |
| Tarif                                            |              |
| Eşit 🔻                                           | 6            |
| Fsit                                             |              |
| Eşit değil                                       | 2            |
| Benzer<br>Benzer deăil                           |              |
| Büyük                                            | Tamam Vazgeç |
| Büyük eşit                                       |              |
| Custom AutoFilter<br>Show rows where:<br>Drawing |              |
| equals 🔻                                         | 1st floor 🔻  |
| O And O Or                                       |              |
| equals 👻                                         | 2nd floor 👻  |
|                                                  | DRNGTitle    |
|                                                  | 2nd floor    |
|                                                  | view         |
|                                                  | VOL+Yan      |
|                                                  | x            |

## 8.2.5.1 Filtre Editörü

Filtre düzenleyicisi, pencerenin sag alt kismindan ya da kisayol menüsünden kullanilabilinir. Önceden belirlenmis kriterlere uygun girdileri, filtre olusturarak görüntüleyebilirsiniz.

111

| Ölçümler  |              |            |                 |            |              |                |                |                                                                         |        |
|-----------|--------------|------------|-----------------|------------|--------------|----------------|----------------|-------------------------------------------------------------------------|--------|
| i 📚 🗊 🔹   |              |            |                 |            |              |                |                |                                                                         |        |
|           |              |            |                 |            |              |                |                |                                                                         |        |
| Çizim     | Çizim Bölümü | Kategori   | Açıklama        |            | Renk         | Birim          | Miktar Tarif   | _                                                                       | Notlar |
| Kat 3     | Kat 1        | Kategori 1 | Döşeme Donatısı | ĝ,         | , Artan Yö   | nde Sırala     |                |                                                                         |        |
| Kat 3     | Kat 1        | Kategori 1 | Kolon Beton2    | Z,         | , Azalan Y   | önde Sırala    |                |                                                                         |        |
| (at 3     | Kat 1        | Kategori 1 | Ölçüm4          |            | Sıralama     | yı Temizle     |                |                                                                         |        |
| (at 3     | Kat 1        | Kategori 1 | Ölçüm1          |            | Bu sütur     | a göre grupli  | a              | 5,53+3,74+4,24)                                                         |        |
| lat 3     | Kat 1        | Kategori 1 | Kolon Beton 1   | <b>P</b> . | Grunlam      | a Kutusunu (   | -<br>Sizle     | 37+1*0,7*5,52+1*0,7*4,80+1*0,7*1,19+1*0,7*1,10+1*0,7*1+1*0,7*0,17+1*0,7 |        |
| (at 3     | Kat 1        | Kategori 1 | Kolon Beton     | -          | Cohumud      | tala.          |                |                                                                         |        |
| lat 3     | Kat 1        | Kategori 1 | Ölçüm7          | 100        | Sutunu (     | 5121E          |                |                                                                         |        |
| lat 3     | Kat 1        | Kategori 1 | Yatak Odası1    | 1          | Sutun Se     | çımı           |                |                                                                         |        |
| lat 3     | Kat 1        | Kategori 1 | Ölçüm6          | H          | En Uygu      | n              |                |                                                                         |        |
| at 3      | Kat 1        | Kategori 1 | Ölçüm5          |            | En Uygu      | n (Tüm Sütur   | nlar)          |                                                                         |        |
| at 3      | Kat 1        | Kategori 1 | Salon           | 7          | ' Filtre Edi | törü           |                | 1,41                                                                    |        |
| at 3      | Kat 1        | Kategori 1 | Ölçüm3          |            | Arama K      | utusunu Gös    | ter            |                                                                         |        |
| lat 3     | Kat 1        | Kategori 1 | Ölçüm2          |            | Otomati      | k Filtreleme S | atırını Göster |                                                                         |        |
| kat       | 1.kat        | Kategori 1 | Kablo           | _          |              | m              | 25,89 (25,89)  | )                                                                       |        |
| (at 3     | Kat 1        | Kategori 1 | Lavabo          |            |              | Pozlar         | 2 2            |                                                                         |        |
| lat 3     | Kat 1        | Kategori 1 | Banyo           |            |              | m2             | 2,86 2,86      |                                                                         |        |
| (at 3     | Kat 1        | Kategori 1 | Yatak Odası     |            |              | m2             | 11,65 11,65    |                                                                         |        |
| (at 3     | Kat 1        | Kategori 1 | Balkon          |            |              | m2             | 4,5 4,50       |                                                                         |        |
| odrum kat | bodrum kat   | Kategori 1 | Kablo           |            |              | m              | 14,28 (14,28)  | )                                                                       |        |
| 1.kat     | 1.kat        | Kategori 1 | Pencere         |            |              | Pozlar         | 4 4            |                                                                         |        |
| 1.kat     | 1.kat        | Kategori 1 | Карі            |            |              | Pozlar         | 2 2            |                                                                         |        |
| 2.kat     | 2.kat        | Kategori 1 | Banyo           |            |              | m2             | 47,03 43,874   | +63113,59-61797,37-1313,06                                              |        |
| 2.kat     | 2.kat        | Kategori 1 | Oturma Odasi    |            |              | m2             | 16,9 16,90     |                                                                         |        |
| 2.kat     | 2.kat        | Kategori 1 | Mutfak          |            |              | m2             | 28,15 28,15    |                                                                         |        |
| .kat      | 2.kat        | Kategori 1 | Kablo           |            |              | m              | 60 (60)        |                                                                         |        |
| .kat      | 2.kat        | Kategori 1 | Pencere         |            |              | Pozlar         | 2 2            |                                                                         |        |
| 2.kat     | 2.kat        | Kategori 1 | Карі            |            |              | Pozlar         | 3 3            |                                                                         | 1      |
| 1.kat     | 1.kat        | Kategori 1 | Masa            |            |              | Pozlar         | 6 6            |                                                                         |        |

Filtre düzenle dügmesi tiklanarak, yeni bir pencere açılır, 'filtre düzenleyici' ekranda gözükür.

| Filtre Yapılandırıcı | ×              |
|----------------------|----------------|
| Ve O                 |                |
|                      |                |
|                      |                |
|                      |                |
|                      |                |
|                      |                |
|                      |                |
| Tamam Vazgeç         | <u>U</u> ygula |
|                      |                |

Seçerek + bu gruba yeni bir kosul ekleyebilirsiniz ve tablonun sütunlarındaki veriler arasında çoklu kombinasyonlar olusturabilirsiniz.

Her kriter; bir alandan, bir faktörden ve bir degerden olusmalidir. Bunlara ait degerler girilmelidir ya da listeden seçilmelidir. Istediginiz kadar kriter ekleyebilirsiniz ve bu kriterler (ve) ya da (veya/ya da ) ile birlestirilir. Önce filtre yaratilir ve tamam veya uygula seçilir. Liste sadece filtre kriterine uyumlu olarak görüntülenir.

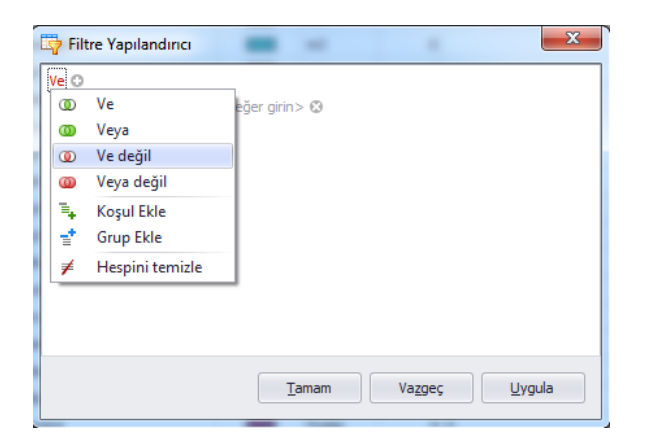

Temel alinacak filtremeye gore, istediginiz alani seçiniz.

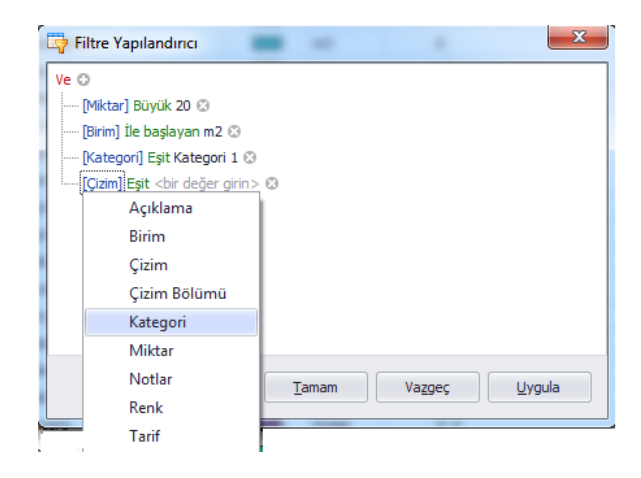

Karsilastirma faktörlerini, bulundugu alana bagli olarak seçebilirsiniz. (detaylari, metraj, kategori, birimi, açıklama, ürünler, vb)

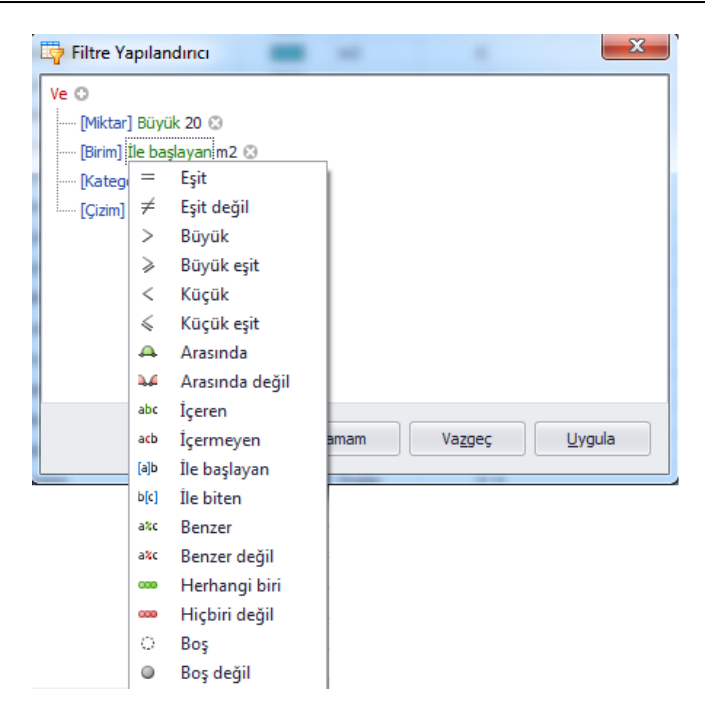

Isterseniz filte uygulayabilirsiniz ve filtreden sonra Uygulayi ve Tamami tiklayiniz.

| Filtre Yapılandırıcı                                                                                           |       |                 | ×      |
|----------------------------------------------------------------------------------------------------|-------|-----------------|--------|
| Ve O<br>[Miktar] Büyük 20 O<br>[Birim] İle başlayan m2 O<br>[Kategori] Eşit Kategori 1 O<br>[Çizim] Eşit 1.kat | Э     |                 |        |
|                                                                                                    | Tamam | Va <u>z</u> geç | Uygula |

Sütun genisligini ve konumunu degistirme Her bir sütunun genisligini degistirebilmek için, imleç yardimiyla iki baslik alanıni ayiran çizgi tiklanır ve saga veya sola sürüklenerek her bir sütunun genisligi degistirilebilir. Ayrıca sütunlarda bulunan basliklar, hareket ettirilerek yeni yerlerine götürebilir.

# 8.3 Fonksiyonlar

## 8.3.1 ABS

114

Sayi

Sayilarin bu fonksiyon yardimiyla mutlak degeri alinir.

Söz Dizimi

## ABS(sayi)

Bu fonksiyon ile mutlak degerini almak istediginiz sayilarin girisi yapilir ve mutlak degerini alir.

## 8.3.2 ACOS

Bu fonksiyon ile girilen sayinin arkkosinüsü alir ve bulunan bu sayi açinin degeridir. Açi, 0 ile pi araligindadir ve radyan cinsindendir.

## Söz Dizimi

#### ACOS(sayi)

Sayi degeri, istenilen kosinüs açisinin sonuçudur ve bu sayi -1 ile 1 arasında olmalidir.

## 8.3.3 ASIN

Sayinin arksinüs degerini bulur. Bu sayinin degeri, açinin sinüs degerine esittir. Açi radyandir ve -pi/2 ile pi/2 arasındadir.

#### Söz Dizimi

#### ASIN(sayi)

Sayi degeri, istenilen sinüs açisinin sonuçudur ve bu sayi -1 ile 1 arasında olmalidir.

#### Açiklama

Derecelerin, ark sinüsünü ifade edebilmek için, sonuçlarinizi 180/pi() ile çarpmalisiniz veya derece fonksiyonunu kullanmalisiniz.

## 8.3.4 ATAN

Sayinin ark tanjant degerini bulur. Bu sayinin degeri, açinin tanjant degerine esittir Açi radyandir ve ve -pi/2 ile pi/2 arasındadir.

Söz Dizimi

ATAN(sayi)

Sayi degeri, istenilen tanjant açisinin sonuçudur

#### Açiklama

Derecelerin, ark tanjant ifade edebilmek için, sonuçlarinizi 180/pi() ile çarpmalisiniz veya derece fonksiyonunu kullanmalisiniz.

## 8.3.5 ATAN2

Belirlenmis x ve y koordinatlarinin ark tanjantini alir. ( açinin dogrusu, (0,0) noktasından ve nokta x\_koordinati ile, y\_koordinatindan geçer ). Açinin degeri radyandir ve –pi ile pi arasındadır.

Söz Dizimi

#### ATAN2(x\_num;y\_num)

X\_degeri noktanin x koordinatidir.

Y\_degeri noktanin y koordinatidir.

#### Açiklama

Pozitif sonuç, x ekseni ile saat tersi yönünde bir açi yaptigini gösterirken, negatif sonuç ise x ekseniyle saat yönünde bir açi yaptigini gösterir

ATAN2 (a, b) ATAN (b / a) ' ye esittir, ancak ATAN2 fonksiyonu 0'a esit olabilir.

X\_degeri ve y\_degeri degerleri 0 ise, ATAN2 islevi hata degeri #DIV /0! olarak görünür. Ark tanjanti derece cinsinden ifade etmek için, sonucu 180/pi () ile çarpmalisiniz veya derece fonksiyonunu kullanmalisiniz.

#### 8.3.6 CEILING

Sayilar en yakin tamsayiya ya da sayilarin en yakin katina yuvarlanir. Örnegin, eger islemlerinizde kurus kullanmak istiyorsaniz, fiyati 9\$ 36 cent olan pozun,=CEILING(936; 10) sonraki kurus için fiyatlari yuvarlamak için kullanıniz.

#### Söz Dizimi

#### CEILING(sayi, significance)

Sayi, yuvarlamak istediginiz degerdir.

Anlamlilik bir katsayidir ve yuvarlanmaya bagli bir degerdir. Eger girilenlerden biri sayi degil ise the ceiling fonksiyonu #VALUE! Hata degerini verecektir.

Sayilarin isareti ne olursa olsun, ayarlanmis olan degere yuvarlanir. Eger sayi degeri anlamlilik katsayinin tam kati ise, deger yuvarlanmaz.

Eger sayi ve anlamlilik degerlerinin isaretleri farkli ise, the ceiling fonksiyonu #NUM! hata degerini verecektir.

#### 116

## 8.3.7 COS

Girilen açinin kosinüsünü bulur.

Returns the cosine of the given angle.

Söz Dizimi

COS(sayi)

Sayi, kosinüsü istenen açidir (radyan).

## Açiklama

Açi derecedir ve açilari radyana dönüstürmek için, sonuçlarinizi 180/pi() ile çarpmalisiniz veya derece fonksiyonunu kullanmalisiniz.

## 8.3.8 COSH

Girilen açinin hiperbolik kosinüs degerini bulur.

Söz Dizimi

COSH(sayi)

Sayi, hiperbolik kosinüsünü istediginiz herhangi bir gerçek sayidir.

## Açiklama

Hiperbolik kosinüs tanimi:

$$\operatorname{COSH}(z) = \frac{e^{z} + e^{-z}}{2}$$

# 8.3.9 EXP

Belirli bir sayinin üssünü bulur. 'e' sabit degeri 2,71828182845904'a esittir ve dogal logaritmanin üssünü olusturmaktadir.

Söz Dizimi

EXP(sayi)

Sayi, e tabanina uygulanan üssü gösterir.

#### Açiklama

Diger sayilarin üstlerini hesaplamak için, üst alma faktörünü (^) kullanın.

EXP fonksiyonu, LN fonksiyonun tersidir ve sayinin dogal logaritmasinin tersidir.

# 8.3.10 FACT

Sayilarin faktöryelini alinir.

Söz Dizimi

## FACT(sayi)

Sayi, faktöryelini hesaplamak istediginiz negatif olmayan sayidir. Giris sayisi bir tamsayi degilse, ondalik basamak kesilir.

# 8.3.11 TABAN

Sayi belirlenmis anlamlilik katsayisina yakin olan, asagiya dogru olacak sekilde yuvarlanir.

Söz Dizimi

## FLOOR(sayi;significance)

Sayi, yuvarlamak istediginiz rakamin degeridir.

## Açiklama

Girisleriniz rakam degil ise, "floor" fonksiyonu hata degeri # DEGER!.

Girilen sayi ve anlamlilik farkli isaretler ise, "floor" fonksiyonu hata degeri # SAYI!

# 8.3.12 LOG

Belirlediginiz tabandaki bir sayinin logaritmasini alir.

## Söz Dizimi

## LOG(sayi;base)

Sayi, logaritmasini almak istediginiz pozitif reel sayidir.

Sayi is the positive real sayi whose logarithm you desire.

Taban, logaritmanin tabanini gösterir. Taban girilmez ise, taban 10 olarak kabul edilir.

## 8.3.13 ROUND

Sayilarin basamaklari, belirtilen hassasiyete göre yuvarlar.

Söz Dizimi

#### ROUND(sayi;num\_digits)

Sayi, yuvarlamak istediginiz sayidir.

Sayi, sayiyi yuvarlamak istediginiz basamak sayisini belirtir.

#### Açiklama

Eger num\_digits degeri, sifirdan büyükse o zaman sayi ondalik basamak belirtilen sayiya yuvarlanir.

Eger girilen num\_digits 0 ise, o zaman sayi en yakin tamsayiya yuvarlanir.

#### AMP KolayMetraj Kullanım Kılavuzu

## 8.3.14 İŞARET

118

Bir sayinin isaretini verir. Sayi 0 ise deger 0, pozitif ise 1 degerini ve negatif olmasi durumunda ise -1 degerini verir.

Söz Dizimi

SIGN(sayi)

Sayi herhangi bir gerçek sayidir.

## 8.3.15 SIN

Istenen bir açinin sinüsünü verir.

Söz Dizimi

#### SIN(sayi)

Sayi, sinüsü alinmak istenilen degerdir. Sayi degeri radyan olarak ifade edilmistir.

#### Açiklama

Açi derecedir ve açilari radyana dönüstürmek için, sonuçlarinizi 180/pi() ile çarpmalisiniz veya derece fonksiyonunu kullanmalisiniz.

## 8.3.16 SINH

Verilen açinin hiperbolik sinüsünü verir.

Söz Dizimi

SINH(sayi)

Sayi herhangi bir gerçek sayidir.

#### Açiklama

Hiperbolik sinüs tanimi:

$$\mathrm{SINH}(z) = \frac{\mathrm{e}^{z} - \mathrm{e}^{-z}}{2}$$

## 8.3.17 SQRT

Bir sayinin karekökünü alir.

Söz Dizimi

SQRT(sayi)

Sayi, karekökünü almak istediginiz sayiyi giriniz.

#### Açiklama

Girilen sayi negatif bir sayi ise, KAREKÖK fonksiyonun hata degeri # SAYI! Dir.

## 8.3.18 TRUNC

Sayinin ondalik kismi kaldirarak, ondalik sayiyi tam sayiya çevirir.

Söz Dizimi

## TRUNC(sayi;num\_digits)

Sayi, kesmek istediginiz ondalik basamak sayisidir.

Num\_digits kesilme sonrasinda kalan ondalik basamak sayisidir.

num\_digits in varsayilan degeri 0 (sifir).

TRUNC ve INT fonksiyonlari tam sayiya döndürmek için benzerdir. Trunc fonksiyon sayinin ondalik kismini kaldırir. INT fonksiyonu sayiyi asagiya en yakin tamsayiya yuvarlar. INT fonksiyon TRUNC fonksiyonundan tek farklı olan kismi negative sayilar kullanıldığındadır. Formül *TRUNC(-4,3)* girildiginde deger -4, *INT(-4,3)* formülünde ise -5 degerini verir yani alttaki tam sayiya çevirir.

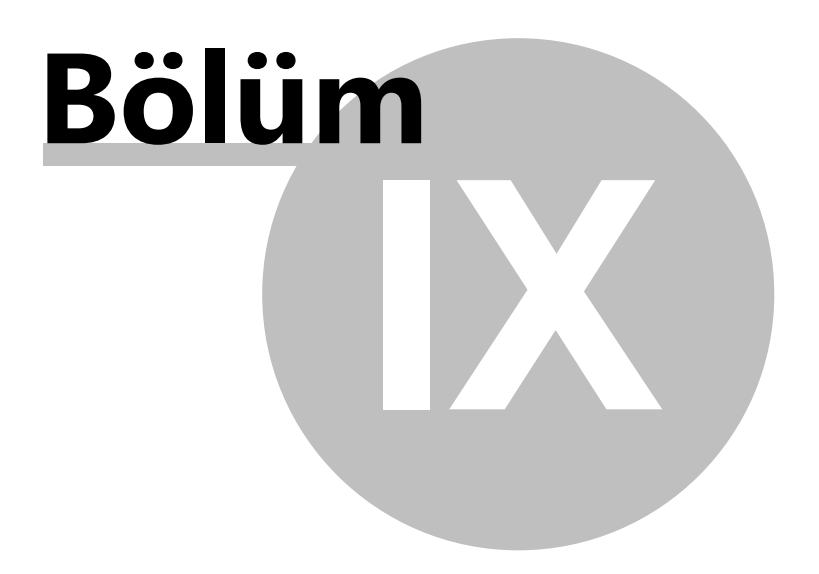

# 9 SQL Sunucu Kurulum

Eger projelerinizi SQL sunucusu veritabaninda saklamak istiyorsaniz, Mevcutta kurulu bir SQL server 2008 ve sonrasi varsa ona kurulum yapilabilir, yoksa SQL Server sunucusunu karma kimlik dogrulama modunda (mixed mode) kurmalisiniz. **SLQ Server 2008 R2 Express** versiyonunu ücretsiz olarak Microsoft' un websitesinden indirebilirsiniz. <u>www.microsft.com</u>, daha fazlasina ise <u>http://www.microsoft.com/en-us/download/details.aspx?id=30438</u> buradan ulasabilirsiniz.

64 Bit kullanan sistemlerde, 1.dosyayi SQLEXPR\_x64\_ENU.exe 122.4 MB seçiniz.

32 Bit kullanan sistemlerde, 3. Dosyayi SQLEXPR32\_x86\_ENU.exe 97.4 MB seçiniz.

- 1. Eger sirketiniz içinde bir sunucu var ise, SQL sunucunun sunucunuzun üzerine yüklenilmesi önerilir. Böylelikle metrajların veritabani merkezilestirilir.
- 2. Eger nevcut bir sunucuya baglanmak istemiyorsaniz veya bilgisayariniza yerel bir kurulum yapmak istiyorsaniz, bilgisayariniza SQL sunuyu yükleyiniz.

SQL sunucusunun yükleme dosyasini hard diskinize kaydetiniz ve yüklemeye baslamak için yükleme dosyasini çalistiriniz.

| Extracting Files                  | x                                                                       |
|-----------------------------------|-------------------------------------------------------------------------|
| Extracting File:<br>To Directory: | x86\setup\sql_engine_core_inst_msi\pfiles\sqls<br>g:\f019aeb5f4832a9fbb |
|                                   |                                                                         |

Klasör çikarma tamamlandiktan sonra, 'SQL Server Yükleme Merkezi' penceresi ekrana gelir. Kurulum sihirbazini baslatmak için, yeni kurulum veya varolan yüklemeye özellikler ekle seçenegini seçiniz.

#### 122 AMP KolayMetraj Kullanım Kılavuzu

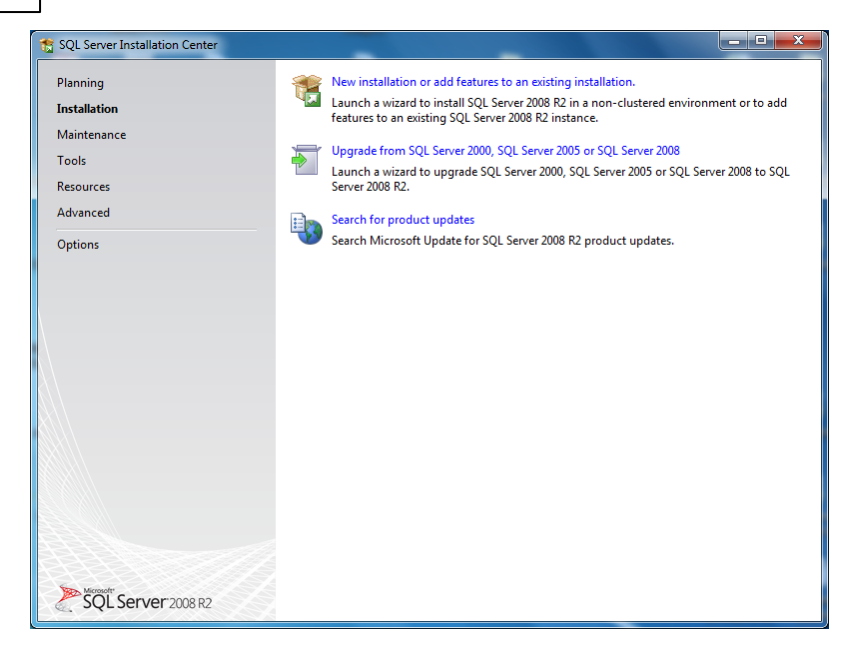

MICROSOFT SQL SERVER 2008 R2 EXPRESS 'un lisans kosullarini okuyunuz ve lisans kosullarini kabul ediyorum kutusunu tiklayin ve ileriye basiniz.

| 🏗 SQL Server 2008 R2 Setup                          |                                                                                                    |  |  |  |  |  |  |  |  |
|-----------------------------------------------------|----------------------------------------------------------------------------------------------------|--|--|--|--|--|--|--|--|
| License Terms<br>To install SQL Server 2008 R2, you | License Terms To install SQL Server 2008 R2, you must accept the Microsoft Software License Terms.                                                                                                    |  |  |  |  |  |  |  |  |
| License Terms<br>Setup Support Files                | MICROSOFT SOFTWARE LICENSE TERMS<br>MICROSOFT SQL SERVER 2008 R2 EXPRESS<br>These license terms are an agreement between Microsoft Corporation (or based on where<br>you live, one of its affiliates) and you. Please read them. They apply to the software named<br>above, which includes the media on which you received it, if any. The terms also apply to any<br>Microsoft<br>• updates,<br>• supplements,<br>• Internet-based services, and<br>• support services                                                                                                    |  |  |  |  |  |  |  |  |
|                                                     | I accept the license terms.      Send feature usage data to Microsoft. Feature usage data includes information about your     hardware configuration and how you use SQL Server and its components.      See the SQL Server 2008 R2 Privacy Statement for more information.      See the SQL Server 2008 R2 Privacy Statement for more information.      See the SQL Server 2008 R2 Privacy Statement for more information.      See the SQL Server 2008 R2 Privacy Statement for more information.      See the SQL Server 2008 R2 Privacy Statement for more information.      See the SQL Server 2008 R2 Privacy Statement for more information.      See the SQL Server 2008 R2 Privacy Statement for more information. |  |  |  |  |  |  |  |  |

Yükleme otomatik olarak baslar ve SQL Server'in kur destek dosyalari yüklenilir.

| SQL Server 2008 R2 Setup         |                                         |                                             |
|----------------------------------|-----------------------------------------|---------------------------------------------|
| Click Install to install Setup S | Support files. To install or update SQL | . Server 2008 R2, these files are required. |
| License Terms                    | The following components a              | are required for SQL Server Setup:          |
| Setup Support Tiles              | Feature Name                            | Status                                      |
|                                  | Setup Support Files                     | In Progress                                 |
|                                  | ExecuteStandardTimingsWor               | rkflow                                      |
|                                  |                                         |                                             |
|                                  |                                         | < <u>B</u> ack Install Cancel               |

Bu dosyalarin yüklenmesi tamamlandiktan sonra, asagidaki pencere gözükecektir:

| 🃸 SQL Server 2008 R2 Setup                                                                                                    |                                                                                                    |                                                                                                    |  |  |  |  |  |  |  |
|----------------------------------------------------------------------------------------------------|----------------------------------------------------------------------------------------------------|----------------------------------------------------------------------------------------------------|--|--|--|--|--|--|--|
| Feature Selection Select the Express features to install.                                                                                                    |                                                                                                    |                                                                                                    |  |  |  |  |  |  |  |
| Setup Support Rules<br>Feature Selection<br>Installation Rules<br>Instance Configuration<br>Disk Space Requirements<br>Server Configuration<br>Database Engine Configuration<br>Error Reporting<br>Installation Configuration Rules<br>Installation Progress<br>Complete | Features:         Instance Features         SQL Server Replication         Shared Features         SQL Client Connectivity SDK         Redistributable Features         Select <u>A</u>            Unselect All         Shared feature directory:         C:\Program Files\Mide | Description:<br>SQL Server redistributable and shared<br>features are installed when needed: Error and<br>Usage Reporting, SQL Server Native Client,<br>MSXML version 6.0, SQL Server Compact<br>Workbench, SQL Server Compact Runtime,<br>Sync Services for ADO.NET, and SQL Server<br>Browser.<br> |  |  |  |  |  |  |  |
|                                                                                                    | < <u>B</u> ack                                                                                                    | Next > Cancel Help                                                                                                    |  |  |  |  |  |  |  |

Sadece veritabani hizmet kutusunu control ediniz ve ileriyi tiklayiniz.

| SQL Server 2008 R2 Setup  Instance Configuration Specify the name and instance                                                                                                    | ID for the instance of SQL S                                                             | erver. Instance ID                                                                                                    | becomes part of th | e installation path. |           |  |  |
|----------------------------------------------------------------------------------------------------|------------------------------------------------------------------------------------------|----------------------------------------------------------------------------------------------------|--------------------|----------------------|-----------|--|--|
| Setup Support Rules<br>Feature Selection<br>Installation Rules                                                                                                    | <ul> <li><u>D</u>efault instance</li> <li>N<u>a</u>med instance:</li> </ul>              | SQLExpress                                                                                                    |                    |                      |           |  |  |
| Instance Configuration<br>Disk Space Requirements<br>Server Configuration<br>Database Engine Configuration<br>Error Reporting<br>Installation Configuration Rules<br>Installation Progress | Instance ID:<br>Instance root directory<br>SQL Server directory:<br>Installed instances: | Instance ID: SQLExpress Instance goot directory: C:\Program Files\Microsoft SQL Server\ SQL Server directory: C:\Program Files\Microsoft SQL Server\MSSQL10_50.SQLExpress |                    |                      |           |  |  |
| Complete                                                                                                    | Instance Name                                                                            | Instance ID                                                                                                    | Features           | Edition              | Version   |  |  |
|                                                                                                    |                                                                                          |                                                                                                    | < <u>B</u> ack     | Next > Can           | icel Help |  |  |

Üstteki pencerede, SQL sunucusu için isim ve ID seçebilirsiniz. "Örnek isim" seçiniz, varsayilan isim "SQLExpress" seçilmistir. Hatirlamak için isim olarak, varsayilan isim disinda farkli bir isim seçilebilir çünkü bu isim ileride sunucu ismi olarak KolayMetrajda kullanılacaktir. Ileriyi tiklayiniz.

| 🏫 SQL Server 2008 R2 Setup                                            |                            |                               |                  |              | ×   |
|-----------------------------------------------------------------------|----------------------------|-------------------------------|------------------|--------------|-----|
| Server Configuration                                                  | llation configuration.     |                               |                  |              |     |
| Setup Support Rules<br>Feature Selection<br>Installation Rules        | Service Accounts Collation | use a separate account for ea | ch SQL Server se | ervice.      |     |
| Instance Configuration                                                | Service                    | Account Name                  | Password         | Startup Type | e   |
| Disk Space Requirements                                               | SQL Server Database Engine | NT AUTHORITY\NETW             |                  | Automatic    | -   |
| Server Configuration                                                  | SQL Server Browser         | NT AUTHORITY\LOCA             |                  | Disabled     | -   |
| Installation Configuration Rules<br>Installation Progress<br>Complete |                            |                               |                  |              |     |
|                                                                       |                            | < <u>B</u> ack <u>N</u> ext > | Can              | cel He       | elp |

Sunucu ayari penceresinde, ileri tusu penceresi gözükecektir.

Sonra veritabani ayarlari pencerisinde, karisik modu seçiniz (SQL sunucusu kimlik dogrulama ve Windows kimlik dogrulama) ve sa kullanicisi için, sifre olarak 7 rakamini giriniz.

| 🏗 SQL Server 2008 R2 Setup                                                                                                    |                                                                                                    |  |  |
|----------------------------------------------------------------------------------------------------|----------------------------------------------------------------------------------------------------|--|--|
| Database Engine Configuration Specify Database Engine authentication security mode, administrators and data directories.                                                                                                    |                                                                                                    |  |  |
| Setup Support Rules<br>Feature Selection<br>Installation Rules<br>Instance Configuration<br>Disk Space Requirements<br>Server Configuration<br><b>Database Engine Configuration</b><br>Error Reporting<br>Installation Configuration Rules<br>Installation Progress<br>Complete | Account Provisioning       Data Directories       User Instances       FILESTREAM         Specify the authentication mode and administrators for the Database Engine.       Authentication Mode         Windows authentication mode       Mixed Mode (SQL Server authentication and Windows authentication)         Specify the password for the SQL Server system administrator (sa) account.         Enter password:       •         Cgnfirm password:       •         Specify SQL Server administrators         HELEN-V.HELEN (HELEN)         SQL Server administrators have unrestricted access to the Database Engine.         Add Current User       Add |  |  |
|                                                                                                    | < <u>B</u> ack <u>N</u> ext > Cancel Help                                                                                                    |  |  |

## Sifreyi onaylayiniz ve ileriyi tiklayiniz.

| 🃸 SQL Server 2008 R2 Setup                                                                                                    |                                                                                                    |
|----------------------------------------------------------------------------------------------------|----------------------------------------------------------------------------------------------------|
| Error Reporting<br>Help Microsoft improve SQL Server                                                                                                    | features and services.                                                                                                    |
| Setup Support Rules<br>Feature Selection<br>Installation Rules<br>Instance Configuration<br>Disk Space Requirements<br>Server Configuration<br>Database Engine Configuration<br><b>Error Reporting</b><br>Installation Configuration Rules<br>Installation Progress<br>Complete | Specify the information that you would like to automatically send to Microsoft to improve future releases of SQL Server. These settings are optional. Microsoft treats this information as confidential. Microsoft may provide updates through Microsoft Update to modify feature usage data. These updates might be downloaded and installed on your machine automatically, depending on your Automatic Update settings.  See the SQL Server 2008 R2 Privacy Statement for more information.  Read more about Microsoft Update and Automatic Update.  Send Windows and SQL Server Error Reports to Microsoft or your corporate report server. This setting only applies to services that run without user interaction. |
|                                                                                                    | < <u>B</u> ack <u>N</u> ext > Cancel Help                                                                                                    |

## Yüklemeye devam etmek için ileriyi tiklayiniz.

# 126 AMP KolayMetraj Kullanım Kılavuzu

| 📸 SQL Server 2008 R2 Setup                                                                                                    |                                                 |        |        | - O X |
|----------------------------------------------------------------------------------------------------|-------------------------------------------------|--------|--------|-------|
| Installation Progress                                                                                                    |                                                 |        |        |       |
| Setup Support Rules<br>Feature Selection<br>Installation Rules<br>Instance Configuration<br>Disk Space Requirements<br>Server Configuration<br>Database Engine Configuration<br>Error Reporting<br>Installation Configuration Rules<br>Installation Progress<br>Complete | SqlEngineConfigAction_install_confignonrc_Cpu32 |        |        |       |
|                                                                                                    |                                                 | Next > | Cancel | Help  |

Yükleme basariyla tamamlandiktan sonra, asagidaki pencere açilacaktir:

| 🃸 SQL Server 2008 R2 Setup                                                                                                    |                                                                                                    |
|----------------------------------------------------------------------------------------------------|----------------------------------------------------------------------------------------------------|
| Complete<br>Your SQL Server 2008 R2 installati                                                                                                    | on completed successfully.                                                                                                    |
| Setup Support Rules<br>Feature Selection<br>Installation Rules<br>Instance Configuration<br>Disk Space Requirements<br>Server Configuration<br>Database Engine Configuration<br>Error Reporting<br>Installation Configuration Rules<br>Installation Progress<br>Complete | Summary log file has been saved to the following location:<br><u>C:\Program Files\Microsoft SQL Server\100\Setup Bootstrap\Log\20130620 121435\Summary HELEN</u><br><u>-V 20130620 121435.bt</u><br>Information about the Setup operation or possible next steps:<br>Vour SQL Server 2008 R2 installation completed successfully.                               |
|                                                                                                    | Supplemental Information: The following notes apply to this release of SQL Server only. Microsoft Update For information about how to use Microsoft Update to identify updates for SQL Server 2008 R2, see the Microsoft Update Web site at <a href="http://go.microsoft.com/fwlink/?Linkld=108409">http://go.microsoft.com/fwlink/?Linkld=108409</a> . Samples |
|                                                                                                    | Close Help                                                                                                    |

© AMP YAZILIM

| SQL Sunucu | Kurulum | 127 |
|------------|---------|-----|
|------------|---------|-----|

Kapat Close sihirbazi tiklanir ve KolayMetraji SQL server ile kullanima hazirdir.